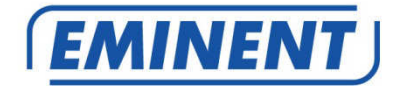

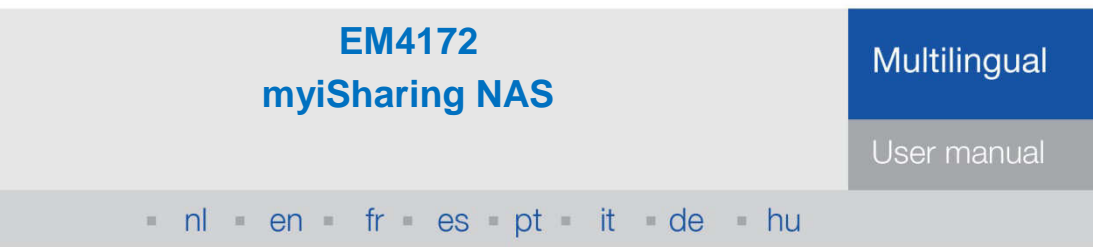

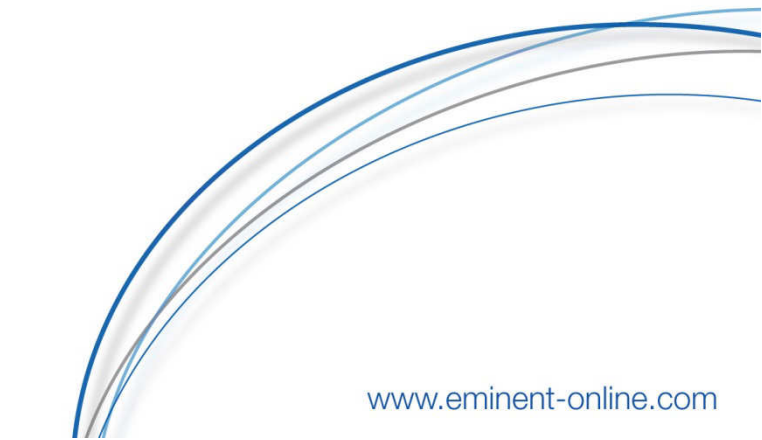

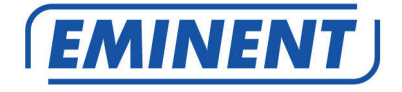

# EM4172 myiSharing NAS

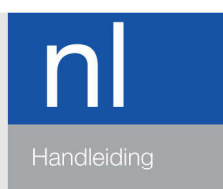

www.eminent-online.com

# EM4172 - myiSharing NAS

# Inhoudsopgave

| 1.0 Introductie                                         | 2                       |
|---------------------------------------------------------|-------------------------|
| 2.0 Uitleg van de EM4172                                | 3                       |
| 2.1 Uitleg van de voorzijde/achterzijde van de EM4172   | 3                       |
| 2.2 Aan/uit procedure                                   | 4                       |
| 3.0 De EM4172 klaarmaken voor gebruik                   | 4                       |
| 3.1 De harde schijf of schijven monteren                | 4                       |
| 4.0 De EM4172 aansluiten                                | 6                       |
| 5.0 Inloggen op de EM4172                               | 6                       |
| 5.1 Inloggen met behulp van de software                 | 6                       |
| 5.2 Inloggen via de webbrowser                          | 7                       |
| 6.0 Harde schijf configureren                           | 7                       |
| 6.1 Harde schijf mounten                                | 7                       |
| 6.2 De harde schijf formatteren                         | 9                       |
| 7.0 De EM4172 instellen met behulp van de geavanceerde  | (online) handleiding 10 |
| 8.0 De NAS via Android of Apple device benaderen        | 10                      |
| 8.1 De App installeren op een Android product           | 10                      |
| 8.2 De App installeren op een Apple product             | 10                      |
| 8.3 De App instellen om verbinding te maken met de NAS  | S10                     |
| 9.0 Op afstand de NAS benaderen                         | 12                      |
| 10.0 NAS registreren                                    | 13                      |
| 11.0 Veelgestelde vragen en andere relevante informatie | 13                      |
| 12.0 Service en ondersteuning                           | 13                      |
| 13.0 Waarschuwingen en aandachtspunten                  | 14                      |
| 14.0 Garantievoorwaarden                                | 15                      |
| 15.0 Verklaring van Overeenstemming                     |                         |

# 1.0 Introductie

Gefeliciteerd met de aankoop van dit hoogwaardige Eminent product! Dit product is door de technische experts van Eminent uitgebreid getest. Mocht dit product ondanks alle zorg problemen vertonen, dan kun je een beroep doen op de vijf jaar Eminent garantie. Bewaar deze handleiding samen met het bewijs van aankoop daarom zorgvuldig.

Registreer je aankoop nu op <u>www.eminent-online.com</u> en ontvang product updates!

# 2.0 Uitleg van de EM4172

## 2.1 Uitleg van de voorzijde/achterzijde van de EM4172

| Voorzijde      |                                                                                                    |  |
|----------------|----------------------------------------------------------------------------------------------------|--|
| ሳ              | Aan/uit knop (Wordt blauw wanneer ingeschakeld).                                                             |  |
| os             | Als deze blauw brandt is het systeem gestart.                                                                |  |
| 12             | Data indicator. Als deze groen knippert is er data overdracht.                                               |  |
| $(\mathbf{x})$ | Als deze rood brandt heeft de NAS een fout.                                                                  |  |
|                | Brandt deze oranje, dan betekent het dat er een USB stick is aangesloten.                                    |  |
| Сору           | Kopieer knop. Druk op deze knop om te beginnen met kopiëren vanaf een op de voorzijde aangesloten USB stick. |  |
| •              | USB 2.0 host poort                                                                                           |  |
| Achterzijde    |                                                                                                    |  |
| •              | USB 2.0 host poort                                                                                           |  |
|                | Gigabit LAN aansluiting                                                                                      |  |
| DC +12V        | Aansluiting voor de stroomkabel                                                                              |  |
| Reset          | Reset knop. Wordt gebruikt om de NAS te resetten.                                                            |  |
|                | Kensington slot bevestiging                                                                                  |  |

### 2.2 Aan/uit procedure

Sluit de adapter aan op de NAS en steek de adapter in de wandcontactdoos. Om het apparaat aan te zetten druk eenmalig op de aan/uit knop. Het duurt 1-2 minuten voordat het apparaat volledig is opgestart (OS LED knippert niet meer).

Om het apparaat veilig uit te schakelen druk de aan/uit knop in en houdt deze 3 seconden vast totdat de OS LED gaat knipperen. Het apparaat gaat zich nu uitschakelen dit duurt ongeveer 20 seconden.

Reageert het apparaat helemaal nergens op dan kun je het apparaat uitzetten door de power knop langer dan 6 seconden ingedrukt te houden.

# 3.0 De EM4172 klaarmaken voor gebruik

#### 3.1 De harde schijf of schijven monteren

Je kunt één of twee schijven in de NAS monteren. Gebruik de volgende stappen om de harde schijf of schijven te monteren.

- 1. Plaats de NAS ondersteboven.
- Draai de schroef aan de onderkant van het voorpaneel los. Zie ook de volgende afbeelding:

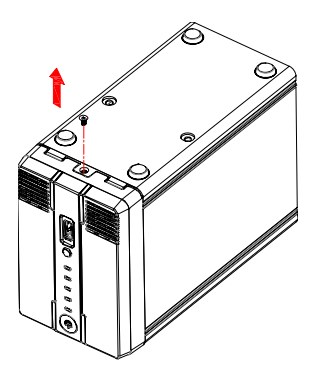

3. Til het voorpaneel omhoog en van de behuizing af. Zie ook de volgende afbeelding:

5 | NEDERLANDS

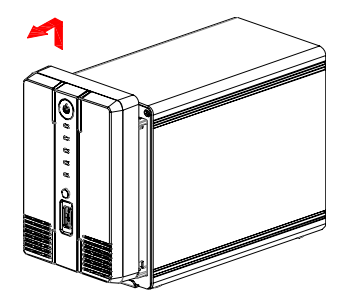

4. Pak nu de harde schijf of schijven. Wanneer je in de behuizing kijkt, zie je SATA connectoren. Richt de SATA connector van de harde schijf in de richting van de SATA connector in de behuizing. Duw de harde schijf voorzichtig de behuizing in en duw de schijf 'vast'. Wil je een tweede schijf monteren, herhaal dan de bovenstaande stappen. Zie ook de volgende afbeelding:

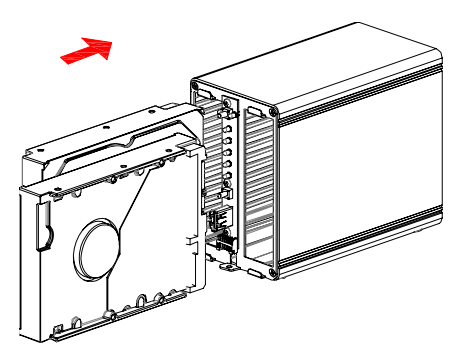

5. Wanneer je de harde schijf of schijven hebt gemonteerd, dien je de behuizing weer dicht te maken. Plaats het voorpaneel weer terug en draai de schroef aan de onderkant van het voorpaneel weer vast. Je dient tevens de harde schijf of schijven vast te draaien met behulp van de harde schijf schroeven. Zie ook de volgende afbeelding:

#### 6 | NEDERLANDS

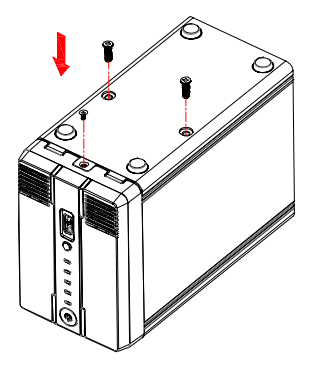

## 4.0 De EM4172 aansluiten

- 1. Sluit een UTP netwerkkabel op de Gigabit aansluiting van de NAS aan.
- 2. Sluit de andere kant van de UTP netwerkkabel op je router of switch aan. (sluit deze niet rechtstreeks op de PC aan)
- Sluit de connector van de stroomkabel op de 'DC 12V' aansluiting van de NAS aan.
- 4. Sluit de stroomadapter op een stopcontact aan.
- 5. Druk op de aan/uit knop om de NAS te starten.

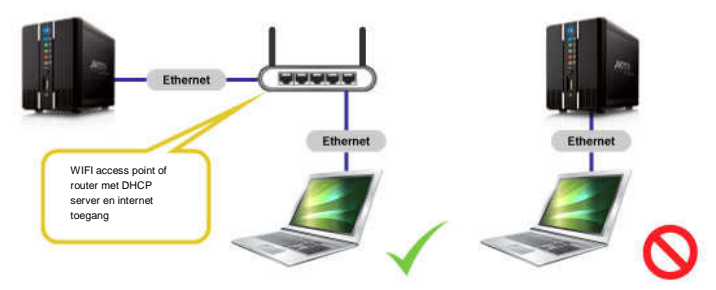

# 5.0 Inloggen op de EM4172

Er zijn twee manieren om op de EM4172 in te loggen. Beide manieren worden onderstaand uitgelegd.

#### 5.1 Inloggen met behulp van de software

Bezoek <u>www.eminent-online.com</u>, vul als zoekterm EM4172 in de zoekbalk in en klik dan op de blauwe pijl om naar je product te zoeken. Zie ook de volgende afbeelding:

| Zoeken | EM4172 |  |
|--------|--------|--|
|        |        |  |

Als je product is gevonden, klik je op 'Ondersteuning'.

Bij 'Drivers/software' (EM4172 software) kun je de "iSharing Finder" vinden waarmee je de EM4172 kunt instellen.

- 1. Download, pak bestand uit en installeer de iSharing Finder.
- Dubbelklik op het icoontje 'iSharingFinder' dat tijdens de installatie op je bureaublad is geplaatst.
- 3. Als het goed is wordt er een IP-Adres getoond.
- 4. Selecteer het IP-Adres en klik op 'Connect'.
- 5. Nu wordt er om een gebruikersnaam en wachtwoord gevraagd
  - Als gebruikersnaam vul je in: admin
  - Als wachtwoord vul je in: admin
- Druk op de 'Enter' toets van het toetsenbord waarna de hoofdpagina van de NAS wordt getoond.

#### 5.2 Inloggen via de webbrowser

- 1. Installeer de software zoals in het vorige hoofdstuk is beschreven.
- Dubbelklik op het icoontje 'iSharingFinder' dat tijdens de installatie op je bureaublad is geplaatst.
- 3. Als het goed is wordt er een IP-Adres getoond.
- 4. Open de webbrowser van je computer.
- 5. Vul het IP-Adres van de NAS in de adresbalk van de webbrowser in en druk op de 'Enter' toets van het toetsenbord.
- 6. Nu wordt er om een gebruikersnaam en wachtwoord gevraagd
  - Als gebruikersnaam vul je in: admin
  - Als wachtwoord vul je in: admin
- Druk op de 'Enter' toets van het toetsenbord waarna de hoofdpagina van de NAS wordt getoond.

# 6.0 Harde schijf configureren

#### 6.1 Harde schijf mounten

Om de NAS volledig te kunnen gebruiken dient er een partitie als HOME gemount te worden.

- 1. Login op de NAS
- 2. Het volgende scherm is dan te zien:

#### 8 | NEDERLANDS

| 6.                                                                                                    | -                  |  |
|----------------------------------------------------------------------------------------------------|--------------------|--|
| Het systeem draait zonder<br>HOME partitie.<br>De HOME partitie wordt<br>gebruikt om data en media<br>op te slaan. Kies een partitie<br>en klik op de MOUNT knop<br>om deze als HOME partitie te<br>gebruiken. Of gebruik<br>Schijfbeheer om partities te<br>maken, formatteren en<br>beheren. | SAMSUNG_HD103SI    |  |
| Mount                                                                                                    | Management Ververs |  |

- 3. Kies de gewenste harde schijf.
- 4. Klik op "Management"
- 5. Kies hierna voor de optie "Auto"

| Disk Manager                                                                               |  |
|--------------------------------------------------------------------------------------------|--|
| Auto: Het systeem bepaalt de partities en formatteert deze automatisch. (aanbevolen)       |  |
| 🗇 Uitgebreid: Kies het bestandssysteem en RAID modus voor het formatteren van de schijven. |  |
| Expert: Gebruik de disk manager om de schijven in te stellen naar uw eigen voorkeuren.     |  |
| ОК                                                                                         |  |
|                                                                                            |  |
|                                                                                            |  |
|                                                                                            |  |

6. Het onderstaand scherm verschijnt klik hier nogmaals op "Auto"

| 3 | Disk Manager                                                                                                    |
|---|----------------------------------------------------------------------------------------------------|
|   | <ol> <li>Alle schijven uitschakelen.</li> <li>RAID array maken als er meer dan twee schijven beschikbaar zijn (RAID-<br/>1).</li> <li>Partitioneren en formatteren van schijven.(XFS)</li> <li>Automatisch partities activeren.</li> </ol> |
|   | Auto Terug                                                                                                    |

 Klik hierna 2x op "OK" om te bevestigen dat de harde schijf in de NAS gewist wordt.

#### 9 | NEDERLANDS

#### 6.2 De harde schijf formatteren

- 1. Login op de NAS met gebruikersnaam (admin) en wachtwoord (admin).
- 2. Klik op 'Disk Manager' onderaan de pagina. Zie ook de volgende afbeelding:

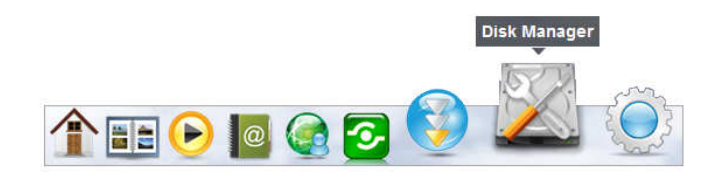

3. Er verschijnt een nieuw scherm die je vraagt hoe je de schijf of schijven wilt formatteren. Zie ook de volgende afbeelding:

| Disk Manager                                                                                                    |  |
|----------------------------------------------------------------------------------------------------|--|
| Auto: Het systeem bepaalt de partities en formatteert deze automatisch. (aanbevolen)     Uitgebreid: Kies het bestandssysteem en RAID modus voor het formatteren van de schijven.     Expert: Gebruik de disk manager om de schijven in te stellen naar uw eigen voorkeuren. |  |
| ОК                                                                                                    |  |
|                                                                                                    |  |

- 4. De eerste optie is doorgaans de aanbevolen optie. Klik op 'OK'.
- 5. Volg de stappen op het scherm om het formatteren te starten.
- 6. Als het formatteren is voltooid verschijnt er een melding op het scherm zoals in de volgende afbeelding wordt getoond:

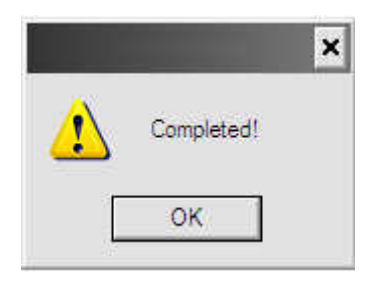

- 7. Klik op 'OK'.
- 8. Het formatteren van de harde schijf of schijven is nu voltooid.

# 7.0 De EM4172 instellen met behulp van de geavanceerde (online) handleiding

- 1. Maak gebruik van de geavanceerde handleiding die je online kunt vinden om de EM4172 in te stellen.
- Bezoek <u>www.eminent-online.com</u>, vul als zoekterm EM4172 in de zoekbalk in en klik dan op de blauwe pijl om naar je product te zoeken. Zie ook de volgende afbeelding:

| Zoeken | EM4172 |  |
|--------|--------|--|
|        |        |  |

- 3. Als je product is gevonden, klik je op 'Ondersteuning'.
- 4. Bij 'Handleidingen' kun je de geavanceerde handleiding vinden waarmee je de EM4172 kunt instellen.

# 8.0 De NAS via Android of Apple device benaderen

#### 8.1 De App installeren op een Android product

Ga naar de 'Play Store' op je Android telefoon of tablet en zoek naar myisharing. Selecteer de App "MyiSharing iSharing" en kies installeren. Nadat de installatie is afgerond kun je de App gebruiken.

#### 8.2 De App installeren op een Apple product

Ga naar de `App store` op je Apple telefoon of tablet en zoek naar myisharing. Selecteer de App "MyiSharing iSharing" en kies installeren. Nadat de installatie is afgerond kun je de App gebruiken.

### 8.3 De App instellen om verbinding te maken met de NAS

1. Na het starten van de App krijg je onderstaand scherm te zien :

#### 11 | NEDERLANDS

|           |            | 3 <u>6</u><br>** 1        | 1 📋 : | 13:08 |
|-----------|------------|---------------------------|-------|-------|
|           | 6          | isharing                  |       |       |
| 5         | Server:    |                           | _     |       |
| ι         | Jser Name: |                           |       |       |
| F         | Password:  |                           |       |       |
| Login     | Find       | MyDownload                |       |       |
| Recent Lo | gin        | W D                       |       |       |
|           | X          |                           |       |       |
|           | 2          | 5-5                       |       |       |
|           |            | FF                        |       |       |
|           |            |                           |       |       |
|           |            | haring. All rights reserv |       |       |
|           |            |                           |       |       |

- 2. Vul bij server het macadres/registratienaam in.
- 3. Bij gebruikersnaam en wachtwoord vul je de gebruikersnaam en wachtwoord in voor de NAS (standaard gebuikersnaam en wachtwoord: admin).
- 4. Klik nu op LOGIN.

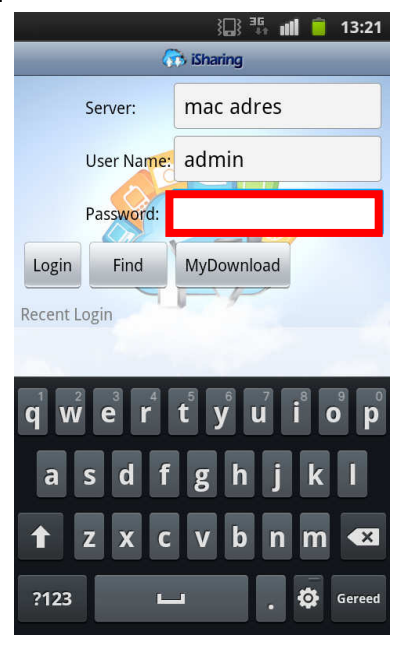

# 9.0 Op afstand de NAS benaderen

De NAS kan via een web browser benaderd worden vanuit het lokale netwerk maar ook via internet.

- 1. Open je web browser (bijv. IE, Firefox, Safari).
- 2. Ga naar http://isharing.eminent-online.com

| ( → ) ( http://www.m P - B C × ) ( my/Sharing - Login Portal a ×                                                          | × □ □ = ↓<br>0 ☆ 0 |
|----------------------------------------------------------------------------------------------------|--------------------|
|                                                                                                    | Taal Nederlands 💌  |
|                                                                                                    |                    |
| Vind je persoonlijke Cloud server<br>Voer de naam of het MAC-adres van je NAS in. Bijvoorbeeld "mynas" of "0001D2120000". |                    |
| Conthouden.                                                                                                    |                    |
| Zoeken                                                                                                    |                    |
| © 2009-2012. Alle rechten vöorbehouden.                                                                                   |                    |

- 3. Voer het MAC-adres van de NAS in (het MAC-adres is te vinden op de sticker aan de onderkant van de NAS).
- 4. Wanneer gewenst kun je een vinkje zetten bij het hokje "Onthouden."
- 5. Klik nu op "Zoeken".
- 6. Hierna volgt het Login scherm.

| Œ              | MINENT       | 1          |
|----------------|--------------|------------|
|                |              |            |
| ×              | 🔝 iSharin    | g          |
|                |              |            |
|                |              |            |
| Gebruikersnaam |              |            |
| Wachtwoord     |              | Vergeten ? |
| Taal           | Nederlands   | •          |
|                | Conthoud mij |            |
|                |              |            |
| Taal           | Nederlands   |            |

7. Vul hier gebruikersnaam en wachtwoord in (standaard: admin).

# 10.0 NAS registreren

Om de naam van de NAS makkelijker te onthouden kun je de de standaad MACadresnaam van de NAS wijzigen in een eenvoudig te onthouden naam .

1. Login op je NAS en ga naar "voorkeuren".

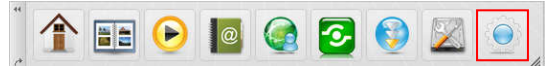

2. Selecteer Portal Server en registreer een nieuwe naam.

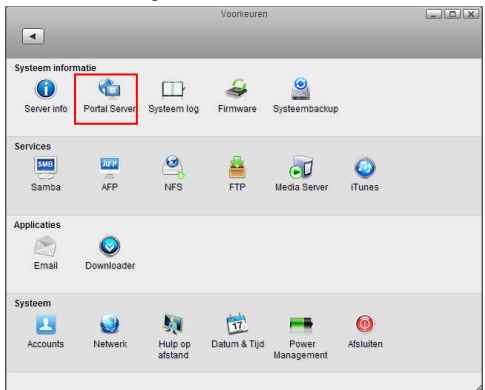

# 11.0 Veelgestelde vragen en andere relevante informatie

De meest recente veelgestelde vragen voor je product kun je vinden op de supportpagina van je product. Eminent zal deze veelgestelde vragen regelmatig bijwerken zodat je bent voorzien van de meest recente informatie. Bezoek de Eminent website voor meer informatie: <u>www.eminent-online.com</u>

# 12.0 Service en ondersteuning

Deze handleiding is door de technische experts van Eminent met zorg opgesteld. Mocht je desondanks problemen ervaren bij de installatie of in het gebruik van je Eminent product, vul dan het supportformulier in op de website <u>www.eminent-online.com/support</u>.

Je kunt tevens gebruik maken van het Eminent servicenummer. Bel 0900-3646368, 45ct per minuut\* of, in geval je woonachtig bent in Vlaanderen 070 277 286 (30ct per minuut\*).

\*Exclusief de kosten voor het gebruik van je mobiele telefoon.

## 13.0 Waarschuwingen en aandachtspunten

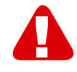

Vanwege wet- en regelgeving bepaald door het Europese parlement, kan sommige (draadloze) apparatuur onderhevig zijn aan beperkingen omtrent het gebruik in bepaalde Europese lidstaten. In sommige Europese lidstaten kan het gebruik van deze apparatuur verboden zijn. Neem contact op met je (lokale) overheid voor meer informatie over deze beperkingen.

Volg ten allen tijde de instructies in de handleiding\*, speciaal wanneer het apparatuur betreft wat geassembleerd dient te worden.

Waarschuwing: In de meeste gevallen gaat het om een elektronisch apparaat. Verkeerd of oneigenlijk gebruik van het apparaat kan leiden tot (zware) verwondingen.

Het repareren van het apparaat dient uitgevoerd te worden door gekwalificeerd Eminent personeel. De garantie vervalt per direct indien het apparaat zelf gerepareerd is en/of wanneer het product misbruikt is. Voor uitgebreide garantie voorwaarden, ga naar <u>www.eminent-online.com/garantie</u>.

\*Tip: Eminent handleidingen worden met de grootste zorgvuldigheid gemaakt. Door nieuwe technische ontwikkelingen kán het echter gebeuren dat een geprinte handleiding niet meer de meest recente informatie bevat. De online handleiding wordt altijd direct geupdate met de nieuwste informatie.

Mocht je een probleem ervaren met de geprinte handleiding, check dan altijd eerst onze website www.eminent-online.com waar de meest recente handleiding te downloaden is.

Tevens vind je op onze website in de Vaakgestelde Vragen (FAQ) Sectie veel informatie over je product. Het is zeer raadzaam eerst de FAQ sectie te raadplegen, vaak is je antwoord hier terug te vinden.

# 14.0 Garantievoorwaarden

De garantietermijn van vijf jaar geldt voor alle Eminent producten, tenzij anders aangegeven op het moment van aankoop. Bij aankoop van een tweedehands Eminent product resteert de garantieperiode gemeten vanaf het moment van de aankoop door de eerste eigenaar. De Eminent garantieregeling is van toepassing op alle Eminent producten en onderdelen onlosmakelijk verbonden met het betreffende product. Voedingen, batterijen, accu's, antennes en alle andere producten niet geïntegreerd in of direct verbonden met het hoofdproduct of producten waarvan redelijkerwijs mag worden aangenomen dat deze een ander sliitagepatroon kennen dan het hoofdproduct vallen derhalve niet onder de Eminent garantieregeling. De garantie vervalt tevens bij onjuist of oneigenlijk gebruik, externe invloeden en/of bij opening van de behuizing van het betreffende product door partijen anders dan Eminent. Eminent kan gereviseerde materialen gebruiken bij het herstellen of vervangen van uw defecte product. Eminent is niet aansprakelijk voor veranderingen in de netwerkinstellingen door internet providers. Eminent biedt geen garantie voor het niet functioneren van een netwerkproduct dat veroorzaakt wordt door wijzigingen in de netwerkstructuur en/of protocollen van een internetaanbieder. Tevens kan Eminent niet aansprakelijk gesteld worden voor het niet functioneren van web services, apps en andere inhoud van derden die beschikbaar is via producten van Eminent of Ewent. Producten van Eminent met een interne vaste schiif hebben een beperkte garantieperiode van twee jaar op de harde schijf. Eminent is niet aansprakelijk voor gegevensverlies. Zorg er dus altijd voor dat als het product gegevens opslaat op een vaste schijf of andere geheugenbron, u een kopie maakt voordat u het product voor reparatie terugbrengt.

#### Als mijn product defect raakt

Mocht uw product om andere dan de bovengenoemde oorzaken defect raken: neem dan alstublieft contact op met uw verkoper.

# 15.0 Verklaring van Overeenstemming

Toepassing van Richtlijnen van de Raad:

| Naam fabrikant:               | Eminent                                     |
|-------------------------------|---------------------------------------------|
| Type apparatuur:<br>Apparaten | NAS                                         |
| Apparatuurklasse:             | Commercieel, licht industrieel, consumenten |

PRODUCTNUMMER: EM4172 myiSharing Gigabit NAS

Voldoet aan de volgende standaarden:

EN55022 CLASS B:2006+A1:2007 EN61000-3-3:2008 EN55024:1998+A1:2001+A2:2003 IEC 61000-4-2 : 2008 IEC 61000-4-3 : 2008 IEC 61000-4-4 : 2004 IEC 61000-4-5 : 2005 IEC 61000-4-6 : 2008 IEC 61000-4-8 : 2009 IEC 61000-4-11 : 2004

Gemaakt vanaf 2012, 10-17

Ik, de ondergetekende, verklaar hierbij dat de apparatuur overeenkomt met de essentiële eisen en andere relevante eisen van de R&TTE Richtlijn (1999/5/EG) en de bovengenoemde normen.

Plaats: Barneveld Datum: 2012, 10-17 Naam: Marc Pannebakker

A conversion

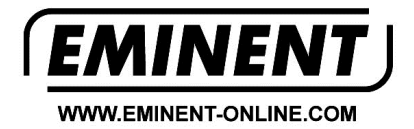

Trademarks: all brand names are trademarks and/or registered trademarks of their respective holders.

The information contained in this document has been created with the utmost care. No legal rights can be derived from these contents. Eminent cannot be held responsible, nor liable for the information contained in this document.

Eminent is a member of the Intronics Group

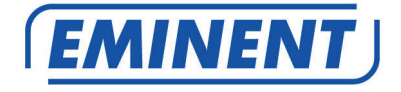

# EM4172 myiSharing NAS

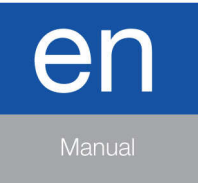

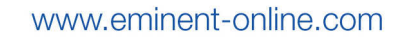

# EM4172 - myiSharing NAS

# **Table of contents**

| 1.0 Introduction                                                | 2  |
|-----------------------------------------------------------------|----|
| 2.0 Explanation of the EM4172                                   | 3  |
| 2.1 Explanation of the front/back side of the EM4172            | 3  |
| 2.2 Power ON/OFF Procedure                                      | 4  |
| 3.0 Preparing the EM4172                                        | 4  |
| 3.1 Mounting the hard disk(s)                                   | 4  |
| 4.0 Connecting the NAS                                          | 6  |
| 5.0 Logging in to the NAS                                       | 6  |
| 5.1 Logging in by using the setup utility                       | 6  |
| 5.2 Logging in by using the web browser                         | 7  |
| 6.0 Hard Drive Setup                                            | 7  |
| 6.1 Mounting the Hard Disk(s)                                   | 7  |
| 6.2 Formatting the hard disk(s)                                 | 8  |
| 7.0 Setting up the EM4172 by using the (online) advanced manual | 9  |
| 8.0 How to access the NAS on your Android or Apple device       | 10 |
| 8.1 Install the App on an Android device                        | 10 |
| 8.2 Install the App on an Apple device                          | 10 |
| 8.3 Setup the App to connect to your NAS                        | 10 |
| 9.0 Local or remote login by Web browser                        | 12 |
| 10.0 Change your NAS name                                       | 13 |
| 11.0 Frequently Asked Questions and other related information   | 13 |
| 12.0 Service and support                                        | 13 |
| 13.0 Warning and points of attention                            | 14 |
| 14.0 Warranty conditions                                        | 15 |
| 15.0 Declaration of Conformity                                  | 16 |

# **1.0 Introduction**

Congratulations with the purchase of this high-quality Eminent product! This product has undergone extensive testing by Eminent's technical experts. Should you experience any problems with this product, you are covered by a five-year Eminent warranty. Please keep this manual and the receipt in a safe place.

Register your product now on <u>www.eminent-online.com</u> and receive product updates!

# 2.0 Explanation of the EM4172

## 2.1 Explanation of the front/back side of the EM4172

| Front   |                                                                                                    |  |  |
|---------|----------------------------------------------------------------------------------------------------|--|--|
| ሳ       | Power button (blue when turned on).                                                                                                    |  |  |
| OS      | If this LED is blue, the system is ready.                                                                                              |  |  |
| 1       | Data indicator. If this LED is flashing green data is transported.                                                                     |  |  |
| ۲       | If this LED is red, it means the NAS has an error.                                                                                     |  |  |
|         | If this LED is orange, it means the front<br>USB port has detected a USB memory<br>stick.                                              |  |  |
| Сору    | Copy button. Press this button to start<br>copying data from the USB device which<br>is connected to the front USB port to the<br>NAS. |  |  |
| *       | USB 2.0 host port.                                                                                                    |  |  |
|         | Back                                                                                                    |  |  |
| •       | USB 2.0 host port.                                                                                                    |  |  |
|         | Gigabit LAN connection.                                                                                                    |  |  |
| DC +12V | Connection for the power supply.                                                                                                    |  |  |
| Reset   | Reset button. Used to reset the NAS.                                                                                                   |  |  |
|         | System security lock.                                                                                                    |  |  |

### 2.2 Power ON/OFF Procedure

Connect the power supply to your device first and only then plug it into the wall socket. To turn on the device, press the power switch to start up the system. It will take about 1-2 minutes for the device to go online but the blue system LED (OS) will indicate when the system is ready.

To safely turn off the device, press and hold the power switch for 3 seconds until the blue system LED (OS) starts flashing. The system will then shut down all services and about 20 seconds later, it will power down. If for some reason the system is unresponsive, press and hold the power switch for 6 seconds to forcefully shut down the system and cut off the power.

# 3.0 Preparing the EM4172

### 3.1 Mounting the hard disk(s)

The NAS is able to use one or two hard disks simultaneously. Use the following steps to mount the hard disk(s).

- 1. Place the NAS up-side-down.
- Locate the screw on the bottom side of the front panel and remove the screw. Also refer to the following image:

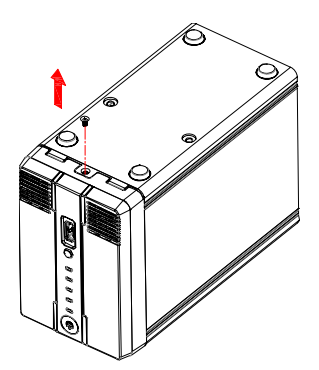

 Lift the front panel upwards and away from the casing. Also refer to the following image:

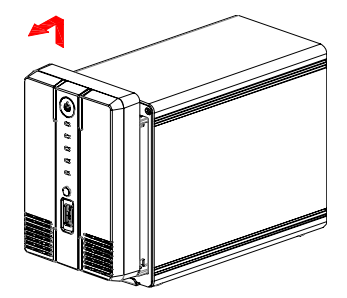

4. Now take the hard disk(s) you want to use. If you take a look inside the casing, you will see the SATA connectors. Point the SATA connector of the hard disk towards the SATA connector inside the casing. Carefully slide the hard disk into its position. If you want to mount an extra hard disk, repeat the procedure above. Also refer to the following image:

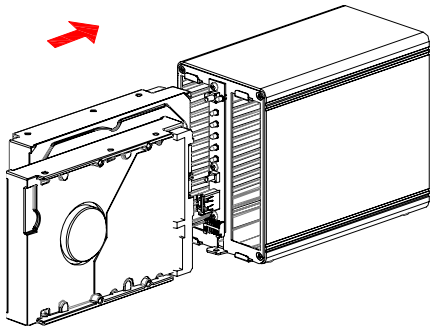

5. Once you are done mounting the hard disk(s), you need to close the casing again. Place the front panel back onto the casing and tighten the screw at the bottom of the front panel again. Also tighten the supplied HDD screws to fix the mounted hard disk(s). Also refer to the following image:

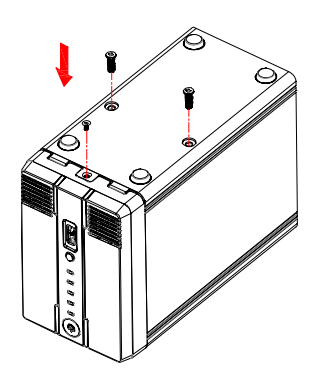

# 4.0 Connecting the NAS

- 1. Connect a UTP network cable to the Gigabit LAN connection of the NAS.
- Connect the other side of the UTP network cable to your router or switch. (Do not connect the device directly to your computer)
- 3. Connect the connector of the power supply to the 'DC 12V' of the NAS.
- 4. Connect the power supply to a wall outlet.
- 5. Press the power button on the NAS to start the NAS.

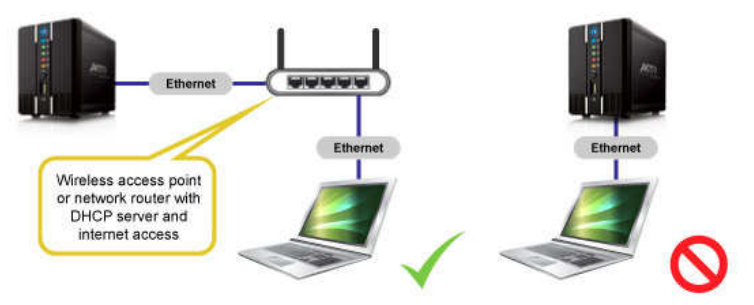

# 5.0 Logging in to the NAS

There are two ways to login to the NAS. Both ways will be explained.

#### 5.1 Logging in by using the setup utility

Visit <u>www.eminent-online.com</u>, fill out EM4172 in the search bar and click the blue arrow to search your product. Also refer to the following image:

| Search | EM4172 |  |
|--------|--------|--|

When your product has been found, click 'Support'.

At 'Drivers/software' (EM4172 Software) you can find the "iSharing Finder" which you can use to setup the EM4172.

- 1. Download, extract and install the "iSharing Finder" software package.
- 2. Double-click the icon which is placed on the desktop.
- 3. If correct, an IP-Address will be shown.

- 4. Select the IP-Address and click 'Connect'.
- 5. You will be prompted to enter a username and password.
  - Fill out as 'Username': admin
  - Fill out as 'Password': admin
- Press the 'Enter' key on your keyboard, after which the main page of the NAS is shown.

#### 5.2 Logging in by using the web browser

- 1. Install the software as described in the previous chapter.
- 2. Double-click the icon which is placed on the desktop.
- 3. If correct, an IP-Address will be shown.
- 4. Open your computer's web browser.
- 5. Fill out the IP-Address of the NAS in the address bar of the web browser and press the 'enter' key on your keyboard.
- 6. You will be prompted to enter a username and password.
  - Fill out as 'Username': admin
  - Fill out as 'Password': admin
- Press the 'Enter' key on your keyboard, after which the main page of the NAS is shown.

## 6.0 Hard Drive Setup

In order to use all the features and functionalities of this device, a partition has to be mounted as HOME partition.

#### 6.1 Mounting the Hard Disk(s)

- 1. Login on the device.
- 2. The following screen will appear:

#### 8 | ENGLISH

| nux Soft RAID |
|---------------|
|               |

- 3. Select the desired Hard Drive.
- 4. Click "management".
- 5. Select the option "Auto" and press "OK".

| Auto: The system autom  | atically creates a suitable partition and formats the driv | ves. (recommended) |
|-------------------------|------------------------------------------------------------|--------------------|
| Advanced: Choose your   | preferred file system and RAID mode before formatting      | g the drives.      |
| Expert: Use the advance | d disk manager to set up the drives according to your      | own preferences.   |
|                         | ОК                                                         |                    |
|                         |                                                            |                    |
|                         |                                                            |                    |

#### 6. At the next screen click "Auto".

|                                                      | Disk Manager                                                                                                    |           |
|------------------------------------------------------|----------------------------------------------------------------------------------------------------|-----------|
| 1.Deactive<br>2.Creatine<br>3.Partition<br>4.Auto-me | ating all disks.<br>g RAID set if two or more disks are available<br>ning and formatting the disks.(XFS)<br>bunt the partitions. | (RAID-1)  |
|                                                      | Auto Back                                                                                                    | $\supset$ |

7. Confirm the hard drive(s) will be erased by clicking 2x OK.

#### 6.2 Formatting the hard disk(s)

1. Click 'Disk Manager' at the bottom of the page. Also refer to the following image:

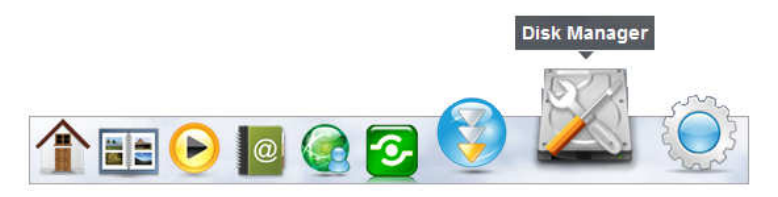

 A new screen pop's-up, asking you how the hard disk(s) need(s) to be formatted. Also refer to the following image:

| Disk Manager                                                                                                    |  |
|----------------------------------------------------------------------------------------------------|--|
| <ul> <li>Auto: The system automatically creates a suitable partition and formats the drives. (recommended)</li> <li>Advanced: Choose your preferred file system and RAID mode before formatting the drives.</li> <li>Expert: Use the advanced disk manager to set up the drives according to your own preferences.</li> </ul> |  |
| ОК                                                                                                    |  |
|                                                                                                    |  |

- 3. Usually, the first option ('Auto') is recommended. Click 'OK'.
- 4. Follow the steps shown on screen to start formatting the hard disk(s).
- 5. Once formatting the hard disk(s) has been completed, a notification will be shown. Also refer to the following image:

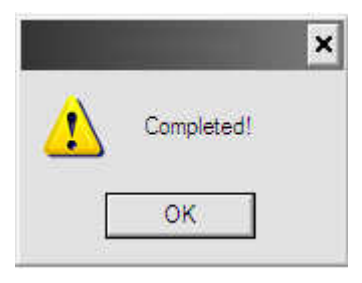

- 6. Click 'OK'.
- 7. Formatting the hard disk(s) is now completed.

# 7.0 Setting up the EM4172 by using the (online) advanced manual

1. Use the online advanced manual which instructs you to setup the EM4172.

2. Visit www.eminent-online.com, fill out EM4172 in the search bar and click the blue arrow to search your product. Also refer to the following image:

| 0.000000000 | and the second second s |  |
|-------------|----------------------------------------------------------------------------------------------------|--|
| Search      | EM4170                                                                                                    |  |
|             | LIVI+1/2                                                                                                    |  |

- 3. When your product has been found, click 'Support'.
- At 'Manuals', you can find the online advanced manual which you can use to setup the EM4172.

# 8.0 How to access the NAS on your Android or Apple device

#### 8.1 Install the App on an Android device

Open the 'Play Store' on your Android device and search for myisharing. Select the "Myisharing iSharing" App and press install. Once the installation is finished you can use the App.

#### 8.2 Install the App on an Apple device

Open the 'App Store' on your Apple device and search for myisharing. Select the "Myisharing iSharing" App and press install. Once the installation is finished you can use the App.

#### 8.3 Setup the App to connect to your NAS

1. After starting the App, you will see a screen as shown below :

|          |                | } <b>⊒</b> } <b>≇</b> ⊑ d | 11 📋 13:08 | 3 |
|----------|----------------|---------------------------|------------|---|
| _        | 6              | isharing                  |            |   |
|          | Server:        |                           |            |   |
|          | User Name:     |                           |            |   |
|          | Password:      |                           |            |   |
| Login    | Find           | MyDownload                |            |   |
| Recent L | ogin           |                           |            |   |
|          | R.             | 53                        |            |   |
|          | © 2009-2011 iS | haring. All rights reserv | ved        |   |

- 2. Enter your NAS MAC address or NAS name in the server field.
- 3. Enter your username and password (default username & password: admin).
- 4. Click LOGIN.

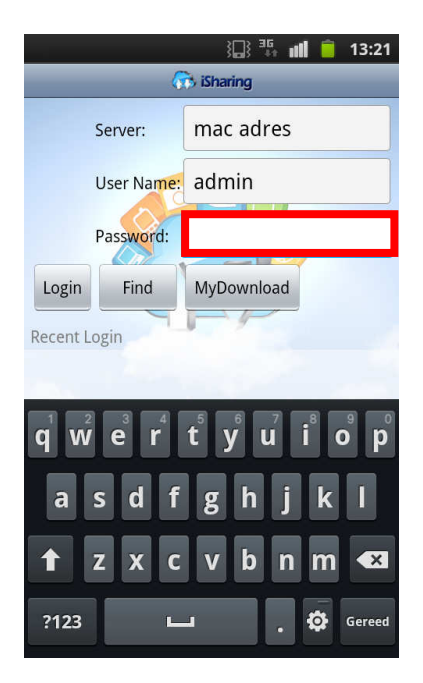

## 9.0 Local or remote login by Web browser

The NAS can be accessed via a web browser from your local network or remotely by the internet.

- 1. Open your web browser (e.g. IE, Firefox, Safari).
- 2. Go to http://isharing.eminent-online.com

|                                                                              |                  | <b>—</b> X |
|------------------------------------------------------------------------------|------------------|------------|
| 🗲 💮 📅 http://www.m 🔎 🖛 🗟 C 🗙 🖓 myiSharing – Login Portal a ×                 |                  |            |
|                                                                              | Language English |            |
|                                                                              |                  |            |
|                                                                              |                  |            |
|                                                                              |                  |            |
|                                                                              |                  |            |
|                                                                              |                  |            |
|                                                                              |                  |            |
|                                                                              |                  |            |
| Find Your Personal Cloud                                                     |                  |            |
| Input the registration name like "mynas" or MAC address of your NAS like "00 | 01D2120000".     |            |
|                                                                              |                  |            |
| Remember me.                                                                 |                  |            |
|                                                                              |                  |            |
| Enter                                                                        |                  |            |
|                                                                              |                  |            |
|                                                                              |                  |            |
| © 2009-2012. All rights reserved.                                            |                  |            |
|                                                                              |                  |            |

- 3. Your default home server name is the **MAC address** of your NAS drive. You can find this number on the bottom label or on the retail packaging or the device itself.
- 4. If preferred select the option "Remember me".
- 5. Click Enter.
- 6. A login screen will follow.

| EMINENI          |
|------------------|
| iSharing         |
|                  |
|                  |
| Username admin   |
| Password         |
| Language English |
|                  |
|                  |

 Login to your NAS. The default username and password for the administrator is admin. For security reasons, we strongly recommend you to change the password after the first login.

# 10.0 Change your NAS name

To remember the name of your NAS, you can change the default MAC address name into an easy to remember name.

1. Login to your NAS system, and go to Preferences.

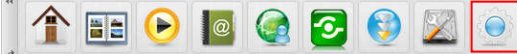

2. select Portal Server and register a new domain name.

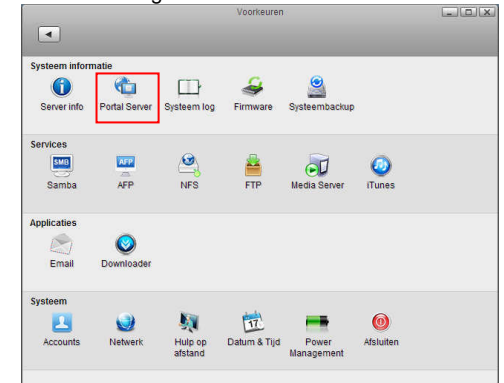

# 11.0 Frequently Asked Questions and other related information

The latest Frequently asked questions for your product can be found on the support page of your product. Eminent will update these pages frequently to assure you have the most recent information. Visit <u>www.eminent-online.com</u> for more information about your product.

# 12.0 Service and support

This users manual has been carefully written by Eminent's technical experts. If you have problems installing or using the product, please fill out the support form at the website <u>www.eminent-online.com/support</u>.

You can also contact us by phone. Below you will find a list with phone numbers for each supported country.

Country Belgium (Dutch) Belgium (French) Denmark Phone number 070 277 286 070 277 286 +45 69918565 Rate per minute\* €0.30 €0.30 Local Costs

| Finland         | +35 8942415826         | Local Costs |
|-----------------|------------------------|-------------|
| Germany         | +49 (0)30 887 89 298   | Local Costs |
| Italy           | +39 0240042016         | Local Costs |
| Norway          | +47 21075033           | Local Costs |
| Spain           | 807 080 042            | €0.41       |
| Sweden          | +46 840 309985         | Local Costs |
| The Netherlands | 0900-3646368           | €0.45       |
| UK              | +44 (0)203 318 9998    | Local Costs |
| Hungary         | 1-4088902 (From        | Local Costs |
|                 | Budapest)              |             |
| Hungary         | 06-1-4088902 (From the | Local Costs |
|                 | rest of Hungary)       |             |
| Hungary         | +36 1-4088902          | Local Costs |
|                 | (International)        |             |

\* Rates mentioned in this table do not include cell phone charges.

# 13.0 Warning and points of attention

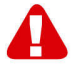

Due to laws, directives and regulations set out by the European parliament, some (wireless) devices could be subject to limitations concerning its use in certain European member states. In certain European member states the use of such devices could be prohibited. Contact your (local) government for more information about this limitations.

Always follow up the instructions in the manual\*, especially where it concerns devices which need to be assembled.

Warning: In most cases this concerns an electronic device. Wrong/improper use may lead to (severe) injuries!

Repairing of the device should be done by qualified Eminent staff. The warranty immediately voids when products have undergone self repair and/or by misuse. For extended warranty conditions, please visit our website at <u>www.eminent-online.com/warranty</u>.

\*Tip: Eminent manuals are written with great care. However, due to new technological developments it can happen that a printed manual does not longer contain the most recent information.

If you are experiencing any problems with the printed manual or you can not find what you are looking for, please always check our website www.eminent-online.com first for the newest updated manual. Also, you will find frequently asked questions in the FAQ section. It is highly recommended to consult the FAQ section. Very often the answer to your questions will be found here.

## **14.0 Warranty conditions**

The five-year Eminent warranty applies to all Eminent products, unless mentioned otherwise before or during the moment of purchase. After buying a second-hand Eminent product the remaining period of warranty is measured from the moment of purchase by the product's initial owner. Eminent warranty applies to all Eminent products and parts, indissolubly connected or mounted to the product it concerns. Power supply adapters, batteries, antennas and all other products not directly integrated in or connected to the main product or products of which, without reasonable doubt, can be assumed that wear and tear during use will show a different pattern than the main product, are not covered by the Eminent warranty. Products are not covered by the Eminent warranty when exposed to incorrect/improper use, external influences or when opening the service parts of the product by parties other than Eminent. Eminent may use refurbished materials for repair or replacement of your defective product. Eminent cannot be held responsible for changes in network settings by internet providers. We cannot guarantee that the Eminent networking product will keep working when settings are changed by the internet providers. Eminent cannot guarantee the working of web services, apps and other third party content that is available through Eminent products. Eminent products with an internal hard disk have a limited warranty period of two years on the hard disk. Eminent could not be held responsible for any data lost. Please make sure that if the product stores data on a hard drive or other memory source, you will make a copy before you return the product for repair.

#### When my product gets defective

Should you encounter a product rendered defective for reasons other than described above: Please contact your point of purchase for taking care of your defective product.

# **15.0 Declaration of Conformity**

Application of Council Directives:

| Manufacturer's Name:                 | Eminent                                                                                                    |
|--------------------------------------|----------------------------------------------------------------------------------------------------|
| Type of Equipment:<br>Apparatus      | NAS                                                                                                    |
| Equipment Class:                     | Commercial, Light Industrial, Consumer                                                                                           |
| PRODUCTNUMBER: EM4172 myiSha         | aring Gigabit NAS                                                                                                    |
| Conforms to the following standards: | EN55022 CLASS B:2006+A1:2007<br>EN61000-3-3:2008<br>EN55024:1998+A1:2001+A2:2003<br>IEC 61000-4-2 : 2008<br>IEC 61000-4-3 : 2008 |

IEC 61000-4-4 : 2004 IEC 61000-4-5 : 2005 IEC 61000-4-6 : 2008 IEC 61000-4-8 : 2009 IEC 61000-4-11 : 2004

Manufactured from: 2012, 10-17

I, the undersigned, hereby declare that the equipment Conforms with the essential requirements and other relevant requirements of the R&TTE Directive (1999/5/EC) and to the above standards.

Place: Barneveld, The Netherlands Date: 2012,10-17 Name: Marc Pannebakker

Signature:

Honore Market

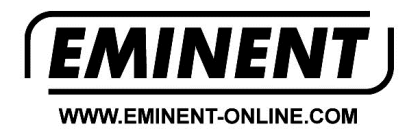

Trademarks: all brand names are trademarks and/or registered trademarks of their respective holders.

The information contained in this document has been created with the utmost care. No legal rights can be derived from these contents. Eminent cannot be held responsible, nor liable for the information contained in this document.

Eminent is a member of the Intronics Group

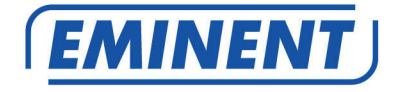

# EM4172 myiSharing NAS

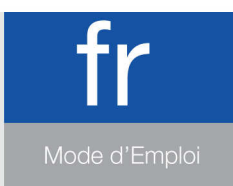

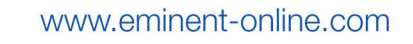

# EM4172 – myiSharing NAS

# **Table des matières**

| 1.0 Introduction                                                  | 2  |
|-------------------------------------------------------------------|----|
| 2.0 Explication de l'EM4172                                       | 3  |
| 2.1 Explication de la face avant/arrière de l' EM4172             | 3  |
| 2.2 Procédure de mise en MARCHE/ARRÊT                             | 4  |
| 3.0 Préparation de l'EM4172                                       | 4  |
| 3.1 Montage du(des) disque(s) dur(s)                              | 4  |
| 4.0 Branchement du NAS                                            | 6  |
| 5.0 Connexion au NAS                                              | 6  |
| 5.1 Connexion à l'aide de l'utilitaire de configuration           | 6  |
| 5.2 Connexion à l'aide du 'navigateur Web                         | 7  |
| 6.0 Configuration des disques durs                                | 7  |
| 6.1 Montage du(des) disque(s) dur(s)                              | 7  |
| 6.2 Formatage du(des) disque(s) dur(s)                            | 8  |
| 7.0 Configuration de l' EM4172 l'aide du manuel avancé (en ligne) | 9  |
| 8.0 Comment accéder au NAS sur votre appareil Android ou Apple    | 10 |
| 8.1 Installer l'application sur un appareil Android               | 10 |
| 8.2 Installer l'application sur un appareil Apple                 | 10 |
| 8.3 Configurer l'appli pour se connecter à votre NAS              | 10 |
| 9.0 Connexion locale ou à distance via un navigateur Web          | 12 |
| 10.0 Changer le nom de votre NAS                                  | 13 |
| 11.0 Foires aux questions et réponses et autres informations      | 14 |
| 12.0 Service et assistance                                        | 14 |
| 13.0 Avertissements et mises en garde                             | 15 |
| 14.0 Conditions de garantie                                       | 16 |
| 15.0 Déclaration de conformité                                    | 17 |

# **1.0 Introduction**

Nous vous félicitons pour l'achat de ce produit Eminent de haute qualité ! Ce produit a fait l'objet de tests intensifs, réalisés par les techniciens experts d'Eminent. Si vous rencontrez des problèmes avec ce produit, vous bénéficiez d'une garantie Eminent de cinq ans. Veuillez conserver ce manuel ainsi que sa preuve d'achat, en lieu sûr.

Enregistrez dés maintenant votre achat sur <u>www.eminent-online.com</u> et bénéficiez des mises à jour pour votre produit !

# 2.0 Explication de l'EM4172

## 2.1 Explication de la face avant/arrière de l' EM4172

| Avant    |                                                                                                    |
|----------|----------------------------------------------------------------------------------------------------|
| ሳ        | Bouton d'alimentation (bleu lorsqu'il est allumé).                                                                                                    |
| OS       | Si cette LED est bleue, le système est prêt.                                                                                                    |
| 1        | Indicateur de données. Si cette LED<br>clignote en vert, les données sont<br>véhiculées.                                                                      |
| ۲        | Si cette LED est rouge, cela signifie que le NAS subit une erreur.                                                                                            |
| Ŧ        | Si cette LED est orange, cela signifie que le port USB frontal a détecté une clé USB.                                                                         |
| Сору     | Bouton Copier. Appuyez sur ce bouton<br>pour lancer la copie des données depuis<br>le périphérique USB qui est connecté au<br>port USB à l'avant vers le NAS. |
| <b>*</b> | Port hôte USB 2.0.                                                                                                    |
| Arrière  |                                                                                                    |
| •        | Port hôte USB 2.0.                                                                                                    |
|          | Connexion LAN Gigabit.                                                                                                    |
| +12V CC  | Prise du cordon d'alimentation.                                                                                                    |
| Reset    | Bouton de réinitialisation. Utilisé pour réinitialiser le NAS.                                                                                                |
|          | Verrouillage de sécurité du système.                                                                                                    |
#### 2.2 Procédure de mise en MARCHE/ARRÊT

Connectez l'alimentation à votre premier appareil et seulement ensuite branchez-la sur la prise secteur. Pour allumer l'appareil, appuyez sur l'interrupteur d'alimentation afin de démarrer le système. Il faut environ 1-2 minutes pour que l'appareil soit en ligne mais la LED bleue du système (OS) indique quand le système est prêt.

Pour éteindre l'appareil en toute sécurité, appuyez et maintenez le bouton d'alimentation pendant 3 secondes jusqu'à ce que la LED bleue du système (OS) commence à clignoter. Le système arrête alors tous les services et environ 20 secondes plus tard, il se met hors tension. Si, pour une raison quelconque le système ne répond pas, appuyez et maintenez le bouton d'alimentation pendant 6 secondes pour forcer l'arrêt du système et couper l'alimentation.

## 3.0 Préparation de l'EM4172

#### 3.1 Montage du(des) disque(s) dur(s)

Le NAS est capable d'utiliser un ou deux disques durs simultanément. Utilisez les étapes suivantes pour monter le(s) disque(s) dur(s).

- 1. Placez le NAS à l'envers.
- Repérez la vis en partie inférieure de la face avant et enlevez-la. Référez-vous également à l'image ci-dessous :

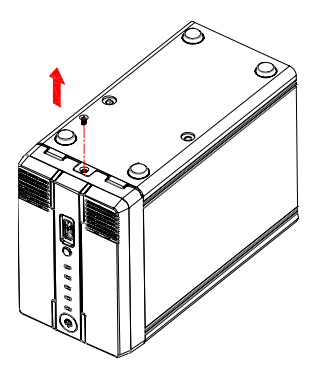

 Soulevez le panneau avant vers le haut et éloignez-le du boîtier. Référez-vous également à l'image ci-dessous :

5 | FRANÇAIS

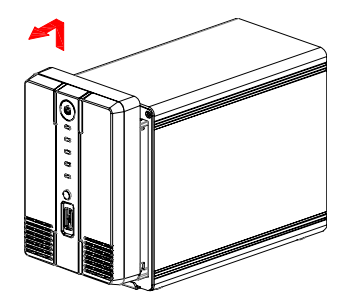

4. Prenez à présent le(s) disque(s) dur(s) que vous souhaitez utiliser. Si vous jetez un œil à l'intérieur du boîtier, vous voyez les connecteurs SATA. Dirigez le connecteur SATA du disque dur vers le connecteur SATA à l'intérieur du boîtier. Faites glisser doucement le disque dur dans sa position. Si vous souhaitez monter un disque dur supplémentaire, répétez la procédure ci-dessus. Référez-vous également à l'image ci-dessous :

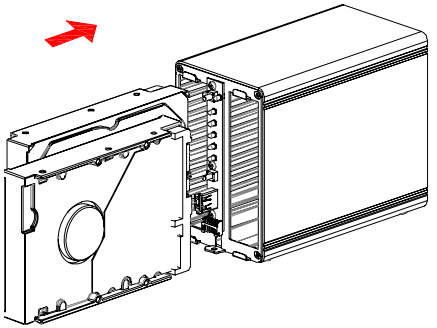

5. Une fois que vous avez terminé le montage du(des) disque(s) dur(s), vous devez refermer le boîtier. Remettez en place le panneau avant sur le boîtier et resserrez la vis en partie inférieure de la face avant. Serrez aussi les vis de disque dur fournies pour fixer le(s) disque(s) dur(s) monté(s). Référez-vous également à l'image ci-dessous :

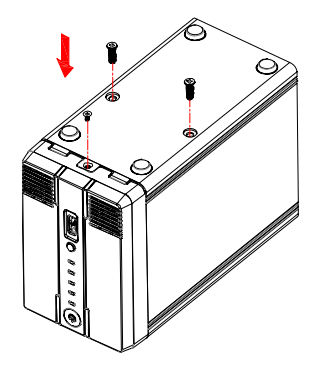

### 4.0 Branchement du NAS

- 1. Branchez un câble réseau UTP sur la prise LAN Gigabit du NAS.
- 2. Branchez l'autre extrémité du câble réseau UTP sur votre routeur ou sur un switch. (Ne pas connecter l'appareil directement à votre ordinateur)
- 3. Branchez le connecteur de l'alimentation sur la prise '12V CC' du NAS.
- 4. Branchez le câble d'alimentation sur une prise secteur.
- 5. Appuyez sur le bouton d'alimentation du NAS pour le démarrer.

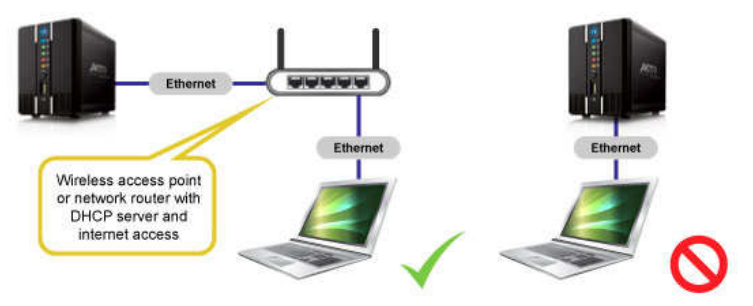

## 5.0 Connexion au NAS

Il y a deux façons de se connecter au NAS. Les deux méthodes sont expliquées.

#### 5.1 Connexion à l'aide de l'utilitaire de configuration

Visitez <u>www.eminent-online.com</u>, remplissez EM4172 dans la barre de recherche et cliquez sur la flèche bleue pour rechercher votre produit. Référez-vous également à l'image ci-dessous :

| Search | EN4172   | 14   |
|--------|----------|------|
|        | EIVI+172 | La 1 |

Lorsque votre produit a été trouvé, cliquez sur 'Assistance'.

Dans 'Pilotes/logiciels' (Logiciels EM4172), vous pouvez trouver le "iSharing Finder" que vous pouvez utiliser pour configurer l'EM4172.

- 1. Téléchargez, extrayez et installez le logiciel "iSharing Finder".
- 2. Double-cliquez sur l'icône qui se trouve sur le bureau.

7 | FRANÇAIS

- 3. Si elle est correcte, une adresse IP s'affiche.
- 4. Sélectionnez l'adresse IP, puis cliquez sur 'Connexion'.
- 5. Vous êtes alors invité à saisir un nom d'utilisateur et un mot de passe.
  - Remplissez comme 'Nom d'utilisateur' : admin
  - Remplissez comme 'Mot de passe' : admin
- Appuyez sur la touche 'Entrée' de votre clavier, puis la page principale du NAS s'affiche.

#### 5.2 Connexion à l'aide du 'navigateur Web

- 1. Installez le logiciel comme décrit dans le chapitre précédent.
- 2. Double-cliquez sur l'icône qui se trouve sur le bureau.
- 3. Si elle est correcte, une adresse IP s'affiche.
- 4. Ouvrez le navigateur Internet de votre ordinateur.
- 5. Saisissez l'adresse IP du NAS dans la barre d'adresse du navigateur et appuyez sur la touche 'Entrée' de votre clavier.
- 6. Vous êtes alors invité à saisir un nom d'utilisateur et un mot de passe.
  - Remplissez comme 'Nom d'utilisateur' : admin
  - Remplissez comme 'Mot de passe' : admin
- Appuyez sur la touche 'Entrée' de votre clavier, puis la page principale du NAS s'affiche.

## 6.0 Configuration des disques durs

Afin d'utiliser toutes les caractéristiques et toutes les fonctionnalités de cet appareil, une partition doit être montée en tant que partition ACCUEIL.

#### 6.1 Montage du(des) disque(s) dur(s)

- 1. Connectez-vous sur l'appareil.
- 2. L'écran suivant apparaît :

#### 8 | FRANÇAIS

| The system is running<br>without a HOME partition.<br>The HOME partition is used<br>to save user data Please<br>selecte one partition, and<br>click the MOUNT button to<br>mount it as HOME partition.<br>Oryou can run DiskManager<br>to create, format and mount<br>the partitions. | ▼ <u>ST320DM000-1BD14C</u><br>▼ ST320DM000-1BD14C<br>▼ Linux Soft RAID<br>■ HOME [297.58 GB] |
|----------------------------------------------------------------------------------------------------|----------------------------------------------------------------------------------------------|
|                                                                                                    |                                                                                              |

- 3. Choisissez le disque dur souhaité.
- 4. Cliquez sur "gestion".
- 5. Sélectionnez l'option "Auto" et appuyez sur "OK".

| Auto: The   | e system automatical | ly creates a s  | suitable parti | tion and form:  | ts the drives. | (recommended) | 8 |
|-------------|----------------------|-----------------|----------------|-----------------|----------------|---------------|---|
| Advance     | d: Choose your prefe | rred file syste | em and RAID    | mode before     | formatting the | e drives.     |   |
| D Expert: U | lse the advanced dis | k manager to    | set up the d   | lrives accordin | g to your own  | preferences.  |   |
|             |                      |                 |                |                 |                |               |   |
|             |                      |                 | ( ок           |                 |                |               |   |
|             |                      |                 |                |                 |                |               |   |
|             |                      |                 |                |                 |                |               |   |

6. Sur l'écran suivant cliquez sur "Auto".

| Disk Manager                                                                                                    |   |
|----------------------------------------------------------------------------------------------------|---|
| 1.Deactivating all disks.<br>2.Creating RAID set if two or more disks are available.(RAID-1)<br>3.Partitioning and formatting the disks.(XFS)<br>4.Auto-mount the partitions. | ) |
| Auto Back                                                                                                    |   |

7. Confirmez que les disques durs vont être effacés en cliquant 2 fois sur OK.

#### 6.2 Formatage du(des) disque(s) dur(s)

1. Cliquez sur 'Gestionnaire de disques' en bas de la page. Référez-vous également à l'image ci-dessous :

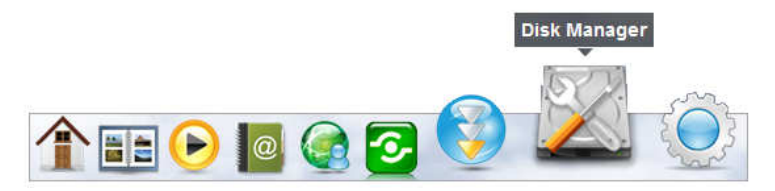

 Un nouvel écran apparait, vous demandant si les disques durs ont besoin d'être formatés. Référez-vous également à l'image ci-dessous :

| Disk Manager                                                                                                    |  |
|----------------------------------------------------------------------------------------------------|--|
| <ul> <li>Auto: The system automatically creates a suitable partition and formats the drives. (recommended)</li> <li>Advanced: Choose your preferred file system and RAID mode before formatting the drives.</li> <li>Expert: Use the advanced disk manager to set up the drives according to your own preferences.</li> </ul> |  |
| ОК                                                                                                    |  |
|                                                                                                    |  |

- 3. Habituellement, la première option ('Auto') est recommandée. Cliquez sur 'OK'.
- 4. Suivez les étapes indiquées à l'écran pour lancer le formatage des disques durs.
- Une fois que le formatage des disques durs est terminé, une notification s'affiche. Référez-vous également à l'image ci-dessous :

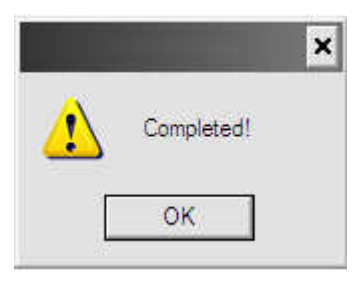

- 6. Cliquez sur 'OK'.
- 7. Le formatage des disques durs est maintenant terminé.

# 7.0 Configuration de l' EM4172 l'aide du manuel avancé (en ligne)

1. Utilisez le manuel avancé en ligne qui vous indique comment configurer l'EM4172.

 Visitez <u>www.eminent-online.com</u>, remplissez EM4172 dans la barre de recherche et cliquez sur la flèche bleue pour rechercher votre produit. Référez-vous également à l'image ci-dessous :

| Search | ( management | 100 |
|--------|--------------|-----|
|        | EM41/2       |     |

- 3. Lorsque votre produit a été trouvé, cliquez sur 'Assistance'.
- 4. Dans 'Manuels', vous pouvez trouver le manuel avancé en ligne que vous pouvez utiliser pour configurer l'EM4172.

## 8.0 Comment accéder au NAS sur votre appareil Android ou Apple

#### 8.1 Installer l'application sur un appareil Android

Ouvrez le 'Play Store' sur votre appareil Android et recherchez myisharing. Sélectionnez l'appli "Myisharing iSharing" et appuyez sur Installer. Une fois l'installation terminée, vous pouvez utiliser l'application.

#### 8.2 Installer l'application sur un appareil Apple

Ouvrez I' 'App Store' sur votre appareil Apple et recherchez myisharing. Sélectionnez l'appli "Myisharing iSharing" et appuyez sur Installer. Une fois l'installation terminée, vous pouvez utiliser l'application.

#### 8.3 Configurer l'appli pour se connecter à votre NAS

1. Après le démarrage de l'application, vous pouvez voir un écran comme indiqué ci-dessous :

|           |                                           | }[]} <sup>36</sup> | 📋 13:08 |
|-----------|-------------------------------------------|--------------------|---------|
|           | 6                                         | iSharing           | _       |
| S         | Server:                                   |                    |         |
| ι         | Jser Name:                                |                    |         |
| F         | assword:                                  |                    |         |
| Login     | Find                                      | MyDownload         |         |
| Recent Lo | gin                                       | <b>W</b> A         |         |
|           | Re la la la la la la la la la la la la la | 3                  |         |
|           |                                           |                    |         |
|           |                                           |                    |         |

- 2. Entrez l'adresse MAC de votre NAS ou le nom de votre NAS dans le champ Serveur.
- 3. Entrez votre nom d'utilisateur et votre mot de passe (nom d'utilisateur et mot de passe par défaut: admin)
- 4. Cliquez sur CONNEXION.

|              | ili 🧯 🕄 🕄 🕄                                                                               |
|--------------|-------------------------------------------------------------------------------------------|
| 6            | iSharing                                                                                  |
| Server:      | mac adres                                                                                 |
| User Name:   | admin                                                                                     |
| Password:    |                                                                                           |
| Login Find   | MyDownload                                                                                |
| Recent Login |                                                                                           |
|              |                                                                                           |
|              | t <sup>5</sup> y <sup>6</sup> u <sup>7</sup> i <sup>8</sup> o <sup>9</sup> p <sup>0</sup> |
| a s d f      | ghjkl                                                                                     |
| t z x c      | v b n m 💌                                                                                 |
| ?123 🛏       | L . 🛱 Gereed                                                                              |

## 9.0 Connexion locale ou à distance via un navigateur Web

Le NAS est accessible via un navigateur Web à partir de votre réseau local ou à distance par Internet.

- 1. Ouvrez votre navigateur Web (par exemple Internet Explorer, Firefox, Safari).
- 2. Allez sur http://isharing.eminent-online.com

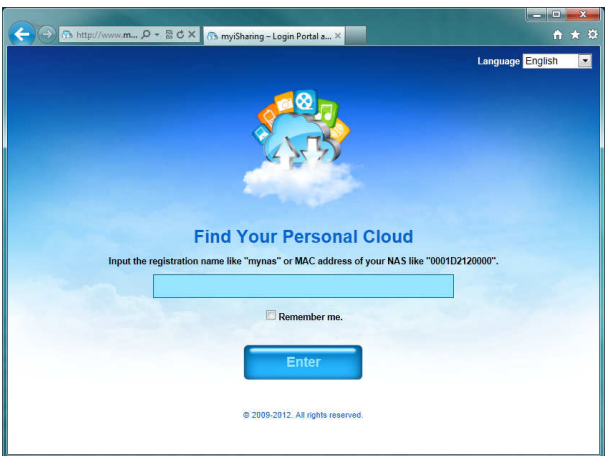

- Le nom de votre serveur d'accueil par défaut est l'adresse MAC de votre lecteur NAS. Vous pouvez trouver ce numéro sur l'étiquette en dessous ou sur l'emballage de détail, ou de l'appareil lui-même.
- 4. Si vous préférez ainsi, sélectionnez l'option "Se souvenir de moi".
- 5. Cliquez sur Entrer.
- 6. Un écran de connexion va suivre.

| EMINENT                |
|------------------------|
| iSharing               |
|                        |
| licerosme admin        |
| Password ····· Forget? |
| Language English       |
| Remember me.           |

 Connectez-vous à votre NAS. Le nom d'utilisateur et mot de passe par défaut pour l'administrateur sont **admin**. Pour des raisons de sécurité, nous vous recommandons fortement de changer le mot de passe après la première connexion.

## 10.0 Changer le nom de votre NAS

Pour se rappeler du nom de votre NAS, vous pouvez remplacer le nom de l'adresse MAC par défaut en un nom facile à mémoriser.

1. Connectez-vous à votre système NAS et allez dans Préférences.

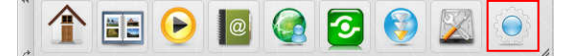

2. sélectionner Serveur portail et enregistrez un nouveau nom de domaine.

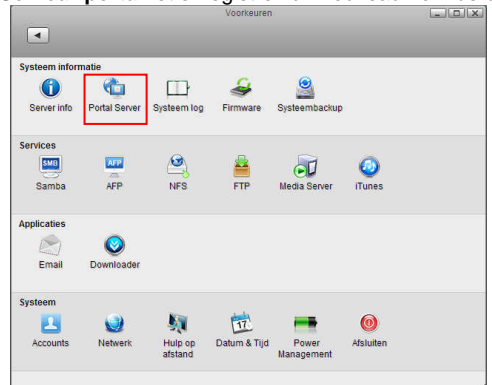

## 11.0 Foires aux questions et réponses et autres informations

Vous trouverez les questions les plus récentes posées sur votre produits sur la page d'assistance de votre produit. Eminent actualise fréquemment ces pages afin de garantir qu'elles reflètent toujours des informations les plus récentes. Visitez www.eminent-online.com pour de plus amples informations sur votre produit.

## 12.0 Service et assistance

Ce manuel d'utilisation a été concu avec soin par les techniciens de Eminent. Si vous rencontrez des problèmes lors de l'installation ou de l'utilisation du produit, veuillez remplir le formulaire de support sur le site Web Ce manuel d'utilisation a été concu avec soin par les techniciens de Eminent. Si vous rencontrez des problèmes lors de l'installation ou de l'utilisation du produit, veuillez remplir le formulaire d'assistance disponible sur le site Web www.eminent-online.com/support. Vous pouvez aussi nous contacter par téléphone. Vous trouverez ci-dessous une liste des numéros de téléphone pour chaque pays pris en charge.

| Pays                   | Numéro tél             | Coût par minute* |
|------------------------|------------------------|------------------|
| Belgique (hollandaise) | 070 277 286            | €0,30            |
| Belgique (française)   | 070 277 286            | €0,30            |
| Danemark               | +45 69918565           | Tarifs locaux    |
| Finlande               | +35 8942415826         | Tarifs locaux    |
| Allemagne              | (+49) (0)30 887 89 298 | Tarifs locaux    |
| Italie                 | +39 0240042016         | Tarifs locaux    |
| Norvège                | +47 21075033           | Tarifs locaux    |
| Espagne                | 807 080 042            | €0,41            |
| Suède                  | +46 840 309985         | Tarifs locaux    |

| 15   FRANÇAIS |                        |               |
|---------------|------------------------|---------------|
| Pays-Bas      | 0900-3646368           | €0,45         |
| GB            | +44 (0)203 318 9998    | Tarifs locaux |
| Hongrie       | 1-4088902 (depuis      | Tarifs locaux |
|               | Budapest)              |               |
| Hongrie       | 06-1-4088902 (depuis   | Tarifs locaux |
|               | d'autres régions de la |               |
|               | Hongrie)               |               |
| Hongrie       | +36 1-4088902          | Tarifs locaux |
|               | (international)        |               |

\* Les tarifs indiqués dans ce tableau n'incluent pas les surcharges pour les appels passés depuis un téléphone portable.

## 13.0 Avertissements et mises en garde

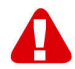

En raison des lois, directives et régulations mises en place par le parlement Européen, plusieurs appareils (sans fils) peuvent être soumis a des limitations concernant leur usage dans certains membres de l'Union Européenne. Dans certains membres de l'Union Européenne l'usage de tels appareils peut être interdit. Contactez votre gouvernement ( local) pour plus d'informations concernant ces limitations.

Suivez toujours les instructions du mode d'emploi, spécialement quand il concerne des produits qui doivent être assemblés.

Attention: Dans la plupart des cas ceci concerne des produits électriques. Une mauvaise ou incorrecte utilisation peut conduire à de(sévères) blessures!

La réparation du produit doit être effectuée par un agent qualifié de Eminent: La garantie prend fin dès le moment où les produits ont étés réparés par le client et/ou mals utilisés. Pour de plus amples informations sur les conditions de garantie, merci de visiter notre site internet <u>www.eminent-online.com/warranty</u>.

Les manuels d'Eminent ont été écris avec une grande attention. Néanmoins et à cause des améliorations technologiques, il peut arriver que les manuels ne contiennent pas les informations les plus récentes.

Si vous rencontrez la moindre difficulté avec le manuel imprimé ou si vous n'y trouvez pas de solutions à vos problèmes, nous vous invitons à visiter notre site Internet www.eminent-online.com pour consulter les dernières mises à jours relatives à nos manuels.

Aussi, vous trouverez dans notre rubrique FAQ les questions les plus fréquemment posées par nos clients. Nous vous recommandons vivement de consulter notre FAQ. Très souvent les réponses à vos questions s'y trouvent.

## 14.0 Conditions de garantie

La garantie d'Eminent de cing ans s'applique à tous les produits d'Eminent, sauf mention contraire formulée avant ou au moment de l'achat. Après achat d'un produit Eminent de seconde main, la période restante de la garantie se calcule à partir de la date d'achat du produit par le propriétaire d'origine. La garantie Eminent s'applique à tous les produits et pièces Eminent connectés ou installés sur le produit concerné. Les adaptateurs d'alimentation secteur, les batteries, les antennes et tous les autres produits non intégrés directement au produit principal, ou non connectés directement au même produit, et/ou les produits associés qui sans aucun doute sont soumis à une usure différente, ne sont pas couverts par la garantie Eminent. Les produits ne sont pas couverts par la garantie Eminent lorsqu'ils ont été soumis à une mauvaise utilisation ou une utilisation inadéquate, lorsqu'ils ont été soumis à des influences extérieures ou lorsque des pièces ont été démontées par du personnel autre que celui agrée Eminent. Eminent peuvent utiliser des matériaux reconditionnés pour la réparation ou le remplacement du produit défectueux. Eminent ne sauraient être tenus responsables des changements de paramètres réseaux des fournisseurs d'accès à Internet. Nous ne pouvons garantir que les produits réseau Eminent continueront à fonctionner lorsque les paramètres sont modifiés par des fournisseurs d'accès à Internet. Eminent ne peut garantir le fonctionnement des services Web, applications et autres contenus tiers disponibles via les produits Eminent. Les produits Eminent avec disque dur interne ont une période de garantie limitée de deux ans sur le disque dur. Eminent ne sauraient être tenus responsables d'aucune perte de données. Veuillez vous assurer que si le produit stocke des données sur un disque dur ou une autre source de mémoire, vous en ferez une copie avant d'envoyer votre produit pour réparation.

#### Lorsque mon produit est défectueux

Si vous rencontrez un produit rendu défectueux pour d'autres raisons que celles décrites ci-dessus : Veuillez contacter votre point d'achat pour la prise en charge de votre produit défectueux.

## 15.0 Déclaration de conformité

Application des directives du comité :

| Nom du fabricant :              | Eminent                                    |
|---------------------------------|--------------------------------------------|
| Type d'équipement :<br>Appareil | NAS                                        |
| Classe de l'équipement :        | Commercial, industriel léger, consommateur |

NUMÉRO PRODUIT : NAS myiSharing EM4172

| Conforme aux normes suivantes : | EN55022 CLASS B:2006+A1:2007 |
|---------------------------------|------------------------------|
|                                 | EN61000-3-3:2008             |
|                                 | EN55024:1998+A1:2001+A2:2003 |
|                                 | IEC 61000-4-2 : 2008         |
|                                 | IEC 61000-4-3 : 2008         |
|                                 | IEC 61000-4-4 : 2004         |
|                                 | IEC 61000-4-5 : 2005         |
|                                 | IEC 61000-4-6 : 2008         |
|                                 | IEC 61000-4-8 : 2009         |
|                                 | IEC 61000-4-11 : 2004        |

Fabriqué depuis 2012, 10-17

Je, sous-signé, déclare par la présente que l'équipement est conforme aux exigences essentielles et aux autres exigences pertinentes de la directive R&TTE (1999/5/EC) et aux normes ci-dessus.

- Lieu : Barneveld, Pays-Bas Date : 2012, 10-17
- Nom : Marc Pannebakker

Signature :

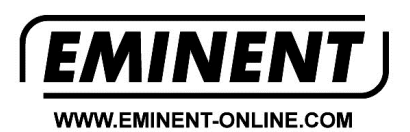

Trademarks: all brand names are trademarks and/or registered trademarks of their respective holders.

The information contained in this document has been created with the utmost care. No legal rights can be derived from these contents. Eminent cannot be held responsible, nor liable for the information contained in this document.

Eminent is a member of the Intronics Group

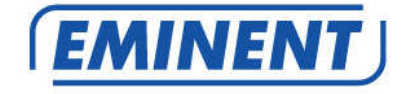

## EM4172 myiSharing NAS

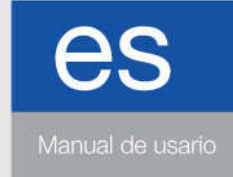

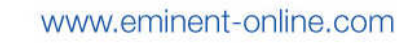

## EM4172 – myiSharing NAS

## Contenidos

| 1.0 Introducción                                                            | 2  |
|-----------------------------------------------------------------------------|----|
| 2.0 Descripción del dispositivo EM4172                                      | 3  |
| 2.1 Descripción del lado delantero y posterior del dispositivo EM4172       | 3  |
| 2.2 Procedimiento de ENCENDIDO y APAGADO                                    | 4  |
| 3.0 Preparar el dispositivo EM4172                                          | 4  |
| 3.1 Montar los discos duros                                                 | 4  |
| 4.0 Conectar el dispositivo NAS                                             | 6  |
| 5.0 Iniciar sesión con el dispositivo NAS                                   | 6  |
| 5.1 Iniciar sesión mediante la utilidad de configuración                    | 6  |
| 5.2 Iniciar sesión mediante el explorador Web                               | 7  |
| 6.0 Configuración del disco duro                                            | 7  |
| 6.1 Montar los discos duros                                                 | 7  |
| 6.2 Dar formato a los discos duros                                          | 8  |
| 7.0 Configurar el dispositivo EM4172 mediante el manual avanzado (en línea) | 10 |
| 8.0 Cómo acceder al dispositivo NAS en su dispositivo Android o Apple       | 10 |
| 8.1 Instalar la aplicación en un dispositivo Android                        | 10 |
| 8.2 Instalar la aplicación en un dispositivo Apple                          | 10 |
| 8.3 Configurar la aplicación para conectarse su dispositivo NAS             | 10 |
| 9.0 Inicio de sesión local o remoto a través del explorador Web             | 12 |
| 10.0 Cambiar el nombre de su dispositivo NAS                                | 13 |
| 11.0 Preguntas más frecuentes y otra información relacionada                | 13 |
| 12.0 Servicio de atención al cliente y soporte técnico                      | 13 |
| 13.0 Advertencias y puntos de atención                                      | 14 |
| 14.0 Condiciones de la garantía                                             | 15 |
| 15.0 Declaración de conformidad                                             | 16 |

## 1.0 Introducción

¡Enhorabuena por la compra de este producto de Eminent de alta calidad! This product Este producto ha sido sometido a un exigente proceso de pruebas llevado a cabo por expertos técnicos pertenecientes a Eminent. Should you Si experimenta algún problema con este producto, recuerde que le ampara la garantía de cinco años de Eminent. warranty. Conserve este manual y el recibo de compra en un lugar seguro.

¡Registre este producto ahora en <u>www.eminent-online.com</u> y reciba todas sus actualizaciones!

## 2.0 Descripción del dispositivo EM4172

## 2.1 Descripción del lado delantero y posterior del dispositivo EM4172

| Lado delantero  |                                                                                                    |  |  |
|-----------------|----------------------------------------------------------------------------------------------------|--|--|
| ڻ               | Botón de alimentación (azul cuando el dispositivo está encendido).                                                                                          |  |  |
| OS              | Si este LED se ilumina en color azul,<br>significa que el sistema está preparado.                                                                           |  |  |
| 12              | Indicador de datos. Si este LED parpadea<br>en color verde, significa que se están<br>transmitiendo datos.                                                  |  |  |
| ۲               | Si este LED se ilumina en color rojo,<br>significa que el dispositivo NAS tiene un<br>error.                                                                |  |  |
| Ē               | Si este LED se ilumina en color naranja,<br>significa que el puerto USB delantero ha<br>detectado una llave de memoria USB.                                 |  |  |
| Сору            | Botón Copiar. Presione este botón para<br>iniciar la copia de datos desde el<br>dispositivo USB conectado en el puerto<br>USB delantero al dispositivo NAS. |  |  |
| •               | Puerto de host USB 2.0.                                                                                                    |  |  |
| Parte posterior |                                                                                                    |  |  |
| •               | Puerto de host USB 2.0.                                                                                                    |  |  |
|                 | Conexión LAN Gigabit.                                                                                                    |  |  |
| +12 VCC         | Conexión para la fuente de alimentación.                                                                                                    |  |  |
| Reset           | Botón de restablecimiento. Se utiliza para restablecer el dispositivo NAS.                                                                                  |  |  |
|                 | Bloqueo del sistema de seguridad.                                                                                                    |  |  |

#### 2.2 Procedimiento de ENCENDIDO y APAGADO

Conecte el cable de alimentación primero al dispositivo y, solamente después, enchúfelo a la toma de corriente eléctrica. Para encender el dispositivo, presione el interruptor de alimentación para iniciar el sistema. El dispositivo tardará entre 1 y 2 minutos en conectarse pero el LED del sistema (SO) de color azul indicará el momento en el que el sistema esté preparado.

Para apagar el dispositivo de forma segura, mantenga presionado el interruptor de alimentación durante 3 segundos hasta que el LED del sistema (SO) de color azul comience a parpadear. A continuación, el sistema cerrará todos los servicios y, aproximadamente 20 segundos más tarde, se apagará. Si por alguna razón el sistema deja de responder, presione sin soltar el interruptor de alimentación durante 6 segundos para obligar al sistema a que se apague y corte la corriente.

## 3.0 Preparar el dispositivo EM4172

#### 3.1 Montar los discos duros

El dispositivo NAS puede utilizar uno o dos discos duros simultáneamente. Utilice los pasos siguientes para montar los discos duros.

- 1. Coloque el dispositivo NAS boca abajo.
- Localice el tornillo situado en el lado inferior del panel delantero y quítelo. Consulte también la imagen siguiente:

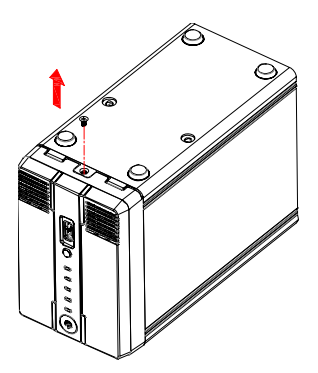

 Levante el panel delantero hacia arriba extrayéndolo de la carcasa. Consulte también la imagen siguiente:

5 | ESPAÑOL

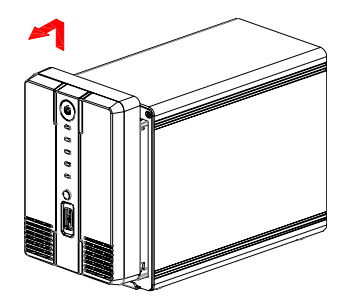

4. Ahora, coja los discos duros que desee utilizar. Si echa un vistazo dentro de la carcasa, verá los conectores SATA. Coloque el conector SATA del disco duro de forma que apunte hacia el conector SATA situado dentro de la carcasa. Deslice el disco duro con cuidado insertándolo en su posición. Si desea montar un disco duro adicional, repita el procedimiento anterior. Consulte también la imagen siguiente:

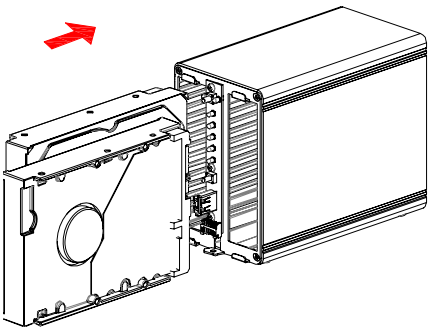

5. Una vez montados los discos duros, es necesario cerrar la carcasa de nuevo. Vuelva a colocar el panel delantero en la carcasa y apriete de nuevo el tornillo situado en la parte inferior de dicho panel. Asimismo, apriete los tornillos de la unidad de disco duro suministrados para fijar los discos duros montados. Consulte también la imagen siguiente:

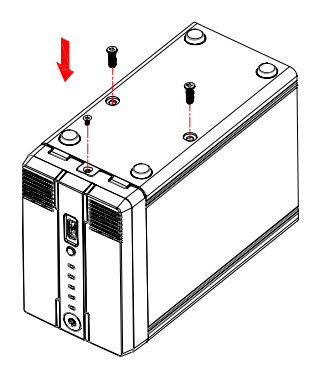

## 4.0 Conectar el dispositivo NAS

- 1. Conecte un cable de red UTP a la conexión LAN Gigabit del dispositivo NAS.
- 2. Conecte el otro extremo del cable de red UTP al enrutador o conmutador. (No conecte el dispositivo al equipo directamente)
- Inserte el conector de la fuente de alimentación en la toma '12 VCC' del dispositivo NAS.
- 4. Conecte la fuente de alimentación a una toma de corriente eléctrica.
- 5. Presione el botón de alimentación del dispositivo NAS para iniciar este.

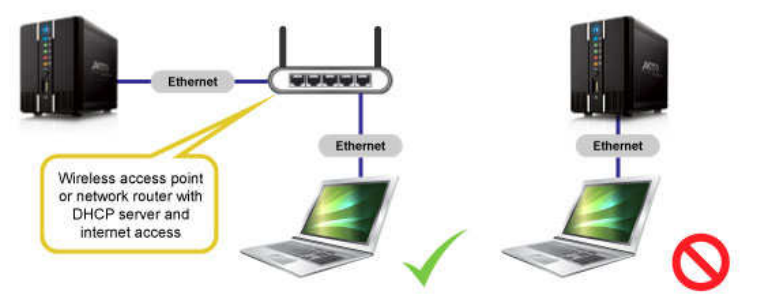

## 5.0 Iniciar sesión con el dispositivo NAS

Existen dos formas de iniciar sesión en el dispositivo NAS. A continuación se explican varias formas.

#### 5.1 Iniciar sesión mediante la utilidad de configuración

Visite <u>www.eminent-online.com</u>, escriba EM4172 en la barra de búsqueda y haga clic en la flecha de color azul para buscar el producto. Consulte también la imagen siguiente:

| Canada | 6      | - |
|--------|--------|---|
| Search | EM4172 |   |

Una vez encontrado el producto, haga clic en 'Soporte'.

En 'Drivers/software' (software de EM4172) puede encontrar "iSharing Finder", que puede utilizar para configurar el dispositivo EM4172.

7 | ESPAÑOL

- 1. Descargue, extraiga e instale el paquete de software "iSharing Finder".
- 2. Haga doble clic en el icono que se colocará en el escritorio.
- 3. Si todo va bien, se mostrará una dirección IP.
- 4. Seleccione la dirección IP y haga clic en 'Conectar'.
- 5. A continuación se le pedirá que escriba un nombre de usuario y una contraseña.
  - Como 'nombre de usuario', escriba admin
  - Como 'contraseña', escriba admin
- Presione la tecla 'Entrar' del teclado y se mostrará página principal del dispositivo NAS.

#### 5.2 Iniciar sesión mediante el explorador Web

- 1. Instale el software tal y como se describió en el capítulo anterior.
- 2. Haga doble clic en el icono que se colocará en el escritorio.
- 3. Si todo va bien, se mostrará una dirección IP.
- 4. Abra el explorador Web de su PC.
- Escriba la dirección IP del dispositivo NAS en la barra de direcciones del explorador Web y presione la tecla 'Entrar' del teclado.
- 6. A continuación se le pedirá que escriba un nombre de usuario y una contraseña.
  - Como 'nombre de usuario', escriba admin
  - · Como 'contraseña', escriba admin
- Presione la tecla 'Entrar' del teclado y se mostrará página principal del dispositivo NAS.

## 6.0 Configuración del disco duro

Para utilizar todas las características y funcionalidades de este dispositivo, es necesario montar una partición como INICIO.

#### 6.1 Montar los discos duros

- 1. Inicia sesión en el dispositivo.
- 2. Aparecerá la siguiente pantalla:

#### 8 | ESPAÑOL

| Linux Soft RAID |                                       |
|-----------------|---------------------------------------|
|                 | CINUX Soft KAID<br>→ HOME [297.58 GB] |

- 3. Seleccione el disco duro que desee.
- 4. Haga clic en "Administración".
- 5. Seleccione la opción "Automático" y presione "Aceptar".

| Auto: The system automatically creates a suitable partition and formats the drives. (reco | ommended) |
|-------------------------------------------------------------------------------------------|-----------|
| O Advanced: Choose your preferred file system and RAID mode before formatting the drive   | es.       |
| C Expert: Use the advanced disk manager to set up the drives according to your own prefe  | erences.  |
| ОК                                                                                        |           |
|                                                                                           |           |
|                                                                                           |           |
|                                                                                           |           |

6. En la pantalla siguiente, haga clic en "Automático".

| Disk Manager                                                                                                    |  |
|----------------------------------------------------------------------------------------------------|--|
| 1.Deactivating all disks.<br>2.Creating RAID set if two or more disks are available.(RAID-1)<br>3.Partitioning and formatting the disks.(XFS)<br>4.Auto-mount the partitions. |  |
| Auto Back                                                                                                    |  |

 Confirme la eliminación de las unidades de disco haciendo clic dos veces en Aceptar.

#### 6.2 Dar formato a los discos duros

1. Haga clic en 'Administrador de discos' en la parte inferior de la página. Consulte también la imagen siguiente:

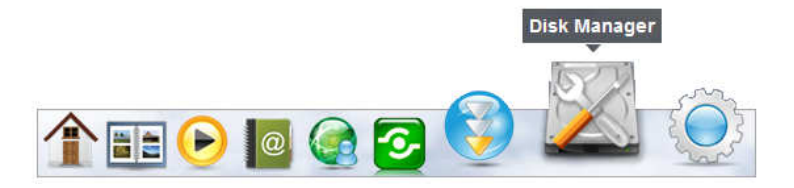

 Aparecerá una pantalla en la que se le preguntará cómo desea dar formato a los discos duros. Consulte también la imagen siguiente:

| Disk Manager                                                                                                    |        |
|----------------------------------------------------------------------------------------------------|--------|
| <ul> <li>Auto: The system automatically creates a suitable partition and formats the drives. (recomm<br/>Advanced: Choose your preferred file system and RAID mode before formatting the drives.</li> </ul> | ended) |
| Expert: Use the advanced disk manager to set up the drives according to your own preference                                                                                                    | es.    |
| ОК                                                                                                    |        |
|                                                                                                    |        |
|                                                                                                    |        |

- 3. Normalmente, se recomienda utilizar la primera opción ('Automático'). Haga clic en 'Aceptar'.
- Siga los pasos que se muestran en la pantalla para iniciar el formato de los discos duros.
- Cuando el formato de los discos se haya completado, se mostrará una notificación. Consulte también la imagen siguiente:

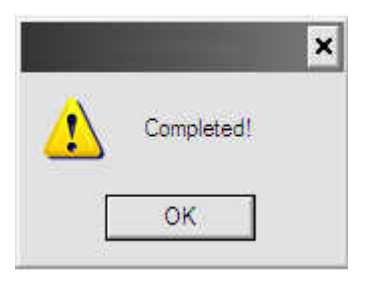

- 6. Haga clic en 'Aceptar'.
- 7. Con esto se habrá completado la operación de formato de los discos duros.

# 7.0 Configurar el dispositivo EM4172 mediante el manual avanzado (en línea)

- 1. Utilice el manual avanzado en línea en el que se muestra cómo configurar el dispositivo EM4172.
- Visite <u>www.eminent-online.com</u>, escriba EM4172 en la barra de búsqueda y haga clic en la flecha de color azul para buscar el producto. Consulte también la imagen siguiente:

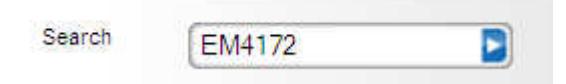

- 3. Una vez encontrado el producto, haga clic en 'Soporte'.
- En 'Manuales', puede encontrar el manual avanzado en línea que puede utilizar para configurar el dispositivo EM4172.

## 8.0 Cómo acceder al dispositivo NAS en su dispositivo Android o Apple

#### 8.1 Instalar la aplicación en un dispositivo Android

Abra 'Play Store' en su dispositivo Android y busque myisharing. Seleccione la aplicación "Myisharing iSharing" y presione Instalar. Cuando la instalación haya finalizado, podrá utilizar la aplicación.

#### 8.2 Instalar la aplicación en un dispositivo Apple

Abra 'App Store' en su dispositivo Apple y busque myisharing. Seleccione la aplicación "Myisharing iSharing" y presione Instalar. Cuando la instalación haya finalizado, podrá utilizar la aplicación.

## 8.3 Configurar la aplicación para conectarse su dispositivo NAS

1. Después de iniciar la aplicación, aparecerá una pantalla tal y como se muestra a continuación:

11 | ESPAÑOL

|          |                | : III III 🗐                  | 13:08 |  |  |
|----------|----------------|------------------------------|-------|--|--|
|          | 😚 iSharing     |                              |       |  |  |
|          | Server:        |                              |       |  |  |
|          | User Name:     |                              |       |  |  |
|          | Password:      |                              |       |  |  |
| Login    | Find           | MyDownload                   |       |  |  |
| Recent L | Recent Login   |                              |       |  |  |
|          | 8              |                              |       |  |  |
|          | Y              | x D                          |       |  |  |
|          |                |                              |       |  |  |
|          |                |                              |       |  |  |
|          | © 2009-2011 iS | haring. All rights reserved. |       |  |  |
|          |                |                              |       |  |  |

- 2. Escriba la dirección MAC o el nombre del dispositivo NAS en el campo del servidor.
- Escriba su nombre de usuario y contraseña (el valor predeterminado de ambos es admin)
- 4. Haga clic en INICIAR SESIÓN

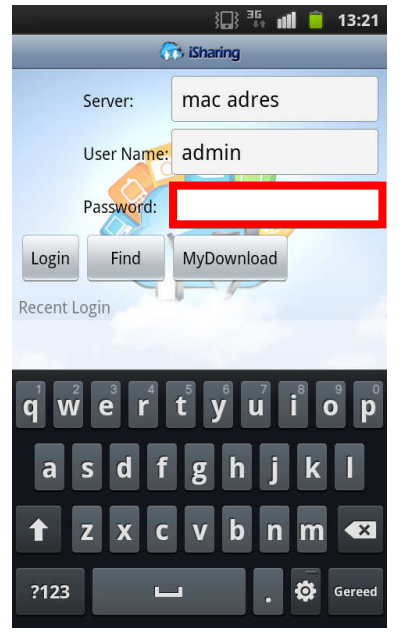

## 9.0 Inicio de sesión local o remoto a través del explorador Web

Se puede acceder al dispositivo NAS mediante un explorador Web desde la red local o remotamente a través de Internet.

- 1. Abra el explorador Web (p. ej. Internet Explorer, Firefox o Safari).
- 2. Vaya a http://isharing.eminent-online.com

| Con http://www.m P + 2 C × n myiSharing - Login Portal a ×                     | ÷                | * 22 |
|--------------------------------------------------------------------------------|------------------|------|
|                                                                                | Language English |      |
|                                                                                |                  |      |
|                                                                                |                  |      |
| 1 1 1 1 1 1 1 1 1 1 1 1 1 1 1 1 1 1 1                                          |                  |      |
|                                                                                |                  |      |
|                                                                                |                  |      |
| Find Your Personal Cloud                                                       |                  |      |
| Input the registration name like "mynas" or MAC address of your NAS like "0001 | J2120000".       |      |
| Remember me.                                                                   |                  |      |
|                                                                                |                  |      |
| Enter                                                                          |                  |      |
|                                                                                |                  |      |
| © 2009-2012. All rights reserved.                                              |                  |      |
|                                                                                |                  |      |

- El nombre del servidor doméstico predeterminado es la dirección MAC de la unidad NAS. Puede encontrar este número en una pegatina situada en el paquete del embalaje o en el propio dispositivo.
- 4. Si lo prefiere, seleccione la opción "Recordármelo".
- 5. Haga clic en Entrar.
- 6. Aparecerá una pantalla de inicio de sesión.

| EMINENT          |
|------------------|
| iSharing         |
|                  |
| Username admin   |
| Password         |
| Language English |
| Remember me.     |

 Inicie sesión en su dispositivo NAS. El nombre de usuario y la contraseña predeterminados para el administrador son admin. Por motivos de seguridad, es muy recomendable cambiar la contraseña después del primer inicio de sesión.

## 10.0 Cambiar el nombre de su dispositivo NAS

Para recordar el nombre del dispositivo NAS, puede cambiar el nombre de la dirección MAC predeterminada a otro nombre que sea fácil de recordar.

1. Inicie sesión en el sistema NAS y vaya a Preferencias.

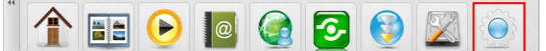

2. Seleccione Servidor del portal y registre un nuevo nombre de dominio.

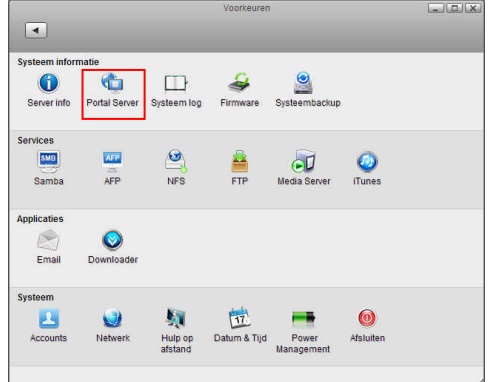

## 11.0 Preguntas más frecuentes y otra información relacionada

En la página de soporte del producto podrá encontrar las últimas preguntas más frecuentes relacionadas con el producto. Eminent actualizará esta página frecuentemente para garantizar que dispone de la información más reciente. Visite la página Web <u>www.eminent-online.com</u> para obtener información acerca de su producto.

# 12.0 Servicio de atención al cliente y soporte técnico

Este manual de usuario ha sido redactado por técnicos expertos de Eminent con sumo cuidado.

Si experimenta algún problema para instalar o utilizar el producto, introduzca la información solicitada en el formulario de solicitud de asistencia que encontrará en el sitio web. Este manual de usuario ha sido redactado por técnicos expertos de Eminent con sumo cuidado. Si tiene algún problema para instalar o utilizar el

producto, introduzca la información solicitada en el formulario de solicitud de asistencia que encontrará en el sitio Web <u>www.eminent-online.com/support</u>.

También puede ponerse en contacto con nosotros por teléfono. A continuación encontrará una lista de números de teléfono para cada país disponible.

| País                 | Número de teléfono            | Tarifa por minuto* |
|----------------------|-------------------------------|--------------------|
| Bélgica (neerlandés) | 070 277 286                   | 0,30 €             |
| Bélgica (francés)    | 070 277 286                   | 0,30 €             |
| Dinamarca            | +45 69918565                  | Costes locales     |
| Finlandia            | +35 8942415826                | Costes locales     |
| Alemania             | +49 (0)30 887 89 298          | Costes locales     |
| Italia               | +39 0240042016                | Costes locales     |
| Noruega              | +47 21075033                  | Costes locales     |
| España               | 807 080 042                   | 0,41 €             |
| Suecia               | +46 840 309985                | Costes locales     |
| Países Bajos         | 0900-3646368                  | 0,45 €             |
| Reino Unido          | +44 (0)203 318 9998           | Costes locales     |
| Hungría              | 1-4088902 (desde Budapest)    | Costes locales     |
| Hungría              | 06-1-4088902 (desde           | Costes locales     |
|                      | el resto de Hungría)          |                    |
| Hungría              | +36 1-4088902 (internacional) | Costes locales     |

\* Las tarifas internacionales mencionadas en esta tabla no incluyen los costes de llamadas por teléfono móvil.

## 13.0 Advertencias y puntos de atención

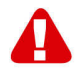

Debido a las leyes, directivas y reglamentos establecidos por el Parlamento Europeo, algunos dispositivos (inalámbricos) pueden estar sujetos a limitaciones relativas a su uso en determinados miembros de estados europeos. En ciertos miembros de estados de Europa el uso de dichos productos podría ser prohibido. Póngase en contacto con el gobierno (local) para obtener más información acerca de estas limitaciones.

Siempre siga las instrucciones del manual\*, en especial cuando se refiera a productos que necesitan ser montados.

Advertencia: En la mayoría de los casos esto se refiere a un dispositivo electrónico. El mal uso / inadecuado puede dar lugar a lesiones (fuertes)!

La reparación del producto debe ser realizada por personal calificado de Eminent. La garantía es anulada de inmediato cuando los productos hayan sido objeto de auto reparación y / o por el mal uso por el cliente. Para las condiciones de garantía extendida, por favor visite nuestro sitio web en <u>www.eminent-online.com/warranty</u>.

#### 15 | ESPAÑOL

\*Sugerencia: Los manuales de Eminent se redactan con gran cuidado. Sin embargo, debido a los nuevos desarrollos tecnológicos, puede suceder que un manual impreso no contenga la información más reciente.

Si usted tiene cualquier problema con el manual impreso o no puede encontrar la información que busca, por favor visite nuestro sitio web en <u>www.eminent-online.com</u> para revisar el último manual actualizado.

Además, encontrará las preguntas más frecuentes en la sección FAQ. Se recomienda consultar esta sección de preguntas frecuentes ya que a menudo la respuesta a sus preguntas se encuentran aquí.

## 14.0 Condiciones de la garantía

La garantía de Eminent de cinco años se aplica a todos los productos de Eminent a menos que se indique lo contrario antes o durante el momento de la compra. Si ha adquirido un producto de Eminent de segunda mano, el período restante de la garantía se contará desde el momento en el que el primer propietario del producto lo adquiriera. La garantía de Eminent se aplica a todos los productos y piezas de Eminent conectados o montados indisolublemente al producto en cuestión. Los adaptadores de corriente, las baterías, las antenas y el resto de productos no integrados en el producto principal o no conectados directamente a éste, y/o los productos de los que, sin duda razonable, se pueda asumir que el desgaste y rotura presentan un patrón diferente al del producto principal, no se encuentran cubiertos por la garantía de Eminent. Los productos guedan excluidos automáticamente de la garantía de Eminent si se usan de manera incorrecta o inapropiada, se exponen a influencias externas o son abiertos por entidades ajenas a Eminent. Eminent podría usar materiales renovados para la reparación o sustitución del producto defectuoso. Eminent queda eximida de responsabilidad por los cambios en la configuración de redes por parte de los proveedores de Internet. No podemos garantizar que los productos en red de Eminent sigan funcionando cuando la configuración es cambiada por parte de los proveedores de Internet. Eminent no puede garantizar el funcionamiento de los servicios web, aplicaciones y otros contenidos de terceros que están disponibles mediante los productos Eminent. Los productos Eminent con un disco duro interno tienen un periodo limitado de garantía de dos años para el disco duro. Eminent queda eximida de responsabilidad por cualquier pérdida de datos. Asegúrese de hacer una copia antes de llevar el producto a reparar en caso de que el producto guarde datos en un disco duro u otra fuente de memoria.

#### En caso de productos defectuosos

Si encontrara un producto defectuoso por razones diversas a las descritas anteriormente: contacte con su punto de venta para que se haga cargo del producto defectuoso.

## 15.0 Declaración de conformidad

Aplicación de las directivas del Consejo:

| Nombre del fabricante:     | Eminent                              |
|----------------------------|--------------------------------------|
| Tipo de equipo:<br>Aparato | NAS                                  |
| Clase de equipo:           | Comercial, Industria Ligera, Cliente |

NÚMERO DEL PRODUCTO: NAS EM4172 myiSharing

Cumple las siguientes normativas:

| nple las siguientes normativas: | EN55022 CLASS B:2006+A1:2007<br>EN61000-3-3:2008<br>EN55024:1998+A1:2001+A2:2003<br>IEC 61000-4-2 : 2008<br>IEC 61000-4-3 : 2008<br>IEC 61000-4-4 : 2004<br>IEC 61000-4-5 : 2005 |
|---------------------------------|----------------------------------------------------------------------------------------------------|
|                                 | IEC 61000-4-2 : 2008                                                                                                    |
|                                 | IEC 61000-4-3 : 2008                                                                                                    |
|                                 | IEC 61000-4-4 : 2004                                                                                                    |
|                                 | IEC 61000-4-5 : 2005                                                                                                    |
|                                 | IEC 61000-4-6 : 2008                                                                                                    |
|                                 | IEC 61000-4-8 : 2009                                                                                                    |
|                                 | IEC 61000-4-11 : 2004                                                                                                    |
|                                 |                                                                                                    |

Fabricado a partir de 2012, 10-17

Yo, el abajo firmante, por la presente declaro que este equipo cumple los requisitos esenciales y otros requisitos relevantes de la Directiva de Equipos Radioeléctricos y Equipos Terminales de Telecomunicaciones (1999/5/EC) y las normativas indicadas anteriormente.

Lugar: Barneveld, Países Bajos Fecha: 2012, 10-17 Nombre: Marc Pannebakker

Firma:

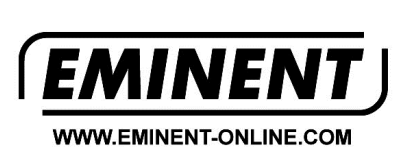

Trademarks: all brand names are trademarks and/or registered trademarks of their respective holders.

The information contained in this document has been created with the utmost care. No legal rights can be derived from these contents. Eminent cannot be held responsible, nor liable for the information contained in this document.

Eminent is a member of the Intronics Group

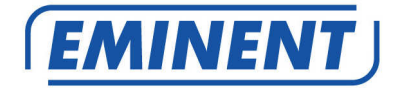

## EM4172 NAS myiSharing

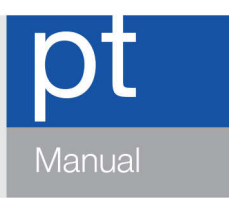

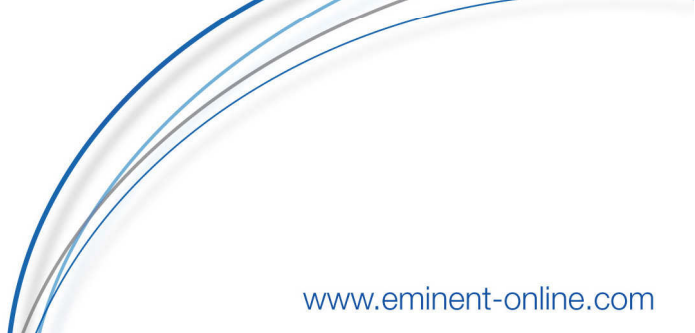

## EM4172 - NAS myiSharing

## Índice

| 1.0 Introdução                                                      | 2  |
|---------------------------------------------------------------------|----|
| 2.0 Explicação do EM4172                                            | 3  |
| 2.1 Explicação das partes frontal/traseira do EM4172                | 3  |
| 2.2 Procedimento para Ligar/Desligar a energia                      | 4  |
| 3.0 Preparar o EM4172                                               | 4  |
| 3.1 Instalar o(s) disco(s) rígido(s)                                | 4  |
| 4.0 Ligar o NAS                                                     | 6  |
| 5.0 Iniciar sessão no NAS                                           | 6  |
| 5.1 Iniciar sessão utilizando o utilitário de configuração          | 6  |
| 5.2 Iniciar sessão utilizando o browser de Internet                 | 7  |
| 6.0 Configurar o disco rígido                                       | 7  |
| 6.1 Montar o(s) disco(s) rígido(s)                                  | 7  |
| 6.2 Formatar o(s) disco(s) rígido(s)                                | 9  |
| 7.0 Configurar o EM4172 utilizando o manual avançado (online)       | 10 |
| 8.0 Como aceder ao NAS a partir do seu dispositivo Android ou Apple | 10 |
| 8.1 Instalar a aplicação num dispositivo Android                    | 10 |
| 8.2 Instalar a aplicação num dispositivo Apple                      | 10 |
| 8.3 Configurar a aplicação para ligação ao seu NAS                  | 10 |
| 9.0 Início de sessão local ou remoto através do browser da Internet | 12 |
| 10.0 Mudar o nome do NAS                                            | 13 |
| 11.0 Perguntas frequentes e outras informações                      | 13 |
| 12.0 Assistência e suporte                                          | 13 |
| 13.0 Avisos e advertências                                          | 14 |
| 14.0 Condições da garantia                                          | 15 |
| 15.0 Declaração de conformidade                                     | 16 |

## 1.0 Introdução

Parabéns por ter adquirido este produto Eminent de alta qualidade! Este produto foi submetido a testes intensivos pelos técnicos da Eminente. A Eminent oferece cinco anos de garantia para cobrir quaisquer problemas do produto. Guarde este manual e o recibo de compra num local seguro.

Registe já o seu produto em <u>www.eminent-online.com</u> e receba atualizações do produto!

## 2.0 Explicação do EM4172

#### 2.1 Explicação das partes frontal/traseira do EM4172

| Frente    |                                                                                                    |  |
|-----------|----------------------------------------------------------------------------------------------------|--|
| ሳ         | Botão de energia (azul quando ligado).                                                                                                  |  |
| SO        | Se o LED estiver azul, o sistema está pronto.                                                                                           |  |
| 12        | Indicador de dados. Se este LED estiver<br>intermitente com a cor verde, estão a ser<br>transferidos dados.                             |  |
| ۲         | Se este LED estiver vermelho, significa que o NAS possui um erro.                                                                       |  |
| Ē         | Se este LED estiver laranja, significa que<br>a porta USB frontal detetou uma unidade<br>de memória USB.                                |  |
| Copiar    | Botão para copiar. Prima esta botão para<br>começar a copiar dados a partir do<br>dispositivo USB ligado à porta USB frontal<br>do NAS. |  |
| *         | Porta USB 2.0 anfitrião.                                                                                                    |  |
| Traseira  |                                                                                                    |  |
| •         | Porta USB 2.0 anfitrião.                                                                                                    |  |
|           | Ligação LAN Gigabit.                                                                                                    |  |
| DC +12V   | Ligação para a fonte de alimentação.                                                                                                    |  |
| Reposição | Botão de reposição. Utilizado para efetuar<br>a reposição do NAS.                                                                       |  |
|           | Bloqueio de segurança do sistema.                                                                                                    |  |

#### 2.2 Procedimento para Ligar/Desligar a energia

Ligue primeiro a fonte de alimentação ao dispositivo e só depois a uma tomada elétrica. Para ligar o dispositivo, prima o botão de energia para iniciar o sistema. O dispositivo irá demorar cerca de 1 a 2 minutos a ficar online e o LED de sistema azul (SO) irá indicar quando o sistema estiver pronto.

Para desligar o dispositivo com segurança, mantenha o botão de energia premido durante 3 segundos até que o LED de sistema azul (SO) fique intermitente. O sistema irá então encerrar todos os serviços e, cerca de 20 segundos depois, irá desligar-se. Se, por qualquer razão, o sistema não responder, mantenha o botão de energia premido durante 6 segundos para forçar o encerramento do sistema e desligar a alimentação.

## 3.0 Preparar o EM4172

#### 3.1 Instalar o(s) disco(s) rígido(s)

O NAS suporta utilização de um ou dois discos rígidos simultaneamente. Proceda aos passos seguintes para instalar o(s) disco(s) rígido(s).

- 1. Volte o NAS ao contrário.
- 2. Localize o parafuso na parte inferior do painel frontal e retire-o. Consulte também a imagem seguinte:

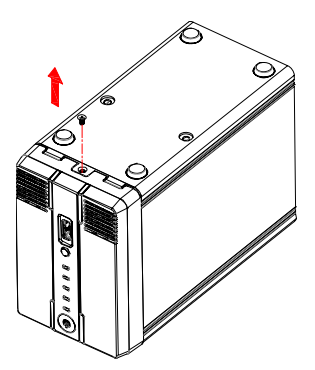

3. Levante o painel frontal para fora da caixa. Consulte também a imagem seguinte:

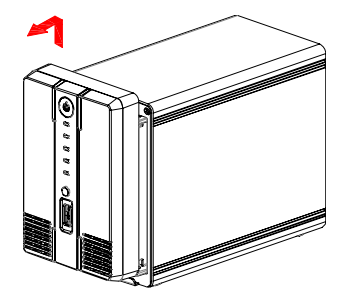

4. Pegue agora no(s) disco(s) rígido(s) que deseja utilizar. Se olhar para o interior da caixa, poderá ver os conetores SATA. Aponte o conetor SATA do disco rígido em direção ao conetor SATA no interior da caixa. Encaixe cuidadosamente o disco rígido na sua posição. Repita o procedimento acima se desejar instalar outro disco rígido. Consulte também a imagem seguinte:

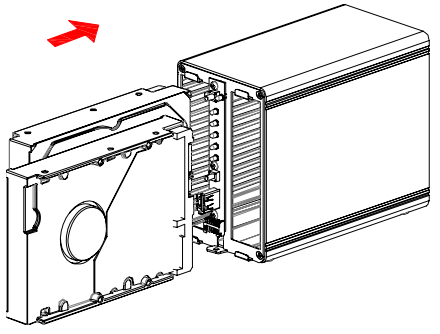

5. Terá de voltar a fechar a caixa quando terminar de instalar o(s) disco(s) rígido(s). Volte a colocar o painel frontal na caixa e aperte o parafuso na parte inferior do painel frontal. Aperte também os parafusos de HDD fornecidos para fixar o(s) disco(s) rígido(s) instalados. Consulte também a imagem seguinte:

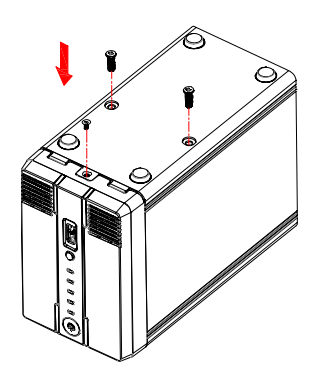

## 4.0 Ligar o NAS

- 1. Ligue um cabo de rede UTP à ligação LAN Gigabit do NAS.
- Ligue a outra extremidade do cabo de rede UTP ao seu router ou comutador. (Não ligue o dispositivo diretamente ao computador)
- 3. Ligue o conetor do transformador à entrada "DC 12V" do NAS.
- 4. Ligue o transformador a uma tomada elétrica.
- 5. Prima o botão de energia no NAS para o iniciar.

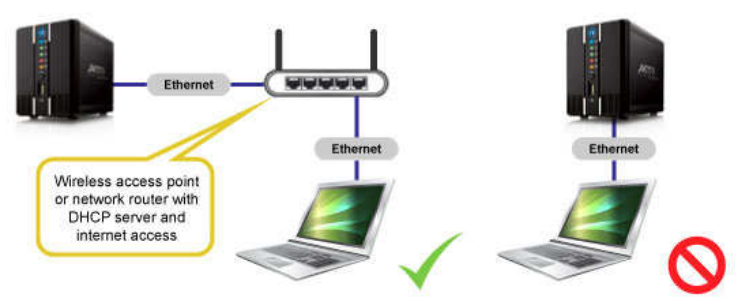

## 5.0 Iniciar sessão no NAS

Existem duas formas para iniciar sessão no NAS. Ambas as formas serão explicadas a seguir.

#### 5.1 Iniciar sessão utilizando o utilitário de configuração

Visite <u>www.eminent-online.com</u>, digite EM4172 na barra de pesquisa e clique na seta azul para procurar pelo seu dispositivo. Consulte também a imagem seguinte:

| Search | EM4172   |  |
|--------|----------|--|
|        | EIVI+1/2 |  |

Quando encontrar o seu produto, clique em "Suporte".

Em "Controladores/software" (Software do EM4172) poderá encontrar o "iSharing Finder" que pode ser utilizado para configurar o EM4172.

- 1. Transfira, extraia e instale o pacote de software "iSharing Finder".
- 2. Clique duas vezes no ícone que foi colocado no ambiente de trabalho.
- 3. Se tudo estiver correto, será exibido um endereço IP.
- 4. Selecione o endereço IP clique em "Ligar".
- 5. Ser-lhe-á pedido para introduzir um nome de utilizador e palavra-passe.
  - No "Nome de utilizador" introduza: admin
  - Na "Palavra-passe" introduza: admin
- 6. Prima a tecla "Enter" no teclado e será exibida a página principal do NAS.

### 5.2 Iniciar sessão utilizando o browser de Internet

- 1. Instale o software tal como descrito no capítulo anterior.
- 2. Clique duas vezes no ícone que foi colocado no ambiente de trabalho.
- 3. Se tudo estiver correto, será exibido um endereço IP.
- 4. Abra o browser da Internet do seu computador.
- Introduza o endereço IP do NAS na barra de endereços do browser da Internet e prima a tecla "Enter" no teclado.
- 6. Ser-lhe-á pedido para introduzir um nome de utilizador e palavra-passe.
  - No "Nome de utilizador" introduza: admin
  - Na "Palavra-passe" introduza: admin
- 7. Prima a tecla "Enter" no teclado e será exibida a página principal do NAS.

## 6.0 Configurar o disco rígido

Para utilizar todas as funções e funcionalidades deste dispositivos, deve ser montada uma partição como partição HOME.

### 6.1 Montar o(s) disco(s) rígido(s)

- 1. Inicie sessão no dispositivo.
- 2. Será exibido o seguinte ecrã:

### 8 | PORTUGUÊS

| The System is running<br>without a HONE partition.<br>The HOME partition is used<br>to save user data.Please<br>selecte one partition, and<br>click the MOUNT button to<br>mount it as HONE partition.<br>Or you can run DiskManager<br>to create, format and mount<br>the partitions. | ▼ 5T320DM000-1BD14C<br>▼ ST320DM000-1BD14C<br>▼ Linux Soft RAID<br>■ HOME [297.58 GB] |
|----------------------------------------------------------------------------------------------------|---------------------------------------------------------------------------------------|
| Mount                                                                                                    | Management Refresh                                                                    |

- 3. Selecione o disco rígido desejado.
- 4. Clique em "gestão".
- 5. Selecione a opção "Auto" e prima "OK".

| Auto: The system autors | tomatically create:  | s a suitable partiti | on and formats   | the drives. (recomm | nended) |
|-------------------------|----------------------|----------------------|------------------|---------------------|---------|
| Advanced: Choose y      | our preferred file s | system and RAID      | mode before for  | matting the drives. |         |
| Expert: Use the adva    | nced disk manag      | er to set up the dr  | ives according t | your own preferen   | ces.    |
|                         |                      | Ок                   | $\supset$        |                     |         |
|                         |                      |                      |                  |                     |         |

6. No ecrã seguinte clique em "Auto".

| Disk Manager                                                                                                    |  |
|----------------------------------------------------------------------------------------------------|--|
| 1.Deactivating all disks.<br>2.Creating RAID set if two or more disks are available.(RAID-1)<br>3.Partitioning and formatting the disks.(XFS)<br>4.Auto-mount the partitions. |  |
| Auto Back                                                                                                    |  |

7. Confirme a eliminação do(s) disco(s) rígido(s) clicando 2 vezes em OK.

### 6.2 Formatar o(s) disco(s) rígido(s)

1. Clique em "Gestor de discos" no fundo da página. Consulte também a imagem seguinte:

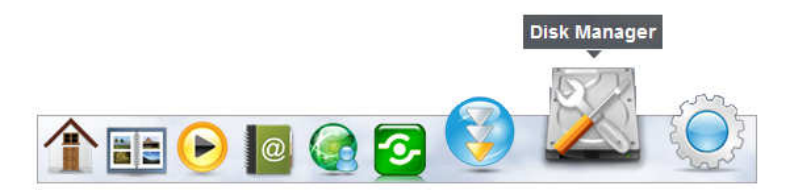

 Será exibido um novo ecrã perguntando-lhe como deseja formatar o(s) disco(s) rígido(s). Consulte também a imagem seguinte:

| Disk Manager                                                                                                    |  |
|----------------------------------------------------------------------------------------------------|--|
| <ul> <li>Auto: The system automatically creates a suitable partition and formats the drives. (recommended)</li> <li>Advanced: Choose your preferred file system and RAID mode before formatting the drives.</li> <li>Expert: Use the advanced disk manager to set up the drives according to your own preferences.</li> </ul> |  |
| ОК                                                                                                    |  |
|                                                                                                    |  |

- Normalmente, recomendamos a utilização da primeira opção ("Auto"). Clique em "OK".
- Siga os passos apresentados no ecrã para começar a formatar o(s) disco(s) rígido(s).
- Será exibida uma notificação quando a formatação do(s) disco(s) rígido(s) for concluída. Consulte também a imagem seguinte:

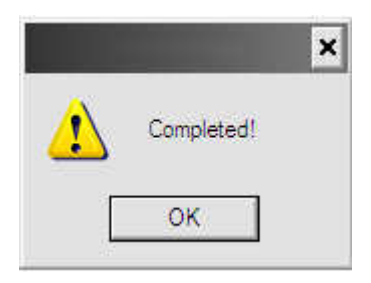

- 6. Clique em "OK".
- 7. A formatação do(s) disco(s) rígido(s) está agora concluída.

# 7.0 Configurar o EM4172 utilizando o manual avançado (online)

- 1. Utilize o manual avançado online que lhe indica como configurar o EM4172.
- Visite www.eminent-online.com, digite EM4172 na barra de pesquisa e clique na seta azul para procurar pelo seu dispositivo. Consulte também a imagem seguinte:

| Search | [ T11170 | 100 |
|--------|----------|-----|
| ocuron | EM4172   |     |

- 3. Quando encontrar o seu produto, clique em "Suporte".
- 4. Em "Manuais", poderá encontrar o manual avançado online que pode utilizar para configurar o EM4172.

## 8.0 Como aceder ao NAS a partir do seu dispositivo Android ou Apple

### 8.1 Instalar a aplicação num dispositivo Android

Abra a "Play Store" no seu dispositivo Android e procure por myisharing. Selecione a aplicação "Myisharing iSharing" e prima instalar. Pode utilizar a aplicação quando a instalação for concluída.

### 8.2 Instalar a aplicação num dispositivo Apple

Abra a "App Store" no seu dispositivo Apple e procure por myisharing. Selecione a aplicação "Myisharing iSharing" e prima instalar. Pode utilizar a aplicação quando a instalação for concluída.

### 8.3 Configurar a aplicação para ligação ao seu NAS

1. Quando iniciar a aplicação será exibido um ecrã tal como ilustrado abaixo:

|          |                 | } <b>⊒</b> } <b>⊐</b> ⊑   | 11 🣋 13:08 |
|----------|-----------------|---------------------------|------------|
| _        | 6               | iSharing                  |            |
|          | Server:         |                           |            |
|          | User Name:      |                           |            |
|          | Password:       |                           |            |
| Login    | Find            | MyDownload                |            |
| Recent L | ogin            |                           |            |
|          |                 |                           |            |
|          | K               | X2                        |            |
|          |                 |                           |            |
|          | © 2009-2011 iSI | haring. All rights reserv | ved.       |
|          |                 |                           |            |

- 2. Introduza o endereço MAC ou o nome do seu NAS no campo do servidor.
- 3. Introduza o seu nome de utilizador e palavra-passe (nome de utilizador e palavrapasse predefinidos: admin).
- 4. Clique em LOGIN.

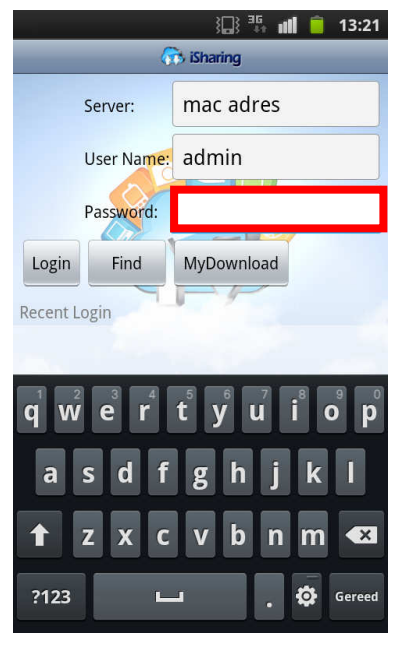

## 9.0 Início de sessão local ou remoto através do browser da Internet

Pode aceder ao NAS através de um browser de Internet a partir da sua rede local ou remotamente através da Internet.

- 1. Abra o browser da Internet (por ex., IE, Firefox, Safari).
- 2. Vá a http://isharing.eminent-online.com

| ر به http://www.m ۲ + ۲ د د من mySharing - Login Portal a ×                           | + ★ ☆       |
|---------------------------------------------------------------------------------------|-------------|
| Languag                                                                               | e English 💌 |
|                                                                                       |             |
|                                                                                       |             |
| 4 <del>- 5</del>                                                                      |             |
|                                                                                       |             |
|                                                                                       |             |
| Find Your Personal Cloud                                                              |             |
| input the registration name like mynas or MAC address of your NAS like 000112/20000 . |             |
| Remember me.                                                                          |             |
|                                                                                       |             |
| Enter                                                                                 |             |
|                                                                                       |             |
| © 2009-2012. All rights reserved.                                                     |             |
|                                                                                       |             |

- O nome predefinido do servidor doméstico é o endereço MAC da sua unidade NAS. Pode encontrar este número na etiqueta inferior, na embalagem ou no próprio dispositivo.
- 4. Se preferir, selecione a opção "Lembrar".
- 5. Clique em Enter.
- 6. Será exibido um ecrã de início de sessão.

| (EMINENT)              |
|------------------------|
| iSharing               |
|                        |
| Unana ana atata        |
| Password ····· Eorgot? |
| Language English       |
| and a                  |

 Inicie sessão no seu NAS. O nome de utilizador e palavra-passe predefinidos para o administrador é admin. Por questões de segurança, recomendamos vivamente que altere a palavra-passe depois do primeiro início de sessão.

## 10.0 Mudar o nome do NAS

Para se lembrar do nome do seu NAS mais facilmente, pode alterar o nome predefinido do endereço MAC para o nome que desejar.

1. Inicie sessão no sistema NAS e vá a Preferências.

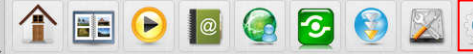

2. selecione Servidor do portal e registe um novo nome de domínio.

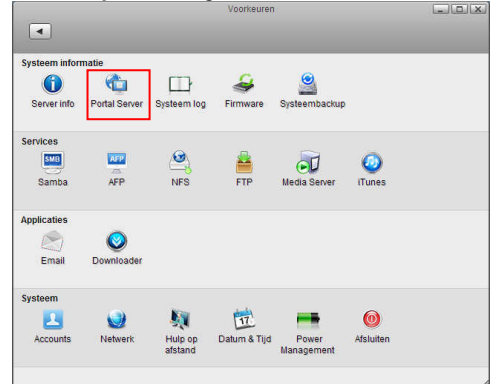

## 11.0 Perguntas frequentes e outras informações

Pode encontrar as mais recentes Perguntas Frequentes para o seu produto na página de suporte do produto. A Eminent irá atualizar frequentemente estas páginas para lhe fornecer as informações mais recentes. Visite <u>www.eminent-online.com</u> para obter mais informações sobre o seu produto.

## 12.0 Assistência e suporte

Este manual do utilizador foi cuidadosamente escrito pelos técnicos da Eminente. Se tiver problemas durante a instalação ou utilização do produto, preencha o formulário de suporte no website <u>www.eminent-online.com/support</u>.

Pode também contactar-nos por telefone. Abaixo encontrará uma lista de números de telefone para todos os países suportados.

| País                 | Número de telefone   | Tarifa por minuto* |
|----------------------|----------------------|--------------------|
| Bélgica (Neerlandês) | 070 277 286          | €0,30              |
| Bélgica (Francês)    | 070 277 286          | €0,30              |
| Dinamarca            | +45 69918565         | Chamada local      |
| Finlândia            | +35 8942415826       | Chamada local      |
| Alemanha             | +49 (0)30 887 89 298 | Chamada local      |

14 | PORTUGUÊS

| Itália        | +39 0240042016         | Chamada local |
|---------------|------------------------|---------------|
| Noruega       | +47 21075033           | Chamada local |
| Espanha       | 807 080 042            | €0,41         |
| Suécia        | +46 840 309985         | Chamada local |
| Países Baixos | 0900-3646368           | €0,45         |
| Reino Unido   | +44 (0)203 318 9998    | Chamada local |
| Hungria       | 1-4088902 (A partir de | Chamada local |
|               | Budapeste)             |               |
| Hungria       | 06-1-4088902 (A partir | Chamada local |
|               | de outras regiões da   |               |
|               | Hungria)               |               |
| Hungria       | +36 1-4088902          | Chamada local |
|               | (Internacional)        |               |

\* Os custos indicados nesta tabela não incluem taxas de telemóvel.

## 13.0 Avisos e advertências

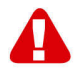

Devido às leis, diretivas e regulamentações estabelecidas pelo Parlamento Europeu, alguns dispositivos (sem fios) podem estar sujeitos a limitações relacionadas com a sua utilização em determinados estados-membros da União Europeia. Em determinados estados-membros da União Europeia a utilização desses dispositivos pode ser proibida. Contacte as autoridades (locais) para obter mais informações sobre estas limitações.

Siga sempre as instruções fornecidas no manual\*, especialmente no que diz respeito a dispositivos que precisam de ser montados.

Aviso: Na maioria dos casos está relacionado com um dispositivo eletrónico. A utilização errada/inadequada poderá originar ferimentos (graves)!

A reparação do dispositivo deverá ser efetuada por técnicos qualificados da Eminent. A garantia será imediatamente anulada se o produto tiver sido submetido a reparação e/ou utilizado inadequadamente. Para consultar as condições da garantia alargada, visite o nosso website em <u>www.eminent-online.com/warranty</u>.

\*Sugestão: Os manuais Eminent são cuidadosamente redigidos. No entanto, devido a novos desenvolvimentos tecnológicos, um manual impresso poderá não conter as informações mais recentes.

Se tiver dificuldades na utilização do manual ou não conseguir encontrar o que procura, visite primeiro o nosso website www.eminent-online.com para consultar o manual mais recente.

Poderá também consultar as perguntas mais frequentes na secção FAQ. Recomendamos vivamente que consulte a secção FAQ. Muitas vezes, poderá encontrar aqui as respostas para as suas questões.

## 14.0 Condições da garantia

A garantia de cinco anos da Eminent aplica-se a todos os produtos da Eminent salvo indicação em contrário antes ou durante o momento da compra. Na compra de um produto Eminent usado, o período restante da garantia é calculado a partir do momento da compra efetuada pelo primeiro proprietário. A garantia Eminent aplica-se a todos os produtos Eminent e componentes inextricavelmente ligados ao produto principal. Transformadores, baterias, antenas e todos os outros produtos não integrados ou diretamente ligados ao produto principal ou produtos que, sem gualquer dúvida, apresentam um desgaste diferente do apresentado pelo produto principal não estão cobertos pela garantia Eminent. Os produtos não estão cobertos pela garantia Eminent quando estiverem sujeitos a utilização incorreta/inadeguada, a influências externas ou guando os acessórios do produto forem abertos por pessoas não associadas à Eminent. A Eminent poderá utilizar materiais restaurados na reparação ou substituição de um produto com anomalias. A Eminent não se responsabiliza por alterações nas definições de rede efetuadas por operadores de Internet. Não nos é possível garantir o funcionamento do produto da Eminent caso as definições sejam alteradas por operadores de Internet. A Eminent não garante o funcionamento de servicos web, aplicações e outros conteúdos de terceiros disponíveis através de produtos da Eminent. Em produtos da Eminent com um disco rígido interno, o período de garantia limitada do disco rígido é de dois anos. A Eminent não se responsabiliza por qualquer perda de dados. Se um produto armazena dados num disco rígido ou outra fonte de armazenamento, é fundamental que efetue uma cópia antes de enviar o produto para reparação.

### Quando o meu produto apresenta anomalias

Caso se depare com um produto com anomalias de natureza diferente ao acima descrito: Contacte o seu ponto de venda para proceder à reparação do produto.

## 15.0 Declaração de conformidade

Aplicação das Diretivas do Conselho:

| Nome do fabricante:                     | Eminent                                                                                                    |
|-----------------------------------------|----------------------------------------------------------------------------------------------------|
| Tipo de equipamento:<br>Aparelho        | NAS                                                                                                    |
| Classe do equipamento:                  | Comercial, Indústria Ligeira, Consumidor                                                                                                    |
| NÚMERO DO PRODUTO:                      | NAS myiSharing                                                                                                    |
| Em conformidade com as seguintes normas | s: EN55022 CLASS B:2006+A1:2007<br>EN61000-3-3:2008<br>EN55024:1998+A1:2001+A2:2003<br>IEC 61000-4-2 : 2008<br>IEC 61000-4-3 : 2008<br>IEC 61000-4-4 : 2004<br>IEC 61000-4-5 : 2005<br>IEC 61000-4-6 : 2008<br>IEC 61000-4-8 : 2009<br>IEC 61000-4-11 : 2004 |

Fabricado a partir de 2012, 10-17

Eu, abaixo assinado, declaro que o equipamento está em conformidade com os requisitos essenciais e outras disposições relevantes da Diretiva ETRT (1999/5/CE) e com as normas acima referidas.

Local: Barneveld, Países Baixos Data: 2012, 10-17 Nome: Marc Pannebakker

tonneterte

Assinatura:

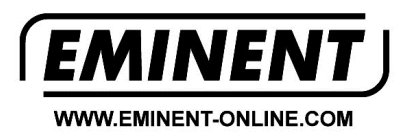

Trademarks: all brand names are trademarks and/or registered trademarks of their respective holders.

The information contained in this document has been created with the utmost care. No legal rights can be derived from these contents. Eminent cannot be held responsible, nor liable for the information contained in this document.

Eminent is a member of the Intronics Group

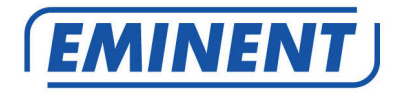

## EM4172 myiSharing NAS

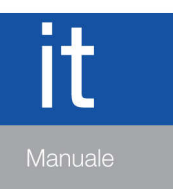

www.eminent-online.com

## EM4172 – myiSharing NAS

## Contenuti

| 1.0 Introduzione                                                | 2  |
|-----------------------------------------------------------------|----|
| 2.0 Descrizione di EM4172                                       | 3  |
| 2.1 Descrizione della parte anteriore/posteriore di EM4172      | 3  |
| 2.2 Procedura di accensione/spegnimento                         | 4  |
| 3.0 Preparazione di EM4172                                      | 4  |
| 3.1 Montaggio degli hard disk                                   | 4  |
| 4.0 Collegamento del NAS                                        | 6  |
| 5.0 Login al NAS                                                | 6  |
| 5.1 Login mediante utility di installazione                     | 6  |
| 5.2 Login mediante browser web                                  | 7  |
| 6.0 Installazione dell'hard disk                                | 7  |
| 6.1 Montaggio degli hard disk                                   | 7  |
| 6.2 Formattazione degli hard disk                               | 8  |
| 7.0 Impostazione di EM4172 tramite il manuale avanzato (online) | 9  |
| 8.0 Accesso al NAS su dispositivo Android o Apple               | 10 |
| 8.1 Installare l'applicazione su un dispositivo Android         | 10 |
| 8.2 Installazione dell'applicazione su un dispositivo Android   | 10 |
| 8.3 Impostazione dell'applicazione per il collegamento al NAS   | 10 |
| 9.0 Login locale o remoto tramite browser web                   | 12 |
| 10.0 Modifica del nome del NAS                                  | 13 |
| 11.0 Domande frequenti e altre informazioni correlate           | 13 |
| 12.0 Assistenza e supporto                                      | 13 |
| 13.0 Avvertenze e punti di atenzione                            | 14 |
| 14.0 Condizioni di garanzia                                     | 15 |
| 15.0 Dichiarazione di conformità                                | 16 |

## **1.0 Introduzione**

Congratulazioni per l'acquisto di questo prodotto Eminent d'alta qualità! Questo prodotto è stato sottoposto ad analisi approfondite da parte dei tecnici Eminent. Se si dovesse riscontrare qualsiasi problema con questo prodotto, si è coperti da una garanzia Eminent quinquennale. Si prega di conservare questo manuale e lo scontrino in un luogo sicuro.

Registrare il prodotto su <u>www.eminent-online.com</u> per ricevere aggiornamenti sul prodotto!

## 2.0 Descrizione di EM4172

## 2.1 Descrizione della parte anteriore/posteriore di EM4172

| Parte anteriore |                                                                                                    |  |
|-----------------|----------------------------------------------------------------------------------------------------|--|
| ሳ               | Tasto di alimentazione (blu se acceso).                                                                                                |  |
| OS              | Se il LED è blu, il sistema è pronto.                                                                                                  |  |
| 12              | Indicatore dati. Se il LED lampeggia in verde, vengono trasferiti i dati.                                                              |  |
| $(\mathbf{x})$  | Se il LED è rosso, il NAS presenta un                                                                                                  |  |
|                 | Se il LED è arancione, la porta USB<br>anteriore ha rilevato una chiavetta USB.                                                        |  |
| Сору            | Tasto di copia. Premere il tasto per<br>iniziare a copiare i dati dal dispositivo<br>USB collegato alla porta USB anteriore al<br>NAS. |  |
| *               | Porta host USB 2.0.                                                                                                    |  |
| Indietro        |                                                                                                    |  |
| •               | Porta host USB 2.0.                                                                                                    |  |
|                 | Connessione Gigabit LAN.                                                                                                    |  |
| CC +12 V        | Connettore per il collegamento.                                                                                                    |  |
| Reset           | Tasto di reset. Utilizzato per ripristinare il NAS.                                                                                    |  |
|                 | Blocco di protezione sistema.                                                                                                    |  |

### 2.2 Procedura di accensione/spegnimento

Prima inserire l'alimentazione nel dispositivo, quindi collegarlo alla presa di corrente. Per accendere il dispositivo, premere l'interruttore di alimentazione del sistema. Occorrono circa 1-2 minuti affinché il dispositivo entri online, ma il LED blu di sistema (OS) indica quando il sistema è pronto.

Per spegnere il dispositivo in modo sicuro, tenere premuto l'interruttore di alimentazione per 3 secondi finché il LED blu di sistema (OS) non inizia a lampeggiare. Il sistema chiude tutti i servizi, quindi, dopo circa 20 secondi, si spegne. Se per qualche motirvo il sistema non risponde, tenere premuto l'interruttore di alimentazione per 6 secondi per forzare lo spegnimento del sistema ed non fornire alimentazione.

## 3.0 Preparazione di EM4172

### 3.1 Montaggio degli hard disk

Il NAS è in grado di utilizzare uno o due hard disk contemporaneamente. Attenersi alle seguenti procedure per montare gli hard disk.

- 1. Capovolgere il NAS.
- Individuare la vite sulla parte inferiore del pannello anteriore e rimuovere la vite. Fare inoltre riferimento alla seguente immagine:

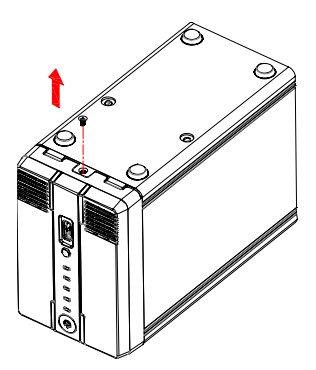

3. Sollevare il pannello anteriore e separarlo dal case. Fare inoltre riferimento alla seguente immagine:

5 | ITALIANO

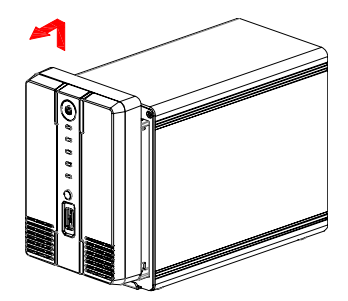

4. Prendere gli hard disk da utilizzare. All'interno del case si notano i connettori SATA. Rivolgere il connetore SATA dell'hard disk verso il connettore SATA all'interno del case. Fare scorrere con cura l'hard disk in posizione. Per montare un altro hard disk, ripetere la procedura di cui sopra. Fare inoltre riferimento alla seguente immagine:

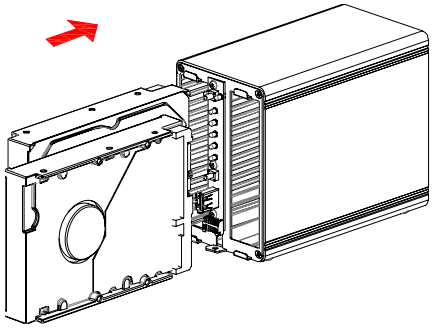

5. Al termine del montaggio degli hard disk, chiudere di nuovo il case. Riposizionare il pannello anteriore e serrare nuovamente la vite nella parte inferiore del pannello anteriore. Serrare inoltre le viti dell'HDD in dotazione per fissare gli hard disk montati. Fare inoltre riferimento alla seguente immagine:

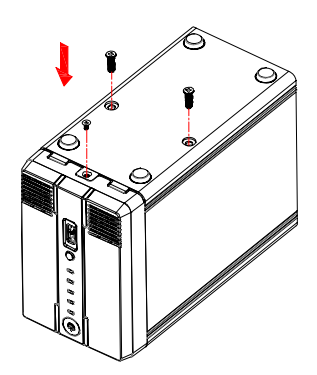

## 4.0 Collegamento del NAS

- 1. Collegare un cavo di rete UTP al connettore Gigabit LAN del NAS.
- 2. Collegare l'altra estremità del cavo di rete UTP al router o allo switch. (Non collegare il dispositivo direttamente al computer)
- 3. Collegare il connettore di alimentazione a 'CC 12 V' del NAS.
- 4. Collegare l'alimentazione ad una presa di corrente.
- 5. Premere il tasto di alimentazione del NAS per avviare il NAS.

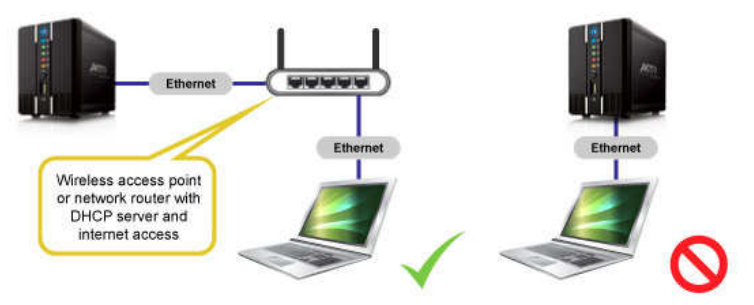

## 5.0 Login al NAS

Vi sono due metodi per effettuare il login al NAS. Verranno descritti entrambi i metodi.

### 5.1 Login mediante utility di installazione

Visitare il sito <u>www.eminent-online.com</u>, inserire EM4172 nella barra di ricerca e fare clic sulla freccia blu per cercare il prodotto. Fare inoltre riferimento alla seguente immagine:

| Search | EM4172 |  |
|--------|--------|--|
|--------|--------|--|

Una volta trovato il prodotto, fare clic su 'Assistenza'.

In 'Driver/software' (software EM4172) si trova "iSharing Finder", che è possibile utilizzare per impostare EM4172.

- 1. Scaricare, estrarre e installare il pacchetto del software "iSharing Finder".
- 2. Fare doppio clic sull'icona che si trova sul desktop.

7 | ITALIANO

- 3. Se corretto, verrà mostrato l'indirizzo IP.
- 4. Selezionare l'indirizzo IP e fare clic su 'Connetti'.
- 5. Sarà chiesto di immettere nome utente e password.
  - Immettere admin su 'Nome utente'
  - Immettere admin su 'Password'
- 6. Premere il tasto 'Invio' della tastiera per visualizzare la pagina principale del NAS.

### 5.2 Login mediante browser web

- 1. Installare il software come descritto nel capitolo precedente.
- 2. Fare doppio clic sull'icona che si trova sul desktop.
- 3. Se corretto, verrà mostrato l'indirizzo IP.
- 4. Aprire il browser web del computer.
- 5. Inserire l'indirizzo IP del NAS nella barra degli indirizzi del browser web e premere il tasto 'Invio' della tastiera.
- 6. Sarà chiesto di immettere nome utente e password.
  - Immettere admin su 'Nome utente'
  - Immettere admin su 'Password'
- 7. Premere il tasto 'Invio' della tastiera per visualizzare la pagina principale del NAS.

## 6.0 Installazione dell'hard disk

Per utilizzare tutte le funzioni del dispositivo, è necessario montare una partizione PRINCIPALE.

### 6.1 Montaggio degli hard disk

- 1. Effettuare il login sul dispositivo.
- 2. Apparirà la seguente schermata:

| The system is running<br>without a HOME partition.<br>The HOME partition is used<br>to save user data Please<br>selecte one partition, and<br>click the MOUNT button to<br>mount it as HOME partition.<br>Oryou can run DiskManager<br>to create, format and mount<br>the partitions. | ▼ <u>ST320DM000-1BD14C</u><br>▼ ST320DM000-1BD14C<br>▼ Linux Soft RAID<br>■ HOME [297.58 GB] |
|----------------------------------------------------------------------------------------------------|----------------------------------------------------------------------------------------------|
|                                                                                                    |                                                                                              |

- 3. Selezionare l'hard disk desiderato.
- 4. Fare clic su "Gestione".
- 5. Selezionare l'opzione "Automatico" e premere "OK".

| Auto: The system automatically creates a suitable partition and formats the drives. (rec | commended) |
|------------------------------------------------------------------------------------------|------------|
| O Advanced: Choose your preferred file system and RAID mode before formatting the driv   | ves.       |
| C Expert: Use the advanced disk manager to set up the drives according to your own pref  | ferences.  |
| ОК                                                                                       |            |
|                                                                                          |            |
|                                                                                          |            |
|                                                                                          |            |

6. Nella schermata successiva fare clic su "Automatico".

| Disk Manager                                                                                                    |                                                                                                    |                                                                                                    |
|----------------------------------------------------------------------------------------------------|----------------------------------------------------------------------------------------------------|----------------------------------------------------------------------------------------------------|
| ting all disks.<br>I RAID set if two or more disks are a<br>ing and formatting the disks.(XFS)<br>unt the partitions. | available.(RAID                                                                                                    | )-1)                                                                                                    |
| (Auto)                                                                                                    | Back                                                                                                    |                                                                                                    |
|                                                                                                    | Disk Manager<br>ating all disks.<br>9 RAID set if two or more disks are a<br>ing and formatting the disks.(XFS)<br>punt the partitions. | Disk Manager<br>ating all disks.<br>9 RAID set if two or more disks are available.(RAID<br>ing and formatting the disks.(XFS)<br>punt the partitions.<br>Auto Back |

7. Confermare la cancellazione degli hard disk facendo clic su 2x OK.

### 6.2 Formattazione degli hard disk

1. Fare clic su 'Gestione disco' nella parte inferiore della pagina. Fare inoltre riferimento alla seguente immagine:

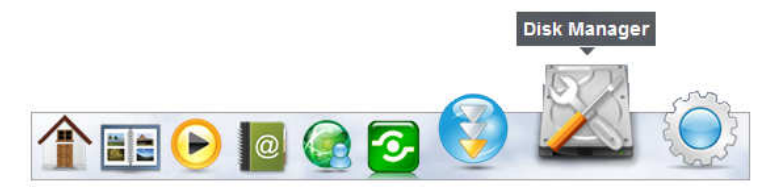

2. Viene visualizzata una schermata in cui si richiede la formattazione degli hard disk. Fare inoltre riferimento alla seguente immagine:

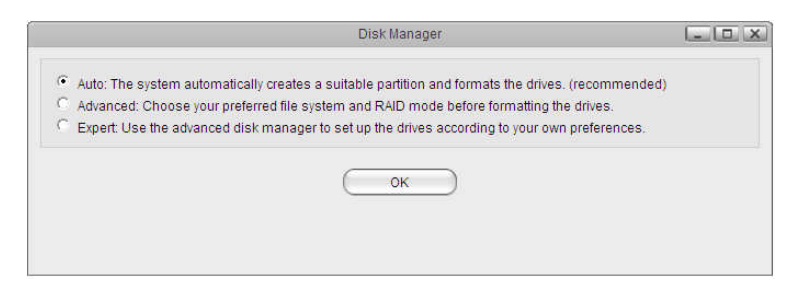

- 3. Di solito, si consiglia la prima opzione ('Automatico'). Fare clic su 'OK'.
- 4. Attenersi alle procedure visualizzate sullo schermo per avviare la formattazione degli hard disk.
- 5. Al termine della formattazione degli hard disk, viene visualizzata una notifica. Fare inoltre riferimento alla seguente immagine:

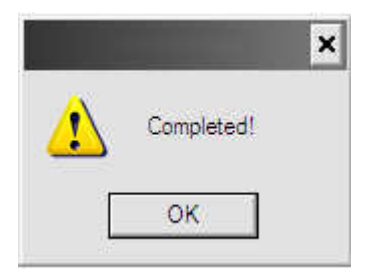

- 6. Fare clic su "OK".
- 7. La formattazione degli è completata.

# 7.0 Impostazione di EM4172 tramite il manuale avanzato (online)

1. Utilizzare il manuale avanzato online che descrive l'impostazione di EM4172.

 Visitare il <u>www.eminent-online.com</u>, inserire EM4172 nella barra di ricerca e fare clic sulla freccia blu per cercare il prodotto. Fare inoltre riferimento alla seguente immagine:

| Canada | E      | - |
|--------|--------|---|
| search | EM4172 |   |

- 3. Una volta trovato il prodotto, fare clic su 'Assistenza'.
- In 'Manuali' si trova il manuale avanzato online, che è possibile utilizzare per impostare EM4172.

## 8.0 Accesso al NAS su dispositivo Android o Apple

### 8.1 Installare l'applicazione su un dispositivo Android

Aprire 'Play Store' sul dispositivo Android e cercare myisharing. Selezionare l'applicazione "Myisharing iSharing" e premere Installa. Al termine dell'installazione è possibile utilizzare l'applicazione.

### 8.2 Installazione dell'applicazione su un dispositivo Android

Aprire 'App Store' sul dispositivo Apple e cercare myisharing. Selezionare l'applicazione "Myisharing iSharing" e premere Installa. Al termine dell'installazione è possibile utilizzare l'applicazione.

## 8.3 Impostazione dell'applicazione per il collegamento al NAS

1. Una volta avviata l'applicazione, viene visualizzata la seguente schermata:

|           |                 | ill 🏦 📶 🥫 13:08             |
|-----------|-----------------|-----------------------------|
|           | 6               | isharing                    |
|           | Server:         |                             |
| 1         | User Name:      |                             |
| 1         | Password:       |                             |
| Login     | Find            | MyDownload                  |
| Recent Lo | ogin            |                             |
|           | © 2009-2011 iSI | haring. All rights reserved |

- 2. Immettere l'indirizzo MAC del NAS o il nome del NAS nel campo del server.
- 3. Immettere nome utente e password (nome utente e password predefiniti: admin)
- 4. Fare clic su LOGIN

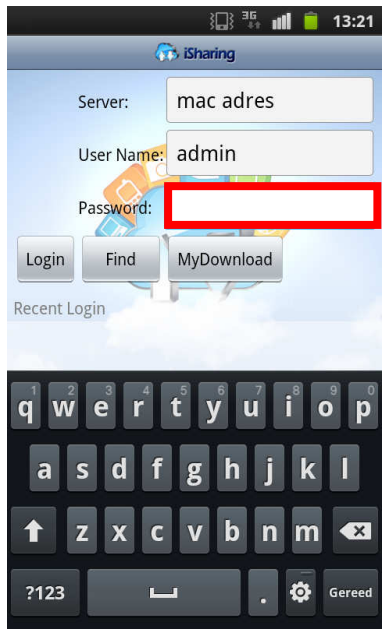

# 9.0 Login locale o remoto tramite browser web

È possibile accedere al NAS tramite browser web dalla rete locale o da remoto tramite Internet.

- 1. Aprire il browser web (ad esempio, IE, Firefox, Safari).
- 2. Andare al sito http://isharing.eminent-online.com

| ← → ħttp://www.m P + B C × n myiSharing - Login Portal a ×                  | t = □ <b>· ×</b>   |
|-----------------------------------------------------------------------------|--------------------|
|                                                                             | Language English 💽 |
| <u> </u>                                                                    |                    |
| 1 2 1 1 1 1 1 1 1 1 1 1 1 1 1 1 1 1 1 1                                     |                    |
| Find Your Personal Cloud                                                    |                    |
| Input the registration name like "mynas" or MAC address of your NAS like "0 | 001D2120000".      |
| C Remember me.                                                              |                    |
| Enter                                                                       |                    |
| @ 2009-2012. All rights reserved.                                           |                    |
| © 2009-2012. All rights reserved.                                           |                    |

- Il nome del server principale predefinito corrisponde all'indirizzo MAC del NAS. Questo numero si trova nell'etichetta inferiore, sulla confezione o sul dispositivo stesso.
- 4. Se lo si preferisce, selezionare l'opzione "Memorizza profilo utente".
- 5. Fare clic su Invio.
- 6. Viene visualizzata una schermata di login.

| Username admin<br>Password ····· Eucodz<br>Language English •        | 6        | EMINENT      | J       |  |
|----------------------------------------------------------------------|----------|--------------|---------|--|
| Username admin<br>Password •••••<br>Language English<br>Remember me. |          | iSharing     |         |  |
| Username izdmin Password                                             |          |              |         |  |
| Username admin Password Password Language English Remember me.       |          |              |         |  |
| Password                                                             | Username | admin        |         |  |
| Language English                                                     | Password |              | Forgot? |  |
| 🖾 Remember me.                                                       | Language | English      | •       |  |
|                                                                      |          | Remember me. |         |  |

7. Effettuare il login al NAS. Il nome utente e la password predefiniti per l'amministratore sono **admin**. Per motivi di sicurezza, si consiglia di cambiare la password dopo il primo login.

## 10.0 Modifica del nome del NAS

Per ricordare il nome del NAS, è possibile modificare l'indirizzo MAC o il nome predefinito in uno più facile da ricordare.

1. Effettuare il login al NAS e andare su Preferenze.

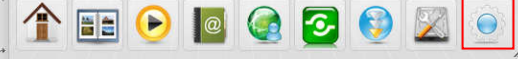

2. Selezionare Server portale e registrare un nuovo nome di dominio.

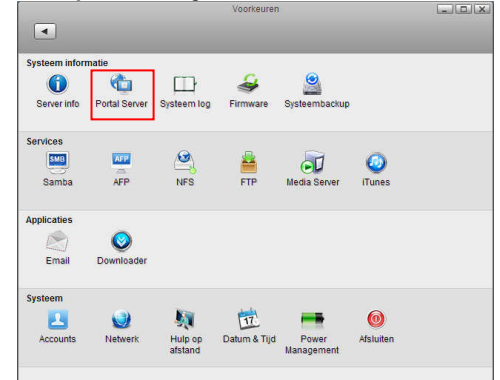

# 11.0 Domande frequenti e altre informazioni correlate

Le domande frequenti più recenti riguardanti il prodotto si trovano sulla pagina dell'assistenza dello stesso. Eminent aggiornerà queste pagine di frequente per assicurare che siano sempre disponibili le informazioni più recenti. Visitare <u>www.eminent-online.com</u> per altre informazioni sul prodotto.

## 12.0 Assistenza e supporto

Questo manuale destinato agli utenti è stato scritto con attenzione dal personale tecnico di Eminent.

Se si hanno problemi d'installazione o d'uso del prodotto, completare il modulo d'assistenza sul sito Questo manuale d'uso è stato redatto in modo accurato dagli esperti tecnici Eminent. In caso di problemi di installazione o nell'uso del prodotto, completare il modulo di assistenza sul sito web <u>www.eminent-online.com/support</u>.

È inoltre possibile contattarci per telefono. Di seguito, sono elencati dei numeri di telefono per ogni Paese supportato.

| Paese             | Numero di telefono      | Tariffa al minuto* |
|-------------------|-------------------------|--------------------|
| Belgio (Olandese) | 070 277 286             | €0,30              |
| Belgio (Francese) | 070 277 286             | €0,30              |
| Danimarca         | +45 69918565            | Costi locali       |
| Finlandia         | +35 8942415826          | Costi locali       |
| Germania          | +49 (0)30 887 89 298    | Costi locali       |
| Italia            | +39 0240042016          | Costi locali       |
| Norvegia          | +47 21075033            | Costi locali       |
| Spagna            | 807 080 042             | €0,41              |
| Svezia            | +46 840 309985          | Costi locali       |
| Paesi Bassi       | 0900-3646368            | €0,45              |
| Regno Unito       | +44 (0)203 318 9998     | Costi locali       |
| Ungheria          | 1-4088902 (da Budapest) | Costi locali       |
| Ungheria          | 06-1-4088902 (dal resto | Costi locali       |
|                   | dell'Ungheria)          |                    |
| Ungheria          | +36 1-4088902           | Costi locali       |
|                   | (Internazionale)        |                    |

\* Le tariffe indicate in questa tabella non includono i costi da telefono cellulare.

## 13.0 Avvertenze e punti di atenzione

Per causa di leggi, direttive e regolamenti emanati dal Parlamento europeo, alcuni dispositivi (wireless), possono essere soggetti a limitazioni sul loro uso in alcuni Stati europei. In alcuni Stati, l'uso di alcuni prodotti potrebbe essere vietato. Si prega di contattare il governo (locale) per ricevere piú informazioni per quanto riguarda queste limitazioni.

Seguire sempre le istruzioni del manuale\*, specialmente quando si riferisce a prodotti che bisognano essere assemblati.

Avviso: Nella maggior parte dei casi si riferisce a un dispositivo elettronico. L'abuso o l'uso improprio puó portare a lesioni (forte).

Le riparazioni del prodotto devono essere realizate per personale qualificato della Eminent. La garanzia é cancellata immediatamente quando i prodotti siano stati autoriparati e/o abusati da parte del cliente. Per le condizioni di estensione della garanzia, per favore visitare il nostro sito web: <u>www.eminent-online.com/warranty</u>.

\*I manuali EMINENT vengono scritti prestando parecchia cura ed attenzione. Ad ogni modo, visti i continui sviluppi tecnologici, può essere che un manuale stampato possa non contenere le informazioni più recenti.

Se avete modo di riscontrare un'incongruenza sul manuale stampato, o non siete in grado di trovare quello che state cercando, vi invitiamo sempre a controllare il ns. sito www.eminent-online.com al fine di trovare i manuali dei prodotti sempre aggiornati.

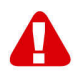

Sul sito EMINENT potete inoltre trovare una sezione riservata alle FAQ ( domande frequenti ).

E' altamente raccomandato consultare la sezione delle domande frequenti. Molto spesso la risposta alle vs. domanda si può trovare all' interno di questa sezione del ns. sito.

## 14.0 Condizioni di garanzia

La garanzia Eminent di cinque anni si applica a tutti i prodotti Eminent salvo dichiarato diversamente prima o al momento dell'acquisto del prodotto. Dopo aver acquistato un prodotto Eminent di seconda mano, il periodo di garanzia rimanente è calcolato dalla data d'acquisto del proprietario iniziale del prodotto. La garanzia Eminent si applica a tutti i prodotti e componenti Eminent, indissolubilmente collegati o montati sul relativo prodotto. Adattatori di corrente, batterie, antenne e tutti gli altri prodotti non integrati o direttamente collegati al prodotto principale o i prodotti la cui usura mostra, senza ombra di dubbio, uno sviluppo diverso rispetto al prodotto principale, non sono coperti da garanzia Eminent. I prodotti non sono coperti dalla garanzia Eminent quando se ne fa un uso scorretto/improprio, se sono esposti a influenze esterne o quando sono aperti da soggetti diversi dal personale autorizzato Eminent. Eminent potrebbe utilizzare materiali rinnovati per la riparazione o sostituzione del prodotto difettoso. Eminent non può essere ritenuto responsabile per la modifica delle impostazioni di rete da parte dei provider Internet. Non possiamo garantire che il prodotto di rete Eminent continui a funzionare se le impostazioni vengono modificate dai provider Internet. Eminent non può garantire il funzionamento di servizi web, applicazioni e altri contenuti di terzi disponibili tramite prodotti Eminent. I prodotti Eminent dotati di disco rigido interno presentano un periodo di garanzia limitata di due anni per guanto concerne il disco rigido. Eminent non può essere ritenuto responsabile per la perdita dei dati. Se il prodotto archivia i dati su un disco rigido o un'altra sorgente di memoria, assicurarsi di effettuare un copia prima di restituire il prodotto per la riparazione.

### In caso di difetti del prodotto

Qualora si dovessero incrontrare difetti per motivi diversi da quelli descritti in precedenza: rivolgersi al proprio rivenditore per la riparazione del prodotto difettoso.

## 15.0 Dichiarazione di conformità

Applicazione delle Direttive del Consiglio:

| Nome produttore:                        | Eminent                                  |
|-----------------------------------------|------------------------------------------|
| Tipo di apparecchiatura:<br>Apparecchio | NAS                                      |
| Classe apparecchiatura:                 | Commerciale, Industria leggera, Consumer |
| NUMERO PRODOTTO: NAS                    | EM4172 myiSharing                        |
| Conforme ai seguenti standar            | d: EN55022 CLASS B:2006+A1               |

EN55022 CLASS B:2006+A1:2007 EN61000-3-3:2008 EN55024:1998+A1:2001+A2:2003 IEC 61000-4-2 : 2008 IEC 61000-4-3 : 2008 IEC 61000-4-4 : 2004 IEC 61000-4-5 : 2005 IEC 61000-4-8 : 2009 IEC 61000-4-11 : 2004

Prodotto dal 2012, 10-17

Il sottoscritto dichiara che l'apparecchiatura è conforme ai requisiti essenziali ed alle altre disposizioni pertinenti della Direttiva R&TTE (1999/5/CE) e agli standard di cui sopra.

Luogo: Barneveld, Paesi Bassi Data: 2012, 10-17 Nome: Marc Pannebakker

Firma:

tonnetonte

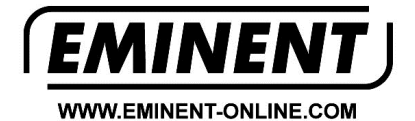

Trademarks: all brand names are trademarks and/or registered trademarks of their respective holders.

The information contained in this document has been created with the utmost care. No legal rights can be derived from these contents. Eminent cannot be held responsible, nor liable for the information contained in this document.

Eminent is a member of the Intronics Group

C F

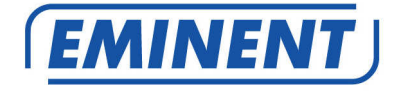

## EM4172 myiSharing NAS

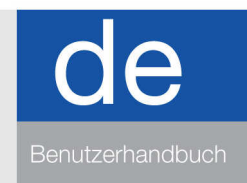

www.eminent-online.com

## EM4172 myiSharing NAS

## Inhalt

| 1.0 Einleitung                                                       | 2  |
|----------------------------------------------------------------------|----|
| 2.0 Erläuterung des EM4172                                           | 3  |
| 2.1 Erläuterung der Vorder-/Rückseite des EM4172                     | 3  |
| 2.2 Ein-/Abschaltung                                                 | 4  |
| 3.0 EM4172 vorbereiten                                               | 4  |
| 3.1 Festplatte(n) einbinden                                          | 4  |
| 4.0 NAS verbinden                                                    | 6  |
| 5.0 Am NAS anmelden                                                  | 6  |
| 5.1 Per Einrichtungsdienstprogramm anmelden                          | 6  |
| 5.2 Per Webbrowser anmelden                                          | 7  |
| 6.0 Festplatteneinrichtung                                           | 7  |
| 6.1 Festplatte(n) einbinden                                          | 7  |
| 6.2 Festplatte(n) formatieren                                        | 8  |
| 7.0 EM4172 über die erweiterte Anleitung (online) einrichten         | 9  |
| 8.0 So greifen Sie an Ihrem Android- oder Apple-Gerät auf den NAS zu | 10 |
| 8.1 App am einem Android-Gerät installieren                          | 10 |
| 8.2 App an einem Apple-Gerät installieren                            | 10 |
| 8.3 App zur Verbindung mit Ihrem NAS einrichten                      | 10 |
| 9.0 Lokale oder externe Anmeldung per Webbrowser                     | 12 |
| 10.0 Ihren NAS-Namen ändern                                          | 13 |
| 11.0 Häufig gestellte Fragen und weitere wichtige Informationen      | 13 |
| 12.0 Kundendienst und Unterstützung                                  | 13 |
| 13.0 Warnhinweise und zu beachtende Punkte                           | 14 |
| 14.0 Garantiebedingungen                                             | 15 |
| 15.0 Konformitätserklärung                                           | 16 |

## **1.0 Einleitung**

Wir gratulieren Ihnen zum Kauf dieses hochwertigen Eminent-Produktes! Dieses Produkt wurde durch Eminents technische Experten eingehend geprüft. Sollte es dennoch einmal zu Problemen mit diesem Produkt kommen, genießen Sie eine fünfjährige Eminent-Garantie. Bitte bewahren Sie diese Anleitung und Ihren Kaufbeleg an einem sicheren Ort auf.

Registrieren Sie Ihr Produkt nun bei <u>www.eminent-online.com</u> und genießen Sie Aktualisierungen Ihres Produktes!

## 2.0 Erläuterung des EM4172

### 2.1 Erläuterung der Vorder-/Rückseite des EM4172

| Vorderseite |                                                                                                    |  |
|-------------|----------------------------------------------------------------------------------------------------|--|
| ሳ           | Ein-/Austaste (blau, wenn eingeschaltet).                                                                                                    |  |
| OS          | Wenn diese LED blau leuchtet, ist das<br>System bereit.                                                                                           |  |
| 1           | Datenanzeige. Wenn diese LED grün<br>blinkt, werden Daten übertragen.                                                                             |  |
| ۲           | Wenn diese LED rot leuchtet, ist ein<br>Fehler am NAS aufgetreten.                                                                                |  |
| Ē           | Wenn diese LED orange leuchtet, wurde<br>am vorderen USB-Port ein USB-<br>Speicherstick erkannt.                                                  |  |
| Сору        | Kopieren-Taste. Mit dieser Taste starten<br>Sie den Kopiervorgang der Daten von<br>dem am vorderen USB-Port des NAS<br>angeschlossenen USB-Gerät. |  |
| <b>*</b>    | USB 2.0-Host-Port.                                                                                                    |  |
| Zurück      |                                                                                                    |  |
| •           | USB 2.0-Host-Port.                                                                                                    |  |
|             | Gigabit-LAN-Anschluss.                                                                                                    |  |
| DC +12V     | Hier schließen Sie das Netzteil an.                                                                                                    |  |
| Reset       | Reset-Taste. Zum Rücksetzen des NAS.                                                                                                    |  |
|             | Systemsicherheitsschloss.                                                                                                    |  |

### 2.2 Ein-/Abschaltung

Schließen Sie das Netzteil zuerst an Ihrem Gerät und dann an eine Steckdose an. Schalten Sie das Gerät ein, indem Sie zum Starten des Systems die Ein-/Austaste betätigen. Es dauert etwa 1 bis 2 Minuten, bis das Gerät online ist; die blaue System-LED (OS) zeigt an, sobald das System bereit ist.

Halten Sie die Ein-/Austaste zum sicheren Abschalten des Gerätes 3 Sekunden gedrückt, bis die blaue System-LED (OS) zu blinken beginnt. Das System fährt dann alle Services herunter und schaltet sich etwa 20 Sekunden später ab. Falls das System aus irgendeinem Grund nicht reagiert, halten Sie die Ein-/Austaste zum Erzwingen einer Systemabschaltung und zur Unterbrechung der Stromversorgung 6 Sekunden gedrückt.

## 3.0 EM4172 vorbereiten

### 3.1 Festplatte(n) einbinden

Der NAS kann ein oder zwei Festplatten gleichzeitig nutzen. Binden sie die Festplatte(n) anhand der nachstehenden Schritte ein.

- 1. Stellen Sie den NAS auf den Kopf.
- 2. Suchen Sie nach der Schraube an der Unterseite der Frontblende; entfernen Sie die Schraube. Beachten Sie auch die nachstehende Abbildung:

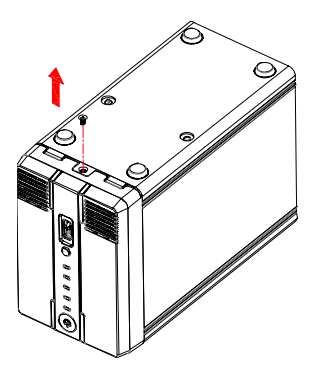

 Heben Sie die Frontblende ab, entfernen Sie sie vom Gehäuse. Beachten Sie auch die nachstehende Abbildung:

#### 5 | DEUTSCH

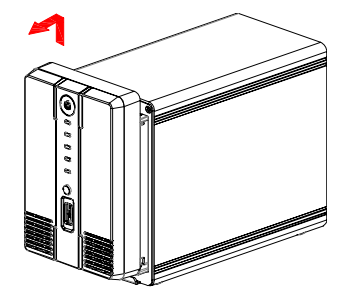

4. Nehmen Sie nun die gewünschte(n) Festplatte(n) zur Hand. Wenn Sie einen Blick in das Gehäuse werfen, sehen Sie die SATA-Anschlüsse. Richten Sie den SATA-Anschluss der Festplatte am SATA-Anschluss im Gehäuse aus. Schieben Sie die Festplatte vorsichtig in Position. Falls Sie eine weitere Festplatte einbinden möchten, wiederholen Sie das obige Verfahren. Beachten Sie auch die nachstehende Abbildung:

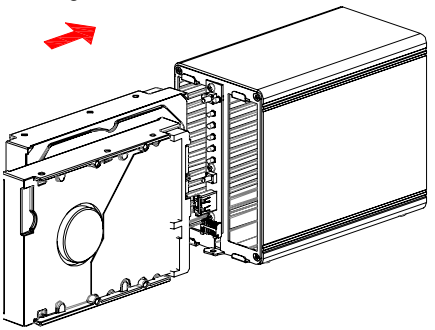

5. Sobald Sie mit dem Einbinden der Festplatte(n) fertig sind, schließen Sie das Gehäuse wieder. Bringen Sie die Frontblende wieder am Gehäuse an, ziehen Sie die Schraube an der Unterseite der Frontblende fest. Ziehen Sie zum Fixieren der eingebundenen Festplatte(n) auch die mitgelieferten Festplattenschrauben fest. Beachten Sie auch die nachstehende Abbildung:

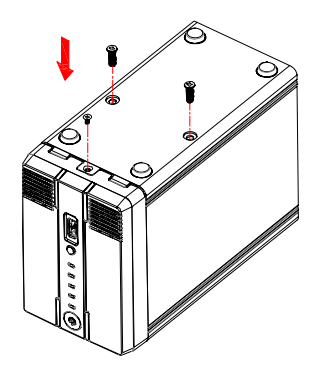

## 4.0 NAS verbinden

- 1. Schließen Sie ein UTP-Netzwerkkabel am Gigabit-LAN-Anschluss des NAS an.
- 2. Den Stecker am anderen Ende des UTP-Netzwerkkabels verbinden Sie mit Ihrem Router oder Switch. (Schließen Sie das Gerät nicht direkt an Ihrem Computer an)
- 3. Verbinden Sie den Netzteilstecker mit dem "DC 12V"-Anschluss am NAS.
- 4. Schließen Sie das Netzteil an eine Steckdose an.
- 5. Drücken Sie zum Starten des NAS die Ein-/Austaste am NAS.

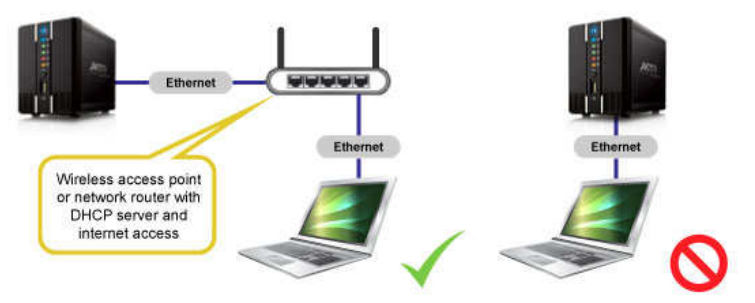

## 5.0 Am NAS anmelden

Es gibt zwei Möglichkeiten zur Anmeldung am NAS. Beide Methoden werden erklärt.

### 5.1 Per Einrichtungsdienstprogramm anmelden

Besuchen Sie <u>www.eminent-online.com</u>, geben Sie EM4172 in das Suchfeld ein, klicken Sie zur Suche nach Ihrem Produkt auf den blauen Pfeil. Beachten Sie auch die nachstehende Abbildung:

| Search | EM4172 |  |
|--------|--------|--|
|--------|--------|--|

Sobald Ihr Produkt gefunden wurde, klicken Sie auf "Support". Unter "Drivers/software" (EM4172-Software) finden Sie "iSharing Finder" – damit können Sie den EM4172 einrichten.

1. Laden Sie das "ISharing Finder"-Softwarepaket herunter, entpacken und installieren Sie es.

- 2. Doppelklicken Sie auf das Symbol am Desktop.
- 3. Bei richtiger Vorgehensweise wird eine IP-Adresse angezeigt.
- 4. Wählen Sie die IP-Adresse, klicken Sie auf "Verbinden".
- 5. Sie werden aufgefordert, Benutzernamen und Kennwort einzugeben.
  - Eingabe bei "Benutzername": admin
  - Eingabe bei "Kennwort": admin
- Drücken Sie die "Enter"-Taste der Tastatur; anschließend wird die Hauptseite des NAS angezeigt.

### 5.2 Per Webbrowser anmelden

- 1. Installieren Sie die Software wie im vorherigen Kapitel beschrieben.
- 2. Doppelklicken Sie auf das Symbol am Desktop.
- 3. Bei richtiger Vorgehensweise wird eine IP-Adresse angezeigt.
- 4. Öffnen Sie den Webbrowser Ihres Computers.
- 5. Geben Sie die IP-Adresse des NAS in die Adressleiste des Internetbrowsers ein und drücken Sie die "Enter"-Taste der Tastatur.
- 6. Sie werden aufgefordert, Benutzernamen und Kennwort einzugeben.
  - Eingabe bei "Benutzername": admin
  - Eingabe bei "Kennwort": admin
- Drücken Sie die "Enter"-Taste der Tastatur; anschließend wird die Hauptseite des NAS angezeigt.

## 6.0 Festplatteneinrichtung

Zur Nutzung aller Merkmale und Funktionalitäten dieses Gerätes wurde eine Partition als HOME-Partition eingebunden.

### 6.1 Festplatte(n) einbinden

- 1. Melden Sie sich am Gerät an.
- 2. Folgender Bildschirm erscheint:

### 8 | DEUTSCH

| HOME [297.58 GB] |
|------------------|
|                  |

- 3. Wählen Sie die gewünschte Festplatte.
- 4. Klicken Sie auf "Verwaltung".
- 5. Wählen Sie die Option "Auto", klicken Sie auf "OK".

| Auto: The system automatically creates a suitable partition and formats the drives. (re | commended) |
|-----------------------------------------------------------------------------------------|------------|
| Advanced: Choose your preferred file system and RAID mode before formatting the dr      | ives.      |
| Expert: Use the advanced disk manager to set up the drives according to your own pre    | eferences. |
| ОК                                                                                      |            |
|                                                                                         |            |
|                                                                                         |            |
|                                                                                         |            |

6. Klicken Sie am nächsten Bildschirm auf "Auto".

|                                                                            | Disk Manager                                                                                                |         |
|----------------------------------------------------------------------------|----------------------------------------------------------------------------------------------------|---------|
| 1.Deactivating a<br>2.Creating RAIE<br>3.Partitioning a<br>4.Auto-mount th | all disks.<br>) set if two or more disks are available.(<br>nd formatting the disks.(XFS)<br>ie partitions. | RAID-1) |
|                                                                            | Auto Back                                                                                                   | C       |

7. Bestätigen Sie die Löschung der Festplatte(n), indem Sie zweimal OK anklicken.

### 6.2 Festplatte(n) formatieren

1. Klicken Sie unten auf der Seite auf "Festplattenmanager". Beachten Sie auch die nachstehende Abbildung:

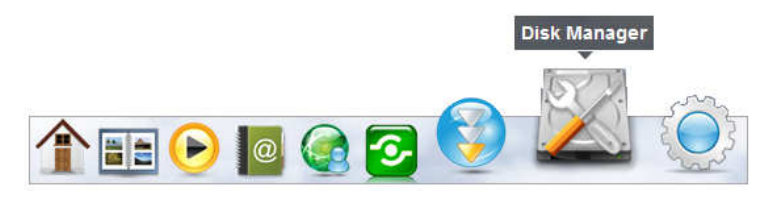

2. Ein neuer Bildschirm erscheint und fragt, wie die Festplatte(n) formatiert werden soll(en). Beachten Sie auch die nachstehende Abbildung:

| Disk Manager                                                                                                    |  |
|----------------------------------------------------------------------------------------------------|--|
| <ul> <li>Auto: The system automatically creates a suitable partition and formats the drives. (recommended)</li> </ul> |  |
| C Advanced: Choose your preferred file system and RAID mode before formatting the drives.                             |  |
| C Expert: Use the advanced disk manager to set up the drives according to your own preferences.                       |  |
| ОК                                                                                                    |  |

- 3. Üblicherweise wird die erste Option ("Auto") empfohlen. Klicken Sie auf "OK".
- 4. Befolgen Sie zum Formatieren der Festplatte(n) die Bildschirmanweisungen.
- 5. Sobald die Formatierung der Festplatte(n) abgeschlossen ist, erscheint eine Benachrichtigung. Beachten Sie auch die nachstehende Abbildung:

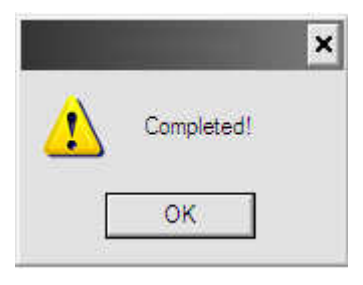

- 6. Klicken Sie auf "OK".
- 7. Nun ist die Formatierung der Festplatte(n) abgeschlossen.

# 7.0 EM4172 über die erweiterte Anleitung (online) einrichten

1. Verwenden Sie die erweiterte Online-Anleitung, die Ihnen die Einrichtung des EM4172 erläutert.

 Besuchen Sie www.eminent-online.com, geben Sie EM4172 in das Suchfeld ein, klicken Sie zur Suche nach Ihrem Produkt auf den blauen Pfeil. Beachten Sie auch die nachstehende Abbildung:

| Search | [ TRALETO | 100 |
|--------|-----------|-----|
| Search | EM41/2    |     |

- 3. Sobald Ihr Produkt gefunden wurde, klicken Sie auf "Support".
- 4. Unter "Manuals" finden Sie die erweiterte Online-Anleitung, die zur Einrichtung des EM4172 genutzt werden kann.

# 8.0 So greifen Sie an Ihrem Android- oder Apple-Gerät auf den NAS zu

### 8.1 App am einem Android-Gerät installieren

Öffnen Sie den "Play Store" an Ihrem Android-Gerät und suchen Sie nach myisharing. Wählen Sie die App "Myisharing iSharing" und anschließend "Installieren". Sobald die Installation abgeschlossen ist, können Sie die App nutzen.

### 8.2 App an einem Apple-Gerät installieren

Öffnen Sie den "App Store" an Ihrem Apple-Gerät und suchen Sie nach myisharing. Wählen Sie die App "Myisharing iSharing" und anschließend "Installieren". Sobald die Installation abgeschlossen ist, können Sie die App nutzen.

### 8.3 App zur Verbindung mit Ihrem NAS einrichten

1. Nach Starten der App sehen Sie den nachstehenden Bildschirm:
|          |                | } <b>⊒</b> } <b>⊐</b> ⊑  | 1 📋 13:08 |
|----------|----------------|--------------------------|-----------|
| _        | 6              | iSharing                 |           |
|          | Server:        |                          |           |
|          | User Name:     |                          |           |
|          | Password:      |                          |           |
| Login    | Find           | MyDownload               |           |
| Recent L | ogin           | <b>W</b> A               |           |
|          | R              | B                        |           |
|          | © 2009-2011 iS | haring. All rights reser | ved.      |
|          |                |                          |           |

- 2. Geben Sie MAC-Adresse oder Namen des NAS in das Serverfeld ein.
- 3. Geben Sie Ihren Benutzernamen und das Kennwort ein (Standardbenutzername & -kennwort: admin)
- 4. Klicken Sie auf Anmelden

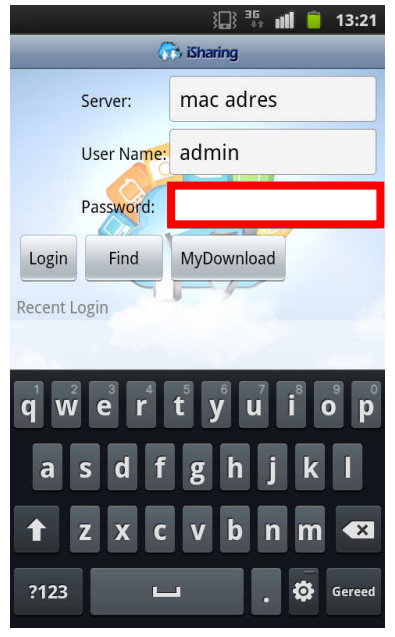

# 9.0 Lokale oder externe Anmeldung per Webbrowser

Sie können über einen Webbrowser von Ihrem lokalen Netzwerk oder extern über das Internet auf den NAS zugreifen.

- 1. Öffnen Sie Ihren Webbrowser (z. B. IE, Firefox, Safari).
- 2. Besuchen Sie http://isharing.eminent-online.com

|                                                                                           |              | × |
|-------------------------------------------------------------------------------------------|--------------|---|
| (く) 💮 http://www.m ター 習 C × 偽 myiSharing – Login Portal a ×                               |              |   |
| Lanç                                                                                      | uage English |   |
|                                                                                           |              |   |
|                                                                                           |              |   |
|                                                                                           |              |   |
|                                                                                           |              |   |
|                                                                                           |              |   |
|                                                                                           |              |   |
|                                                                                           |              |   |
| Find Your Personal Cloud                                                                  |              |   |
| Investida experience and the "experience" or MAC address of users NAC (it. "0004D2420000" |              |   |
| input the registration name like invitas of which address of your was like out 12/2000 .  |              |   |
|                                                                                           |              |   |
| 🖾 Remember me.                                                                            |              |   |
|                                                                                           |              |   |
| Enter                                                                                     |              |   |
|                                                                                           |              |   |
|                                                                                           |              |   |
| © 2009-2012. All rights reserved.                                                         |              |   |
|                                                                                           |              |   |

- Ihr Standardheimservername ist die MAC-Adresse Ihres NAS-Laufwerks. Sie finden diese Nummer auf dem Etikett an der Unterseite bzw. an der Verpackung oder am Gerät selbst.
- 4. Wählen Sie auf Wunsch "Angemeldet bleiben".
- 5. Klicken Sie auf Enter.
- 6. Ein Anmeldebildschirm erscheint.

| EMINENT          |
|------------------|
| iSharing         |
|                  |
| Username admin   |
| Password         |
| Language English |
| -                |

 Melden Sie sich an Ihrem NAS an. Standardbenutzername und -kennwort des Administrators lauten admin. Aus Sicherheitsgründen raten wir dringend, das Kennwort nach der ersten Anmeldung zu ändern.

# 10.0 Ihren NAS-Namen ändern

Zum einfacheren Einprägen Ihres NAS-Namens können Sie den Standard-MAC-Adressnamen in einen einprägsameren Namen abändern.

1. Melden Sie sich an Ihrem NAS-System an, rufen Sie Eigenschaften auf.

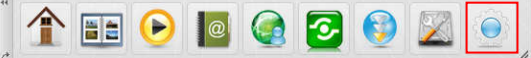

2. Wählen Sie Portalserver und registrieren Sie einen neuen Domainnamen.

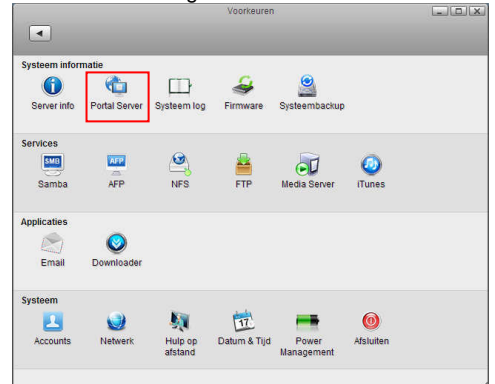

# 11.0 Häufig gestellte Fragen und weitere wichtige Informationen

Antworten auf häufig gestellte Fragen zu Ihrem Gerät finden Sie auf den Kundendienstseiten zu Ihrem Produkt. Eminent aktualisiert diese Seiten regelmäßig, damit Sie stets auf die aktuellsten Informationen zugreifen können. Besuchen Sie für weitere Informationen über Ihr Produkt <u>www.eminent-online.com</u>.

# 12.0 Kundendienst und Unterstützung

Diese Bedienungsanleitung wurde sorgfältig von Eminent-Experten geschrieben. Falls es dennoch zu Problemen bei der Installation oder Nutzung Ihres Gerätes kommen sollte, füllen Sie bitte das Kundendienstformular auf unserer Website aus: Diese Bedienungsanleitung wurde sorgfältig von Eminent-Experten geschrieben. Falls es dennoch zu Problemen bei der Installation oder Nutzung Ihres Gerätes kommen sollte, füllen Sie bitte das Kundendienstformular auf unserer Website aus: www.eminent-online.com/support.

Sie können unseren freundlichen Kundendienst auch telefonisch erreichen: Nachstehend finden Sie eine Liste mit Telefonnummern in verschiedenen Ländern.

| Land                     | Telefonnummer            | Gebühren pro Minute* |
|--------------------------|--------------------------|----------------------|
| Belgien (Niederländisch) | 070 277 286              | € 0,30               |
| Belgien (Französisch)    | 070 277 286              | € 0,30               |
| Dänemark                 | +45 69918565             | Ortstarif            |
| Finnland                 | +35 8942415826           | Ortstarif            |
| Deutschland              | (+49) (0)30 887 89 298   | Ortstarif            |
| Italien                  | +39 0240042016           | Ortstarif            |
| Norwegen                 | +47 21075033             | Ortstarif            |
| Spanien                  | 807 080 042              | € 0,41               |
| Schweden                 | +46 840 309985           | Ortstarif            |
| Niederlande              | 0900-3646368             | € 0,45               |
| Großbritannien           | +44 (0)203 318 9998      | Ortstarif            |
| Ungarn                   | 1-4088902 (aus Budapest) | Ortstarif            |
| Ungarn                   | 06-1-4088902 (aus dem    | Ortstarif            |
|                          | restlichen Ungarn)       |                      |
| Ungarn                   | +36 1-4088902            | Ortstarif            |
|                          | (international)          |                      |

\* Bei Anrufen aus Mobilfunknetzen können sich abweichende Kosten ergeben.

# 13.0 Warnhinweise und zu beachtende Punkte

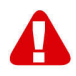

Durch Gesetze, Richtlinien und Verordnungen die vom Europäische Parlament festgelegt sind, könnten einige (Wireless) Geräte, im Hinblick auf die Verwendung, in bestimmten europäischen Mitgliedsstaaten Beschränkungen unterliegen. Die Verwendung solcher Produkte könnte in einigen europäischen Mitgliedsstaaten verboten werden. Wenden Sie sich an die (lokale) Regierung für weitere Informationen zu diesen Einschränkungen.

Befolgen Sie unbedingt die Anweisungen im Handbuch, insbesondere wenn es sich um Geräte handelt, die montiert werden müssen.

Warnung: In den meisten Fällen handelt es sich um ein elektronisches Gerät. Falsche / unsachgemäße Verwendung kann zu (schweren) Verletzungen führen!

Eine Reparatur des Gerätes sollte nur von qualifiziertem Eminent-Personal durchgeführt werden. Die Garantie erlischt sofort, wenn die Produkte eigens repariert und / oder Datenmissbrauch durch den Kunden betrieben wurde. Für erweiterte Garantie Bedingungen, besuchen Sie bitte unsere Website unter <u>www.eminent-online.com/warranty</u>.

Hinweis: Eminent erstellt seine Bedienungsanleitungen mit großer Sorgfalt. Durch neue, technische Entwicklungen kann es aber leider vorkommen, dass die gedruckte Bedienungsanleitung nicht mehr hundertprozentig aktuell ist. Die Online-Bedienungsanleitung wird immer direkt nach Einführung einer solchen neuen, technischen Entwicklung auf den letzten Stand gebracht. Falls Sie mit der gedruckten Bedienungsanleitung eine Funktion nicht finden oder bedienen können, bitte laden Sie immer die letzte Version von unserer Webseite www.eminent-online.com runter.

Sie finden außerdem viele Informationen und Lösungen zu Ihrem Produkt bereits auf unserer Webseite unter den häufig gestellten Fragen (FAQs). Bitte lesen Sie zuerst die FAQs zu Ihrem Produkt. Oft finden Sie hier schon die Antwort zu Ihrer Frage.

# 14.0 Garantiebedingungen

Die fünfjährige Eminent-Garantie gilt für sämtliche Eminent-Produkte, sofern nicht anders erwähnt oder nicht anders beim Kauf vereinbart. Nach Kauf eines gebrauchten Eminent-Produktes gilt die restliche Garantiezeit ab Zeitpunkt des Kaufes durch den Erstkäufer. Die Eminent-Garantie gilt für sämtliche Eminent-Produkte und -Teile, die unlösbar mit dem betreffenden Produkt verbunden sind. Netzteile, Batterien/Akkus, Antennen und sämtliche sonstige Produkte, die nicht in das Hauptprodukt integriert oder direkt damit verbunden sind und/oder Produkte, deren Verschleiß zweifellos von Verschleiß beim Produkteinsatz abweicht, werden nicht durch die Eminent-Garantie abgedeckt. Die Eminent-Garantie gilt nicht, wenn Produkte falschem/unsachgemäßem Gebrauch oder externen Einflüssen ausgesetzt oder Serviceteile durch Personen/Institutionen geöffnet werden, die dazu nicht von Eminent autorisiert wurden. Eminent kann wiederaufbereitete Materialien zum Reparieren oder Austauschen Ihres defekten Produktes verwenden. Eminent kann nicht für Änderungen an Netzwerkeinstellungen durch Internetanbieter verantwortlich gemacht werden. Wir können nicht garantieren, dass das Eminent-Netzwerkprodukt weiterhin funktioniert, wenn Einstellungsänderungen durch Internetanbieter vorgenommen werden. Eminent kann nicht die Funktionstüchtigkeit von Webdiensten, Apps und anderen Inhalten Dritter garantieren, die über Eminent-Produkte verfügbar sind. Eminent-Produkte mit einer internen Festplatte haben eine eingeschränkte Garantiedauer von zwei Jahren auf die Festplatte. Eminent kann nicht für jegliche Datenverluste verantwortlich gemacht werden. Bitte stellen Sie sicher, dass Sie vor Rückgabe des Produktes zur Reparatur eine Kopie erstellen, dass sich Daten auf der Festplatte oder einer anderen Speicherquelle im Produkt befinden.

#### Wenn mein Produkt kaputtgeht

Falls Ihr Produkt aus anderen als den oben beschriebenen Gründen einen Defekt aufweist: Bitte wenden Sie sich mit Ihrem defekten Produkt an die Stelle, bei der Sie das Produkt erworben haben.

# 15.0 Konformitätserklärung

Anwendung der EU-Richtlinien:

 Name des Herstellers:
 Eminent

 Gerätetyp:
 myiSharing NAS

 Vorrichtung
 Geräteklasse:

 Geräteklasse:
 Gewerbe, Leichtindustrie, Verbraucher

 PRODUKTNUMMER: EM4172
 EM4172

Stimmt mit folgenden Normen überein:

EN55022 CLASS B:2006+A1:2007 EN61000-3-3:2008 EN55024:1998+A1:2001+A2:2003 IEC 61000-4-2 : 2008 IEC 61000-4-3 : 2008 IEC 61000-4-4 : 2004 IEC 61000-4-5 : 2005 IEC 61000-4-6 : 2008 IEC 61000-4-8 : 2009 IEC 61000-4-11 : 2004

Fertigung ab 2012,10-17

Ich, der Unterzeichner, erkläre hiermit, dass das Gerät mit den wesentlichen Anforderungen und weiteren diesbezüglichen Anforderungen der R&TTE-Richtlinie (1999/5/EG) sowie den obig genannten Normen übereinstimmt.

Ort: Barneveld, Die Niederlande Datum: 2012,10-17 Name: Marc Pannebakker

+ connector

Unterschrift:

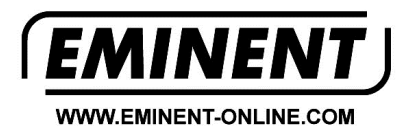

Trademarks: all brand names are trademarks and/or registered trademarks of their respective holders.

The information contained in this document has been created with the utmost care. No legal rights can be derived from these contents. Eminent cannot be held responsible, nor liable for the information contained in this document.

Eminent is a member of the Intronics Group

T F

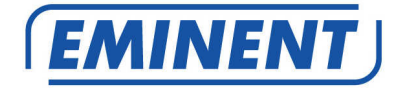

# EM4172 myiSharing NAS

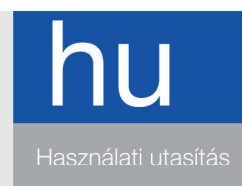

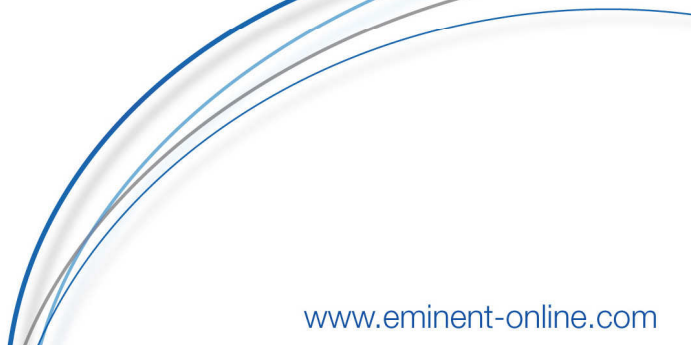

# EM4172 – myiSharing NAS

# **Tartalomjegyzék**

| 1.0 Bevezetés                                                      | 2  |
|--------------------------------------------------------------------|----|
| 2.0 Az EM4172 bemutatása                                           | 3  |
| 2.1 Az EM4172 előlapjának és hátoldalának a bemutatása             | 3  |
| 2.2 Ki/Be kapcsolás folyamata                                      | 3  |
| 3.0 Az EM4172 előkészítése                                         | 4  |
| 3.1 A merevelemezek elhelyezése                                    | 4  |
| 4.0 A NAS csatlakoztatása                                          | 5  |
| 5.0 A NAS hálózati csatlakoztatása                                 | 6  |
| 5.1 Bejelentkezés a telepítő varázslóval                           | 6  |
| 5.2 Bejelentkezés WEB böngészővel                                  | 6  |
| 6.0 Merevlemez telepítése                                          | 7  |
| 6.1 Merevlemezek telepítése                                        | 7  |
| 6.2 A merevlemezek formázása                                       | 8  |
| 7.0 Az EM4172 beállítása az online bővített használati utasítással | 9  |
| 8.0 Hogyan érje el a NAS-t Android vagy Apple eszközről            | 10 |
| 8.1 Telepítse az alkalmazást az Android eszközön                   | 10 |
| 8.2 Telepítse az alkalmazást az Apple eszközön                     | 10 |
| 8.3 Az alkalmazás beállítása a NAS-hoz történő csatlakoztatáshoz   | 10 |
| 9.0 Helyi, vagy távoli belépés WEB böngészővel                     | 11 |
| 10.0 Változtassa meg a NAS nevét                                   | 12 |
| 11.0 Gyakran ismételt kérdések és egyéb információk                | 13 |
| 12.0 Szerviz és támogatás                                          | 13 |
| 13.0 Figyelmeztetések és felhívások                                | 14 |
| 14.0 Jótállási feltételek                                          | 15 |
| 15.0 Megfelelőségi nyilatkozat                                     |    |

# 1.0 Bevezetés

Gratulálunk a minőségi Eminent termék megvásárlásához! A terméket az Eminent szakemberei alapos tesztelésnek vetették alá. Probléma esetén az Eminent öt év jótállást biztosít a termékre. Kérjük, hogy a kézikönyvet és a nyugtát őrizze meg, és tartsa biztonságos helyen.

Regisztrálja termékét a www.eminent-online.com oldalon! Ez lehetővé teszi a termékkel kapcsolatos frissítések fogadását.

# 2.0 Az EM4172 bemutatása

#### 2.1 Az EM4172 előlapjának és hátoldalának a bemutatása

| Előlap       |                                                                                                    |  |  |  |
|--------------|----------------------------------------------------------------------------------------------------|--|--|--|
| <del>С</del> | Bekapcsoló gomb (kék, mikor be van kapcsolva).                                                                               |  |  |  |
| OS           | Ha ez a LED kék, a rendszer működésre<br>kész.                                                                               |  |  |  |
| 1            | Adat jelző. Ha ez a LED zölden villog,<br>adattovábbítás történik.                                                           |  |  |  |
| $\bigotimes$ | Ha ez a LED vörös, azt jelenti, hogy a<br>NAS hibásan működik.                                                               |  |  |  |
|              | Ha ez a LED narancs színű, azt jelenti,<br>hogy az előlapi USB port-ban egy USB<br>memória stick van.                        |  |  |  |
| Сору         | Másolás gomb. Nyomja meg a gombot, ha<br>az előlapi USB portban lévő USB<br>eszközről adatokat szeretne másolni a<br>NAS-ra. |  |  |  |
| <b>\$</b>    | USB 2.0 host port.                                                                                                    |  |  |  |
|              | Hátoldal                                                                                                    |  |  |  |
| *            | USB 2.0 host port.                                                                                                    |  |  |  |
|              | Gigabit LAN csatlakozó.                                                                                                    |  |  |  |
| DC +12V      | Tápcsatlakozó.                                                                                                    |  |  |  |
| Reset        | Reset gomb. Visszaállítja a NAS gyári<br>állapotát.                                                                          |  |  |  |
|              | Rendszer biztonsági zár.                                                                                                    |  |  |  |

### 2.2 Ki/Be kapcsolás folyamata

Csatlakoztassa a tápot az eszközhöz, majd ezután a fali konnektorba. Az eszköz bekapcsolásához nyomja meg a bekapcsológombot, ez elindítja a rendszert. 1-2 percig tart, amíg a készülék működésre kész lesz, ezt a kék rendszer LED jelzi.

A rendszer biztonságos kikapcsolásához a bekapcsológombot tartsa nyomva 3 másodpercig, amíg a kék LED elkezd villogni. A rendszer lekapcsolminden szolgáltatást és kb. 20 másodperc múlva teljesen kikapcsol. Ha valamiért ez nemtörténik meg, akkor tartsa nyomva a kikapcsológombot 6 másodpercig, ekkor kikényszerítjük arendszerleállást és a tápellátás megszüntetését.

# 3.0 Az EM4172 előkészítése

#### 3.1 A merevelemezek elhelyezése

A NAS egy vagy két merevelemezzel is tud működni. A következő lépések szükségesek a merevlemezek elhelyezéséhez.

- 1. Állítsa a NAS-t a feje tetejére
- Keresee meg az előlapi panel alján a csavart és csavarozza ki, ahogy a képen látható.

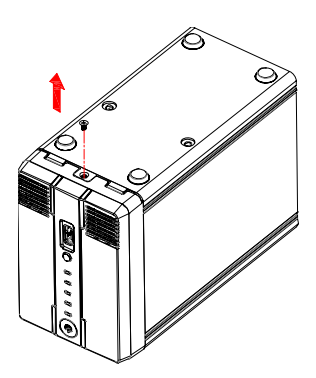

3. Emelje fel az előlapi panelt, ahogy a képen látható:

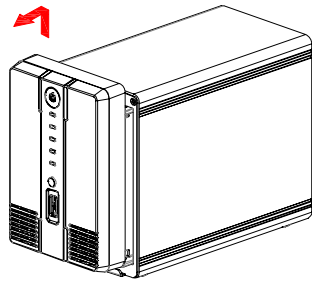

 Fogja meg a merevelemzeket, melyeket használni szeretne. Ha a doboz belsejébe néz, láthatja a SATA csatlakozókat. Helyezze a merevelemezek SATA csatlakozóját a dobozban lévő SATA csatlakozókhoz. Óvatosan csúsztassa a merevlemezt a helyére. Ha egy 2. merevlemezt szeretne csatlakoztatni, ismételje mega fentilépéseket. Ahogy a következő képen látható:

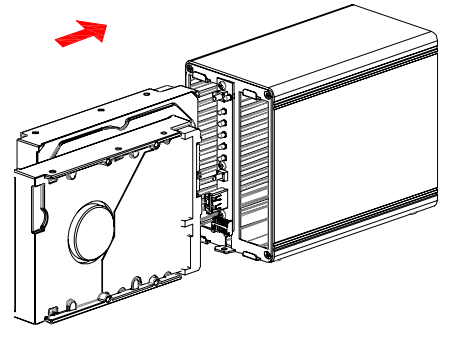

 Amikor elhelyezte a merevlemezeket, be kell zárnia a dobozt. Helyezze az előlapi panelt vissza a dobozra, majd csavarozza vissza az előlapi panel alján. Rögzítse a merevlemezeket is a mellékelt csavarokkal, ahogy a képen látható:

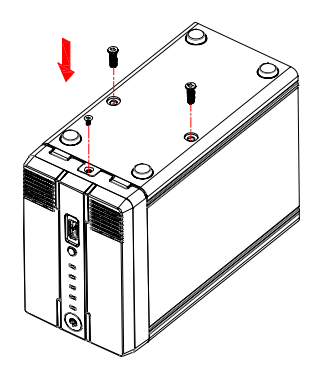

# 4.0 A NAS csatlakoztatása

- 1. Csatlakoztassa az UTP kábelt a NAS Gigabit csatlakozójához
- 2. Csatlakoztassa a kábel másik végét a routerhez, vagy switch-hez. (ne csatlakoztassa közvetlenül a számítógéphez)
- 3. Csatlakoztassa a 'DC 12V" tápot a NAS-hoz.
- 4. Csatlakoztass a tápot a fali konnektorhoz.
- 5. Nyomja meg a NAS bekapcsológombját.

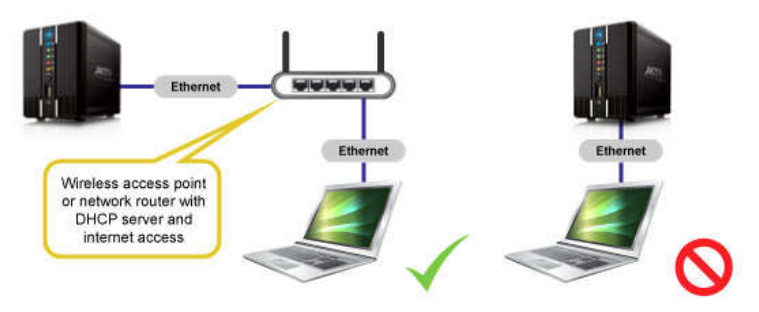

# 5.0 A NAS hálózati csatlakoztatása

Két módja van a NAS hálózati csatlakoztatásának, mindkét módot megmutatjuk.

### 5.1 Bejelentkezés a telepítő varázslóval

Látogassa meg a <u>www.eminent-online.com</u>, honlapot és írja be az EM4172-t a keresőbe, majd nyomja meg a kék nyilat, ahogy a képen látható:

| Search | ( marine market and market and marke | ED. |
|--------|----------------------------------------------------------------------------------------------------|-----|
| Search | EM41/2                                                                                                    |     |

Amikor a terméket megtalálta, kattintson a 'Támogatás'-ra.

A Driverek/szoftverek résznélmegtalálja az "iSharing Finder"-t, melyet az EM4172 telepítésénél használhat

- 1. Töltse le, csomagolja ki és telepítse az "iSharing Finder" szoftver csomagot.
- 2. Kattintson az ikonra az asztalon
- 3. Ha mindent jól tett eddig, akkor egy IP címet foglátni.
- 4. Válassza ki az IP címet kattintson a 'Connect'-re
- 5. Most ki kell töltenia a felhasznlónevet és a jelszót.
  - Írja be a 'Username'-hez: admin
  - Írja be a 'Password'-hoz: admin
- 6. Nyomja meg az 'Enter' gombot, ezután a NAS főképernyőjét fogja látni.

#### 5.2 Bejelentkezés WEB böngészővel

1. Telepítse a szofvert, ahogy az előző fejezetben található

7 | MAGYAR

- 2. Kattintson duplán az ikonra az asztalon.
- 3. Ha rendben, akkor egy IP cím fog feltűnni.
- 4. Nyissa meg a számítógép web böngészőjét.
- 5. Töltse ki a böngészőben a NAS IP címét majd nyomja meg az "Enter"-t
- 6. Írja be a felhasználónevet és a jelszót.
  - Írja a 'Username'-hez: admin
  - Írja a 'Password'-höz: admin
- 7. Nyomja meg az Enter-t és ezután feltűnika NAS főoldala.

## 6.0 Merevlemez telepítése

Hogy minden jellemzőt és funkciót tökéletesen tudjon használni, létre kell hozni egy 'HOME' partíciót.

#### 6.1 Merevlemezek telepítése

- 1. Jelentkezzen be az eszközzel.
- 2. A következő képernyő fog feltűnni:

| The System's admining<br>without a HOME partition.<br>The HOME partition is used<br>to save user data.Please<br>selecte one partition, and<br>click the MOUNT button to<br>mount it as HOME partition.<br>Or you can run DiskManager<br>to create, format and mount<br>the partitions. | <ul> <li>ST320DM000-1BD14C</li> <li>ST320DM000-1BD14C</li> <li>Linux Soft RAID</li> <li>HOME [297.58 GB]</li> </ul> |
|----------------------------------------------------------------------------------------------------|----------------------------------------------------------------------------------------------------|
|                                                                                                    |                                                                                                    |

- 3. Válassza ki a kívánt merevlemezt
- 4. Kattintson a "management"-re.
- 5. Válassza ki az "Auto" opciót és nyomjon egy "OK"-t.

#### 8 | MAGYAR

| <ul> <li>Auto: The system autom</li> <li>Advanced: Choose your</li> <li>Expert: Use the advance</li> </ul> | atically creates a suitable partition and formats the drive<br>preferred file system and RAID mode before formatting<br>d disk manager to set up the drives according to your or | es. (recommended)<br>the drives.<br>wn preferences. |
|----------------------------------------------------------------------------------------------------|----------------------------------------------------------------------------------------------------|-----------------------------------------------------|
|                                                                                                    | ОК                                                                                                    |                                                     |
|                                                                                                    |                                                                                                    |                                                     |

#### 6. A következő képernyőn kattintson az "Auto"-ra.

|                                                      | Disk Manager                                                                                                    |   |
|------------------------------------------------------|----------------------------------------------------------------------------------------------------|---|
| 1.Deactiva<br>2.Creating<br>3.Partition<br>4.Auto-mo | ating all disks.<br>g RAID set if two or more disks are available.(RAID-1<br>ing and formatting the disks.(XFS)<br>ount the partitions. | ) |
|                                                      | Auto Back                                                                                                    |   |

 Igazolja vissza, hogy merevelmezek törlésre kerülnek az OK gombra történő dupla kattintással.

#### 6.2 A merevlemezek formázása

1. Kattintsona 'Disk Manager're a lap alján, ahogy a képen látható:

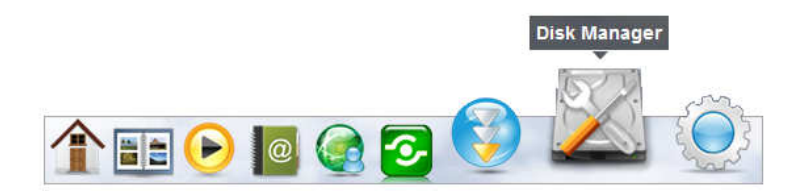

 Egy új képernyő fog feltűnni, mely megkérdi, hogy legyenek a merevlemezek formázva.:

| Disk Manager                                                                                        |  |
|----------------------------------------------------------------------------------------------------|--|
| • Auto: The system automatically creates a suitable partition and formats the drives. (recommended) |  |
| Advanced: Choose your preferred file system and RAID mode before formatting the drives.             |  |
| Expert: Use the advanced disk manager to set up the drives according to your own preferences.       |  |
|                                                                                                    |  |
| <u> </u>                                                                                            |  |
|                                                                                                    |  |
|                                                                                                    |  |

- 3. Általában az első opció ('Auto') ajánlott. Kattintson az 'OK'-ra..
- 4. Kövesse a lépéseket a képernyőn a merevlemezek formázásához.
- Ahogy amerevlemez formázás elkészült, egy figyelmeztetés fog feltűnni, lásd a képen:

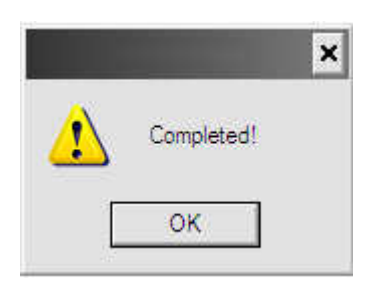

- 6. Kattintson az 'OK'-ra.
- 7. A merevlemez formázása elkészült

# 7.0 Az EM4172 beállítása az online bővített használati utasítással

- Használja az online bővített használati utasítást,mely megmutatja, hogy kell beállítani az EM4172 -t
- Látogassa meg a <u>www.eminent-online.com</u>, honlapot és írja be az EM4172-t a keresőbe, majd nyomja meg a kék nyilat, ahogy a képen látható:

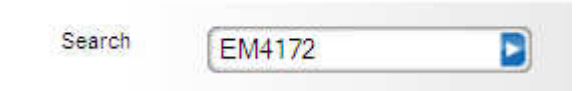

3. Amkor a terméket megtalálta, kattintson a 'Támogatás'-ra

 A 'Használati utasítások'-nál megtalálja az online bővített használati utasítást, mellyel beállíthatja az EM4172-t.

# 8.0 Hogyan érje el a NAS-t Android vagy Apple eszközről

#### 8.1 Telepítse az alkalmazást az Android eszközön

Nyissa meg a 'Play Store'-t Androidos eszközén és keresse meg a "Myisharing iSharing" alkalmazást, majd telepítse. Amikor kész, máris használhatja.

### 8.2 Telepítse az alkalmazást az Apple eszközön

Nyissa meg a 'App Store'-t Apple eszközén és keresse meg a "Myisharing iSharing" alkalmazást, majd telepítse. Amikor kész, máris használhatja.

# 8.3 Az alkalmazás beállítása a NAS-hoz történő csatlakoztatáshoz

1. Az alkalmazás megnyitása után a következő képernyőt fogja látni:

|           |                | ) 🖓 👫 📶 🃋                    | 13:08 |
|-----------|----------------|------------------------------|-------|
|           | 6              | 🕏 iSharing                   |       |
|           | Server:        |                              |       |
|           | User Name:     |                              |       |
|           | Password:      |                              |       |
| Login     | Find           | MyDownload                   |       |
| Recent Lo | gin            |                              |       |
|           |                | B                            |       |
|           |                |                              |       |
|           | © 2009-2011 iS | haring. All rights reserved. |       |
|           |                |                              |       |

2. Írja be a NAS MAC címét vagy NAS nevet a 'server' mezőbe

- Írja be a felhasználónevet s a jelszót (eretileg a felhasználónév és aassword is 'admin' volt)
- 4. Kattintson a LOGIN-ra

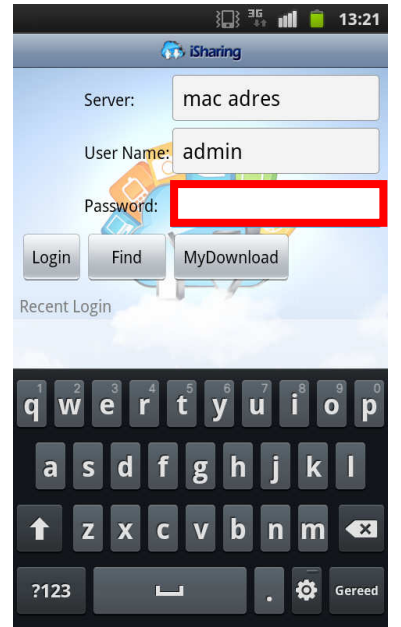

# 9.0 Helyi, vagy távoli belépés WEB böngészővel

A NAS elérhető egy böngészőn keresztül a helyi hálózatban vagy távolról az Interneten.

1. Nyissa meg a Web böngészőjét(e.g. IE, Firefox, Safari).

2. Klikkeljen: http://isharing.eminent-online.com

| 🗲 🕘 🙃 http://www.m 🔎 - 🗟 C 🗙 🙃 myiSharing - Login Portal a X                                | + + ☆    |
|---------------------------------------------------------------------------------------------|----------|
| Language E                                                                                  | ıglish 💌 |
|                                                                                             |          |
|                                                                                             |          |
|                                                                                             |          |
|                                                                                             |          |
| Find Your Personal Cloud                                                                    |          |
| Input the registration name like "mynas" or MAC address of your NAS like "00010/12/12/000". |          |
| Remember me.                                                                                |          |
| Enter                                                                                       |          |
| © 2005-2012. All rights reserved.                                                           |          |
|                                                                                             |          |

- Az ön otthoni szerverének a MAC címe az ön NAS meghajtójának a neve. Ez a doboz alján, vagy a csomagoláson tallható
- 4. Ha szeretné, válassza ki az emlékezz rám gombot "Remember me"
- 5. Kattintson az Enter-re.
- 6. A bejelentkező oldal fog feltűnni.

| EMINENT          |
|------------------|
| iSharing         |
|                  |
| Username admin   |
| Password         |
| Language English |
|                  |

 Belépés a NAS-ra. Az eredeti felhasználónév és jelszó az 'admin'. Javasoljuk, hogy az első belépés után változtassa meg a jelszót.

## 10.0 Változtassa meg a NAS nevét

Hogy megjegyezze a NAS nevét, megváltoztathatja a MAC címet egy könnyen megjegyezhető névre.

1. Lépjen be a NAS rendszerbe és menjen a 'Preferences'-re.

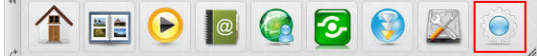

2. válassza ki a Portal Server -t és regisztrálja az új domain nevet.

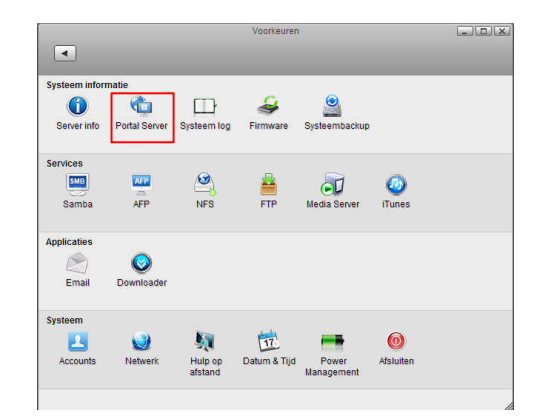

# 11.0 Gyakran ismételt kérdések és egyéb információk

A termékére vonatkozó, legújabb GYIK a termék támogatási oldalán található. Az Eminent rendszeresen frissíti ezt az információt, hogy naprakész lehessen. Látogassa meg a <u>www.eminent-online.com</u> bővebb információkért a termékével kapcsolatban.

# 12.0 Szerviz és támogatás

Ezt a használati utasítást az Eminent szakemberei írták.

Ha problémát tapasztal a termék telepítése vagy használata során, töltse ki a támogatási űrlapot a weboldalon. Ezt a használati utasítást az Eminent szakemberei írták. Ha problémát tapasztal a termék telepítése vagy használata során, töltse ki a támogatási űrlapot a weboldalon: <u>www.eminent-online.com/support</u>.

Telefonon is elérhetők vagyunk. Az alábbiakban megtalálhatja az egyes támogatott országok elérhetőségeit.

| Ország            | Telefonszám          | Percdíj*         |
|-------------------|----------------------|------------------|
| Belgium (holland) | 070 277 286          | €0,30            |
| Belgium (francia) | 070 277 286          | €0,30            |
| Dánia             | +45 69918565         | Helyi hívás díja |
| Finnország        | +35 8942415826       | Helyi hívás díja |
| Németország       | +49 (0)30 887 89 298 | Helyi hívás díja |
| Olaszország       | +39 0240042016       | Helyi hívás díja |
| Norvégia          | +47 21075033         | Helyi hívás díja |
| Spanyolország     | 807 080 042          | €0,41            |
| Svédország        | +46 840 309985       | Helyi hívás díja |
| The Netherlands   | 0900-3646368         | €0,45            |

| Nagy Britannia | +44 (0)203 318 9998       | Helyi hívás díja |
|----------------|---------------------------|------------------|
| Magyarország   | 1-4088902 (Budapestről)   | Helyi hívás díja |
| Magyarország   | 06-1-4088902              | Helyi hívás díja |
|                | (Magyarországon vidékről) |                  |
| Magyarország   | +36 1-4088902             | Helyi hívás díja |
|                | (Nemzetközi)              |                  |

\* A táblázatban említett percdíjak nem tartalmazzák a mobilhívások költségét.

# 13.0 Figyelmeztetések és felhívások

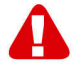

Az Európai Parlament törvényei, irányelvei és jogszabályai értelmében bizonyos (vezeték nélküli) eszközök használata az Európai Unió bizonyos tagállamaiban korlátozások alá esik. Az ilyen eszközök használata az Európai Unió bizonyos tagállamaiban tilos lehet. A korlátozásokat illetően érdeklődjön a területileg illetékes önkormányzatnál.

Mindig tartsa be a kézikönyv utasításait\*, főleg az összeszerelést igénylő eszközök tekintetében.

Figyelem: Ez a legtöbb esetben elektronikus eszközökre is vonatkozik. A hibás/helytelen használat (súlyos) személyi sérüléshez vezethet!

A javítást csak az Eminent képzett szakemberei végezhetik. A garancia azonnal érvényét veszíti, ha a terméket saját maga próbálja megjavítani vagy azt rendeltetésellenes használják. A bővebb garanciafeltételeket megtekintheti weboldalunkon: <u>www.eminent-online.com/warranty</u>.

\*Megjegyzés: Az Eminent használati utasításai a legnagyobb gonddal készültek. Ezzel együtt, a technológiai fejlesztéseknek köszönhetően előfordulhat, hogy a kinyomtatott használati utasítás nem a legújabb információkat tartalmazza. Ha bármi problémát tapasztal a nyomtatott használati utasítással, elsőként kérjük ellenőrizze a weboldalunkat, www.eminent-online.com, ahol megtalálhatja a legfrissebb használati utasítást

Ezen kívül a gyakran feltett kérdések részben (FAQ Section) is találhat válaszokat, megoldásokat a problémákra. Kiemelten javasoljuk, hogy a termék honlapján ezt a részt is tanulmányozza át.

# 14.0 Jótállási feltételek

Az Eminent öt éves garanciája valamennyi Eminent termékre érvényes, a vásárlás előtt vagy alatt említett kivételekkel. Ha használt Eminent terméket vásárolt, a garancia fennmaradó időtartama a termék első vásárlója általi vásárlás időpontjától számítandó. Az Eminent garanciáia valamennyi Eminent termékre, illetve a termékre nem bontható módon csatlakoztatott és/vagy szerelt alkatrészekre érvényes. Az Eminent garanciája nem érvényes a hálózati tápegységekre, akkumulátorokra, antennákra és az egyéb termékekre, amelyek nincsenek egybeépítve a főtermékkel vagy közvetlenül csatlakoztatya hozzá és/yagy azon termékekre, amelyekről minden kétséget kizáróan feltételezhető, hogy a főtermék rendes elhasználódásától eltérő elhasználódást mutatnak. Az Eminent garanciája nem vonatkozik azon termékekre, amelyeket helytelen módon/rendeltetésével ellentétesen használtak vagy külső befolvásnak tettek ki és/vagy az Eminent cégtől eltérő fél nyitott ki. Az Eminent a hibás termék javításához vagy cseréjéhez javított anyagokat is felhasználhat. Az Eminent nem tehető felelőssé az internetszolgáltató általi hálózati beállítások változásokért. Nem garantálhatiuk, hogy az Eminent hálózati termék akkor is működni fog, ha az internetszolgáltató megváltoztatja a beállításokat. Az Eminent nem garantálja a webes szolgáltatások, alkalmazások és független felek tartalmainak működését - amelyeket az Eminent Ewent termékek által tettünk elérhetővé. A belső merevlemezt tartalmazó Eminent termékeknél a merevlemezre rövidebb, két éves garancia vonatkozik. Az Eminent nem vállal felelősséget semmilyen adatvesztésért. Kérjük, ha a terméket javításra küldi, akkor a termék merevlemezén vagy más memóriáján tárolt adatokról készítsen előtte másolatot.

#### Ha a termék meghibásodik

Ha a termék a fentieken kívül más módon meghibásodik: Kérjük, vegye fel a kapcsolatot a forgalmazási ponttal, hogy megszervezzék a hibás termék javítását.

# 15.0 Megfelelőségi nyilatkozat

Tanácsi irányelvek alkalmazása:

| Gyártó neve:       | Eminent                                |
|--------------------|----------------------------------------|
| Készülék típusa:   | NAS                                    |
| Készülék osztálya: | kereskedelmi, könnyű ipari, fogyasztói |

TERMÉKSZÁM: EM4172 myiSharing NAS

Megfelel az alábbi szabványoknak:

EN55022 CLASS B:2006+A1:2007 EN61000-3-3:2008 EN55024:1998+A1:2001+A2:2003 IEC 61000-4-2 : 2008 IEC 61000-4-3 : 2008 IEC 61000-4-4 : 2004 IEC 61000-4-5 : 2005 IEC 61000-4-6 : 2008 IEC 61000-4-8 : 2009 IEC 61000-4-11 : 2004

Gyártva 2012, 10-17 -től kezdve

Alulírott, ezúton tanúsítom, hogy a berendezés megfelel az R&TTE irányelv (1999/5/EK) lényeges követelményeinek és egyéb vonatkozó rendelkezéseinek, illetve a fenti szabványoknak.

Hely: Barneveld, The Netherlands Dátum: 2012. 10-17 Név: Marc Pannebakker

Aláírás:

tonneter

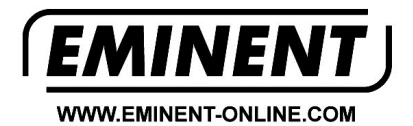

Trademarks: all brand names are trademarks and/or registered trademarks of their respective holders.

The information contained in this document has been created with the utmost care. No legal rights can be derived from these contents. Eminent cannot be held responsible, nor liable for the information contained in this document.

Eminent is a member of the Intronics Group

**F**